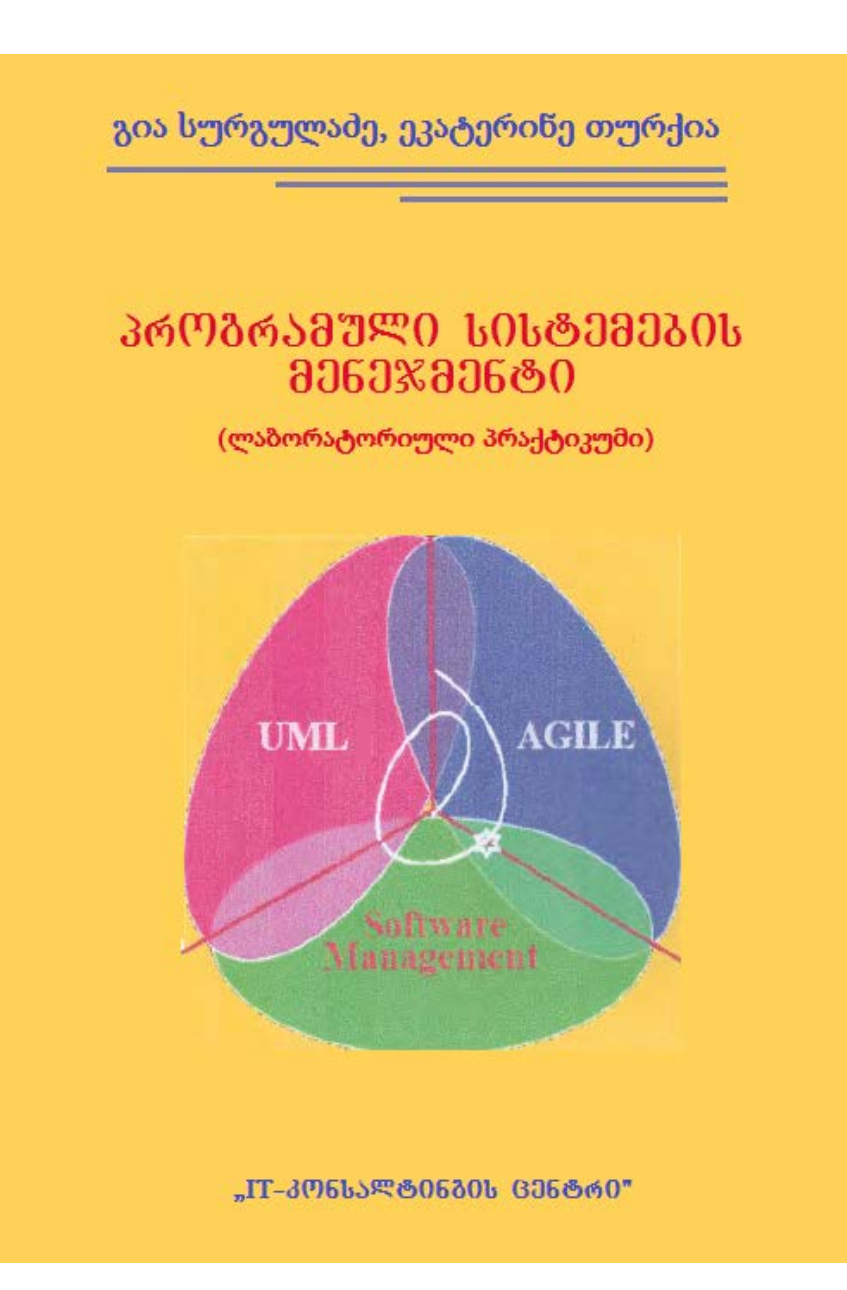

ᲡᲐᲥᲐᲠᲗᲕᲔᲚᲝᲡ ᲢᲔᲥᲜᲘᲙᲣᲠᲘ ᲣᲜᲘᲕᲔᲠᲡᲘᲢᲔᲢᲘ

გია სურგულამე, ეკატერინე თურქია

# ᲞᲠᲝᲒᲠᲐᲛᲣᲚᲘ ᲡᲘᲡᲢᲔᲛᲔᲑᲘᲡ ᲛᲔᲜᲔᲯᲛᲔᲜᲢᲘ

(ᲚᲐᲑᲝᲠᲐᲢᲝᲠᲘᲣᲚᲘ ᲞᲠᲐᲥᲢᲘᲙᲣᲛᲘ)

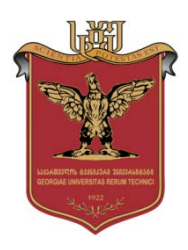

დამტკიცებულია: სტუ-ს "IT-კონსალტინგის" სამეცნიერო ცენტრის სარედაქციო-საგამომცემლო კოლეგიის მიერ

თბილისი 2016

#### უაკ 004.5

განიხილება მართვის საინფორმაციო სისტემების პროგრამული უზრუნველყოფის ობიექტორიენტირებული ანალიზის, დაპროექტების, დეველოპმენტის, ტესტირების, დანერგვისა და რეინჟინერინგის პრაქტიკული ამოცანების პროგრამული რეალიზაციის საკითხები.

დამხმარე სახელმძღაწელოში შემოთავაზებულია "პროგრამული სისტემების მენეჯმენტის" დისციპლინის 15 ლაბორატორიული ამოცანა. გამოყენებულია MsVisual Studio.NET Framework 4.5 ინტეგრირებული სამუშაო გარემო.

წიგნი ორიენტირებულია ინფორმატიკის ფაკულტეტის მართვის საინფორმაციო სისტემების სპეციალობის ბაკალავრიატის და მაგისტრატურის სტუდენტებზე, აგრეთვე პროგრამული უზრუნველყოფის მენეჯმენტის საკითხებით დაინტერესებულ მკითხველზე.

#### რეცენზენტები:

- პროფ, გიორგი გოგიჩაიშვილი (საქ. მეცნიერებათა ეროვნული აკადემიის წევრ-კორესპოდენტი)

- პროფ. რომან სამხარაბე

პროფ. გ. სურგულაძის რედაქციით

#### © სტუ-ს "IT-კონსალტინგის სამეცნიერო ცენტრი", 2016

#### ISBN 978-9941-0-8558-1

ყველა უფლება დაცულია, ამ წიგნის არც ერთი ნაწილი (იქნება ეს ტექსტი, ფოტო, ილუსტრაცია თუ სხვა) არანაირი ფორმით და საშუალებით (იქნება ეს ელექტრონული თუ მექანიკური), არ შეიძლება გამოყენებულ იქნას გამომცემლის წერილობითი ნებართვის გარეშე.

#### რედკოლეგია:

ა. ფრანგიშვილი (თავმჯდომარე), მ. ახობაძე, ზ. ბაიაშვილი,
ზ. ბოსიკაშვილი, ზ. გასიტაშვილი, გ. გოგიჩაიშვილი, მ. თევდორაძე,
ე. თურქია, ლ. იმნაიშვილი, თ. კაიშაური, რ. კაკუბავა,
ჰ. მელაძე, თ. ლომინაძე, ნ. ლომინაძე, თ. ობგაძე, რ. სამხარაძე,
გ. სურგულაძე, გ. ჩაჩანიძე, ა. ცინცაძე, გ. ძიძიგური, ზ. წვერაიძე

ნაშრომი ეძღვნება:

საქართველოს ტექნიკური უნივერსიტეტის *"მართვის ავტომატიზებული სისტემების"* კათედრის დაარსების 45-ე წლისთავს.

(20 მაისი: 1971-2016 წწ.)

#### ავტორთა შესახებ:

<mark>გია სურგულაძე</mark> - სტუ-ს პროფესორი, ტექნიკის მეცნიერებათა გაეროსთან არსებული "ინფორმატიზაციის დოქტორი, საერთაშორისო აკადემიის (IIA)" ნამდვილი წევრი, სტუ-ს "ITკონსალტინგის სამეცნიერო ცენტრის" ხელმძღვანელი, გერმანიის გრანტის მრავალგზის DAAD-ດປ მფლობელი, ბერლინის ჰუმბოლდტის, ნიურნბერგ-ერლანგენის და სხვა უნივერსიტეტების მიწვეული პროფესორი 1991-2014 წწ. 300-ზე მეტი სამეცნიერო შორის 63 წიგნის ნაშრომის ავტორი, მათ 47 და ელსახელმძღვანელოსი მართვის საინფორმაციო სისტემეზის ინჟინერინგის სფეროში.

ეკატერინე **თურქია** - სტუ-ს პროფესორი, ტექნიკის მეცნიერებათა გერმანიის გრანტის კანდიდატი, DAAD-ດປ მრავალგზის მფლობელი, ნიურნბერგ-ერლანგენის, ბაიროითის, ზაარბრუკენის და სხვა უნივერსიტეტების მიწვეული პროფესორი 2002-2012 წწ. 60-ზე მეტი სამეცნიერო ნაშრომის ავტორიმ, მათ შორის 10 წიგნის. საქართველოს პრეზიდენტის გრანტის მფლობელი ახალგაზრდა მეცნიერთათვის, მონაწილეობდა საქართველოს სასამართლო სისტემის რეფორმის მსოფლიო ბანკის პროექტში. "მაიკროსოფთის" ვინდოუსვებ-სისტემების ფლობს და ბიზნესდაპროგრამების უახლოეს ტექნოლოგიებს. არის ანალიტიკოსი და კონსულტანტი საბანკო რისკების პროცესორიენტირებული მოდელირების და ავტომატიზაციის სფეროში.

## სარჩევი

| - <b>შესავალი:</b> პროგრამული სისტემების მენეჯმენტის მიზნები    |     |
|-----------------------------------------------------------------|-----|
| და ამოცანები, განვითარების პერსპექტივები                        | 7   |
| 1. <b>ლაბ.N1:</b> აპლიკაციის აგება დაპროგრამების რამდენიმე      |     |
| ენის საფუძველზე .dll ფაილების შექმნით                           | 15  |
| 2. <b>ლაბ.N2:</b> კლასების და ობიექტების დაპროგრამება           |     |
| მართვის საინფორმაციო სისტემების ამოცანებში                      | 32  |
| 3. ლაბ.N3: მონაცემთა განახლების მეთოდები ListView-ში            | 47  |
| 4. <b>ლაბ.N4:</b> ცხრილებთან მუშაობა - DataGridWiew             | 53  |
| 5. <b>ლაბ.N5:</b> DataGridViewComboBoxColumn და DataGrid-       |     |
| ViewTextBoxColumn კლასები ცხრილებთან სამუშაოდ                   | 63  |
| 6. <b>ლაბ.N6:</b> C# აპლიკაციის მუშაობა Ms Access ბაზასთან      | 68  |
| 7. <b>ლაბ.N7:</b> C# აპლიკაციის მუშაობა MySQL ბაზასთან          | 85  |
| 8. <b>ლაბ.N8:</b> C# აპლიკაციის მუშაობა Ms SQL Server ბაზასთან  |     |
| ADO.NET დრაივერით და DataGridView კლასით                        | 99  |
| 9. <b>ლაბ.N9:</b> რეფაქტორინგი: კოდის რეორგანიზაცია             | 114 |
| 10. <b>ლაბ.N10:</b> Visual Studio.NET -ის რევერსიული ინჟინერიის |     |
| ინსტრუმენტული საშუალებები: "Model-Code-Model"                   | 120 |
| 11. <b>ლაბ.N11:</b> პროგრამული აპლიკაციების ტესტირება           | 131 |
| 12. <b>ლაბ.N12:</b> პროგრამული კოდების ხარისხის შეფასება        | 142 |
| 13. <b>ლაბ.N13:</b> პროექტის ბიუჯეტის შედგენისთვის              |     |
| სამომხმარებლო აპლიკაციის მომზადება                              | 146 |

| 14. <b>ლაბ.N14:</b> პროგრამული სისტემების შექმნის       |     |
|---------------------------------------------------------|-----|
| დავალებათა_კალენდარული გეგმის ფორმირება                 | 159 |
| 15. <b>ლაბ.N15:</b> პროგრამული აპლიკაციის დისტრიბუციული |     |
| ფაილის (საინსტალაციო პაკეტის) შექმნა                    | 172 |
| - ლიტერატურა                                            | 179 |

## შესავალი

მართვის საინფორმაციო სისტემების პროგრამული უზრუნველყოფის ობიექტორიენტირებული ანალიზის, დაპროექტების, დეველოპმენტის, ტესტირების, დანერგვისა და რეინჟინერინგის საკითხების ინტენსიური კვლევა და სწავლება განსაკუთრებით მნიშვნელოვანი და აქტუალურია თანამედროვე კომპიუტერული ინდუსტრიისა და ინფორმაციული ტექნოლოგიების უახლესი მიღწევების ფონზე.

წიგნში შემოთავაზებულია გამოყენებითი პროგრამული ტესტირებისა დაპროექტების, რეალიზაციის, სისტემეზის და გამახვილებულია რეინჟინერინგის საკითხეზი. ყურადღება სისტემების პროგრამული უზრუნველყოფის დამუშავების პროცესების მენეჯმენტის ამოცანებზე. გადმოცემულია პროგრამული სისტემების აგების 15 ლაბორატორიული ამოცანა, კერძოდ .NET პლატფორმაზე დაპროგრამების მრავალენიანი პროექტის აგება dllმომხმარეზელთა ინტერფეისებისა ბაზების ფაილებით, და გამოყენება, პროგრამების ტესტირება, დისტრიბუციული (საინსტალიაციო) პაკეტების მომზადება და სხვა. გამოყენებულია MsVisual Studio.NET Framework 4.5 ინტეგრირებული სამუსაო გარემო: C#, ADO.NET, MsAccess, MySQL, SQL Server პაკეტებით.

პროგრამული სისტემების (პროექტების) დამუშავება, ხშირ შემთხვევაში განიხილება როგორც სპეციალისტთა კოლექტიური ნაშრომი, რომელიც მიმართულია მომხმარებელთა მოთხოვნილებების დასაკმაყოფილებლად მათი საქმიანი პროცესების (ბიზნესპროცესების) ავტომატიზაციის მიზნით [1-5].

როგორც ნებისმიერი სხვა კოლექტიური შრომა, ესეც მოითხოვს გარკვეულ ორგანიზაციას, კერძოდ მენეჯმენტს (მართვა სოციალურ და ორგანიზაციულ სისტემებში). ეს ხანგრძლივი პროცესია, რომელიც აკავშირებს პროგრამული პაკეტების

მწარმოებელ სპეციალისტებს საწარმოო და სხვა დამოკიდებულებებში ერთმანეთთან [6,7].

პროგრამული სისტემების დამუშავების აუცილებელი ელემენტია, ერთის მხრივ, მომხმარებელთა (მოთხოვნილებების) შესწავლა და, მეორეს მხრივ, მათთან უკუკავშირის უზრუნველყოფა, რომლითაც წარიმართება პროგრამების შექმნის საწარმოო პროცესები. ასეთი ამოცანების გადაწყვეტა ევალება ხელმძღვანელს, ანუ პროექტის მენეჯერს [3,4,6].

პროგრამული სისტემის ზომებიდან და სირთულიდან გამომდინარე, პროექტს შეიძლება ჰყავდეს ერთპიროვნული მენეჯერი (მცირე პროექტი), ან მენეჯერული სამსახური (დიდი პროექტი), ან მთავარი მენეჯერი და მიმართულებათა მენეჯერები (განსაკუთრებით დიდი პროექტი) ნახ.1.

პროგრამული სისტემების შექმნის პროექტების მენეჯმენტი, როგორც ეს ნახაზიდან ჩანს, შრომის განაწილების ორგანიზაციის თვალსაზრისით, მეტად მრავალფეროვანია და დამოკიდებულია როგორც კონკრეტული პროექტის მიზნებზე, მის სირთულეზე და შესრულების ვადებზე, ასევე შრომით კოლექტივში დავალებათა დელეგირების (შესასრულებელი ფუნქციების გადანაწილება) განსხვავებული მოდელების გამოყენებაზე.

მაგალითად, პროგრამისტთა მცირე ჯგუფებში (2-:10 კაცი), გამოიყენება პროგრამული სისტემების "სწრაფი დამუშავების" (agile development) პრინციპები, რომელიც თანამედროვე პროგრამირების თეორიაში ცნობილია "ექსტრემალური დაპროგრამების" მეთოდის სახელით (იხ. Google: ავტორი Kent Beck). ამ შემთხვევაში მთავარი მენეჯერის მოვალეობები გადანაწილდება პროგრამისტთა გუნდის წევრებზე, რომლებიც თვითონ განსაზღვრავენ დავალებათა დაგეგმვის, შესრულებისა და კონტროლის საკითხებს. ექსტრემალურ დაპროგრამების მეთოდს ჩვენ შემდგომში დავუბრუნდებით.

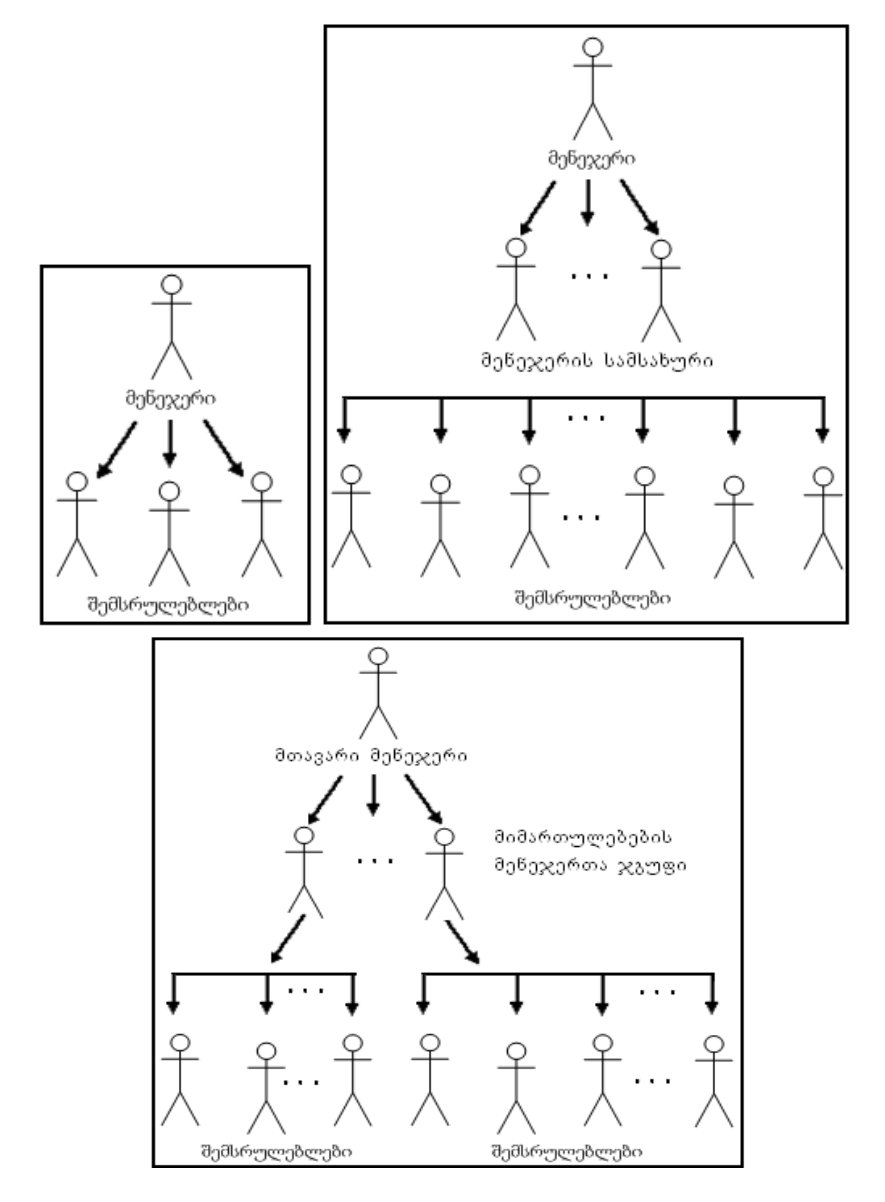

ნახ.1. პროგრამული პროექტის მენეჯმენტის ორგანიზაციის სქემები

პროგრამული სისტემების მენეჯმენტის ორგანიზაციის ყველა ვარიანტის ჩამოთვლა შეუძლებელია. ისინი ზოგჯერ აღმოცენდება სტიქიურად, ზოგჯერ კი იგეგმება პროგრამების წარმოების გარკვეული მეთოდოლოგიის გამოყენებით. ხშირად ასეთი სამუშაოები იგეგმება და წარიმართება არსებული კოლექტივის ტრადიციებიდან გამომდინარე.

პროგრამული პროექტების მენეჯერისთის ყოველთვის საყურადღებოა ერთმანეთთან მჭიდროდ დაკავშირებული ორი ასპექტი:

• პროექტის მართვა, როგორც პროგრამული პროდუქტის წარმოების პროცესი გარკვეული მიზნის მისაღწევად;

• პროექტში მონაწილე ადამიანების **ხელმძღვანელობა**.

პროგრამული სისტემების დამუშავების მენეჯმენტის უმთავრესი და მუდმივი ამოცანაა პროექტის თანამიმდევრული რეალიზაცია-განვითარება დასმული მიზნის შედეგების მისაღწევად. გარდა იმ ხერხებისა და მეთოდებისა, რომლებითაც შესამლებელია ასეთი ამოცანის გადაწყვეტა, საჭიროა ასევე პროექტის რესურსების ეფექტური განაწილებისა და გამოყენების კონტროლის საკითხის გადაწყვეტა. რესურსებში, ტრადიციულად მოიაზრება დრო, ფინანსები, ტექნიკური საშუალებები და კადრების საწარმოო პოტენციალი.

პროექტის მენეჯერმა ყოველთვის უნდა გაითვალისწინოს ისეთი ორგანიზაციული და საწარმოო კონტექსტები, როგორიცაა პროექტის დამკვეთთა და შემსრულებელთა ინტერესების შეთანხმება, პროექტის შესასრულებლად საქმიანობის სფეროთა მრავალფეროვნება, აგერთვე სხვა კრიტერიუმების ერთობლიობა.

განასხვავებენ მომხმარებელთა და სისტემურ მოთხოვნილებებს:

• მომხმარებელთა მოთხოვნილებები, ესაა ბუნებრივ ენაზე აღწერილი ფუნქციები (ბიზნეს-პროცესები) და დიაგრამები,

რომლებიც სრულდება სისტემის მიერ, აგრეთვე მასზე დადებული შეზღუდვები (ბიზნეს-წესები).

სისტემური მოთხოვნილებები არის სისტემური ფუნქციების
 და შეზღუდვების დეტალიზებული აღწერა, რომელსაც ზოგჯერ
 ფუნქციონალურ სპეციფიკაციასაც უწოდებენ. იგი კონტრაქტის
 გაფორმების საფუძველია სისტემის დამკვეთსა და პროგრამული
 სისტემის შემსრულებელს შორის.

ზოგჯერ განიხილავენ ასევე **საპროექტო სისტემურ სპეციფიკაციასაც**, რომელიც პროგრამული სისტემის სტრუქტურის განზოგადებული აღწერაა. იგი საფუძველია სისტემის უფრო დეტალიზებული დაპროექტებისა და მისი შემდგომი რეალიზაციისათვის.

ამგვარად, პროგრამული პროექტი შეიძლება განვიხილოთ როგორც სისტემის რეალიზაციის პროცესი, რომელიც აკმაყოფილებს სრულიად განსაზღვრულ შეზღუდვებს. ყველა შეზღუდვა არ ფორმირდება ერთბაშად, ხშირად ზოგიერთი მათგანი აღმოცენდება პროექტის შესრულების პროცესში, ან თვით პროგრამული სისტემის გამოყენების ეტაპზეც კი. ამიტომაც მენეჯერმა უნდა გაითვალისწინოს ის გარემოება, რომ მას პროექტზე მუშაობა მოუხდება დიდი განუსაზღვრელობის პირობებში საბოლოო შედეგთან მიმართებაში.

რა ამოცანების გადაწყვეტა უხდება მენეჯერს პროექტზე მუშაობისას, მისი მიზანმიმართულად და ეფექტიანად წარმართვის მიზნით ? აქ განვიხილავთ ორ საკითხს:

- ვინ მონაწილეობს პროექტის დამუშავებაში;
- რა ეტაპებს გადის პროექტი მისი განხორციელებისას.

პირველი მათგანი გამოკვეთავს მენეჯერის ფუნქციებს სისტემის დამმუშავებლების გუნდში. აქ ორ ასპექტს ექცევა ყურადღება: მართვისას და ხელმძღვანელობისას.

მართვის თვალსაზრისით, პროექტის მონაწილეები აბსტრაქტული მოქმედი აგენტებია, რომლებიც არსულებენ მათზე დაკისრებულ ფუნქციებს. იყენებენ გარკვეულ რესურსებს და იღებენ განსაზღვრულ შედეგებს. ასეთი ფუნქციონალური განხილვა შესამლებელს ხდის პროექტის მონაწილეთა ურთიერთშენაცვლების შესამლებლობას და მას მიყვავართ "როლის" ცნებამდე.

ხელმძღვანელობის თვალსაზრისით, მთავარი ამოცანაა საქმიანი, შეთანხმებული და მეგობრული გუნდის ჩამოყალიბება, რომელსაც შეუძლია პროექტის შესრულება. გუნდის ძირითადი მოთხოვნა მისი წევრების კომპეტენტურობა და კვალიფიკაციაა, მაგრამ ეს არასაკმარისია. გარდა ამისა აუცილებელია გუნდური მუშაობის (ურთიერთდამოკიდებულება), ხელმძღვანელობასთან, დამკვეთებთან ურთიერთობის წესების ჩამოყალიბება.

ასეთი ურთირთობების შექმნა და მისი მართვა პროექტის მენეჯერის ამოცანაა, როგორც გუნდის ხელმძღვანელისა. იგი ამყარებს გარე და შიგა კონტაქტებს (იგულისხმება ურთიერთობები პროგრამული სისტემის დამკვეთებთან და საკუთარი ორგანიზაციის ხელმძღვანელობასთან).

პროგრამული სისტემის შესრულების და განვითარების ეტაპების საკითხები პროექტის მენეჯერის ამოცანაა, როგორც ხელმძღვანელისა. ის ანაწილებს ფუნქციებს გუნდის წევრებს შორის დროში. ადგენს გადასაწყვეტ ამოცანათა სირთულეს და ლოგიკურ თანამიმდევრობას, მათი გადაწყვეტის კოლექტიურ ხასიათს. ახორციელებს სამუშაოების შესრულების მენეჯერულ კონტროლს.

მთელი ეს პროცესები კავშირშია პროგრამული უზრუნველყოფის სასიცოცხლო ციკლის ცნებასთან.

პროგრამული უზრუნველყოფის სასიცოცხლო ციკლი - ესაა
 პროგრამული უზრუნველყოფის კონსტრუირების პროცესი.
 პროგრამულ პროექტზე მოთხოვნილებანი განსაზღვრავს ამ
 პროცესის მიზანს და რეგლამენტს.

• არსებობს მთავარი, საწარმოო და დამხმარე რესურსები.

მთავარი რესურსებია: კადრები (პუ-ს დამმუშავებლები,
 შემქმნელები), აგრეთვე პროგრამული პროექტის შესრულების დრო
 (ვადები) და ფინანსები, რომლებიც გაომიყოფა საპროექტო
 დავალების შესასრულებლად.

 საწარმოო რესურსებია: ტექნიკური საშუალებები, აგრეთვე პროგრამები, რომლებიც გამოიყენება ინსტრუმენტული საშუალებების, პროტოტიპების ან ჩასასმელი კომპონენტების სახით.

 დამხმარე რესურსებია: გათბობა, ელექტროენერგია, სამუშაო ოთახები, ტექნიკური და ორგანიზაციული საშუალებები, რომლების უშუალოდ პროექტის წარმოებასთან არაა კავშირში, მაგრამ ხელს უწყობს მის წარმატებით შესრულებას.

 ადამიანური რესურსი კარგი პროექტისთვის სტაბილურია, არ იცვლება პროექტის შესრულების პროცესში. საქმის ცუდად ორგანიზებისას ადგილი აქვს კადრების დენადობას, რაც პროგრამული პროექტების საბოლოო ხარისხზე ახდენს უარყოფითად გავლენას.

• დრო - შეუქცევადი რესურსია, ამიტომ მისი სწორად დაგეგმვა მენეჯერის მთავარი საზრუნავია.

 ფინანსები - ძირითადი სახარჯო რესურსია, რომელიც ყოველთვის შეზღუდულია. კერძოდ, იგი გამოიყენება არა მხოლოდ ხელფასის სახით, არამედ ტექნიკური და ინსტრუმენტული საშუალებების შესაძენად.

პროგრამული პროექტების მენეჯმენტისთვის საჭიროა
 რესურსების ხარჯვის ოპტიმალური ბალანსის შედგენისა და მისი
 შესრულების ამოცანების გადაწყვეტა. ეს ამოცანები ეხება ყველა
 სახის პროექტის მენეჯერს. მასზე მოქმედებს პროექტის სპეციფიკა
 და მისი შესრულების პირობები.

არსებობს მენეჯმენტის მხარდამჭერი მიდგომების,
 მეთოდების, მეთოდიკების და ტექნოლოგიების სიმრავლე, მაგრამ

მათი გამოყენება არაა მარტივი და გარკვეულ ცოდნას და მომზადებას მოითხოვს. აგრეთვე პროგრამული პროექტები ხშირად ინდივიდუალურია და დიდი მნიშვნელობა ექცევა მენეჯერისა და შემსრულებლების პრაქტიკულ გამოცდილებას.

ამგვარად, მენეჯერის ამოცანების განხილვისას პროგრამული
 პროდუქტების დამუშავების პროცესში გამოიკვეთება სამი
 ურთიერთდაკავშირებული მიმართულება:

 ფუნქციები, რომლებიც აუცილებელია პროექტის წარმატებული განვითარებისთვის. აქ აუცილებელია გაირკვეს, თუ მოცემული პროექტისთვის თანამშრომელთა რომელი როლებია საჭირო;

 პროექტის დაგეგმვა და მისი შესრულების კონტროლი შესაქმნელი პროგრამული სისტემის სასიცოცხლო ციკლის შესაბამისად.

3. პროექტის კოლექტივის ფორმირება (საკადრო უზრუნველყოფა).

დამხმარე სახელმძღვანელო ორიენტირებულია პროგრამული ინჟინერიისა და მართვის საინფორმაციო სისტემების სპეციალობების მაღალი კურსის სტუდენტებისა და მაგისტრანტებისთვის. აგრეთვე პროგრამული უზრუნველყოფის მენეჯმენტის საკითხებით დაინტერესებული მკითხველისთვის.

1. ლაბორატორიული სამუშაო N 1:

### აპლიკაციის აგება დაპროგრამების რამდენიმე ენის საფუძველზე .dll ფაილების შექმნით

მიზანი: ობიექტ-ორიენტირებული დაპროგრამების ენების: C++, Visual Basic და C# გამოყენებით ერთი პროგრამული პროექტის აგების ტექნოლოგიის შესწავლა .NET პლატფორმაზე. ამ ენებზე .dll ფაილების შექმნის და მათი ერთად მუშაობის პროცესის გაცნობა.

## 1. თეორიული ნაწილი

ილუსტრირებულია .NET ტექნოლოგიის ერთ-ერთი ბირითადი პრინციპი, რომ პროგრამული აპლიკაციის დამუშავება შესამლებელია დეველოპერების გუნდში სხვადასხვა პროგრამული ენის მცოდნე სპეციალისტების მიერ, კერძოდ C++, Visual Basic და C# ენების საფუძველზე. პროექტის აგებისას გათვალისწინებულ უნდა იქნას საერთო მოთხოვნები ღია ცვლადებზე, მეთოდებსა და თვისებებზე.

სამუშაო გეგმა:

- შეიქმნას C++ -ის საბაზო კლასი;
- შეიქმნას Visual Basic.NET კლასი, რომელიც იქნება C++ კლასის მემკვიდრე;
- შეიქმნას C# კლასი, რომელიც კონსოლის აპლიკაციაში
   შექმნის Visual Basic.NET კლასის ეგზემპლარს და
   გამოიძახებს მის მეთოდს.

## 2. პრაქტიკული ნაწილი

განვახორციელოთ პროექტის პროგრამული რეალიზაცია Visual Studio .NET Framework 4.0 სამუშაო გარემოში (შესაძლებელია სხვა ვერსიის გამოყენებაც, მაგალითად, 4.5).

• შევარჩიოთ ახალი პროექტის განთავსების ადგილი

• მენიუდან გამოვიძახოთ ახალი ცარიელი პროექტის შექმნის პროგრამა:

| New Project                                                                                                    |                                     | 2 ×                                         |
|----------------------------------------------------------------------------------------------------|-------------------------------------|---------------------------------------------|
| New Project                                                                                                    |                                     | 1 ^                                         |
| Recent                                                                                                    |                                     | .NET Framework 4.5   Sort by: Default       |
| ✓ Installed                                                                                                    |                                     | Plank Solution Visual Studio Solutions      |
| <ul> <li>▲ Templates</li> <li>▷ Visual Basic</li> <li>▷ Visual C#</li> <li>▷ Visual C++</li> <li>▷ Visual F#</li> <li>SQL Server</li> <li>TypeScript</li> <li>▷ JavaScript</li> <li>Python</li> <li>▲ Other Project TypeSet up and Divisual Studies</li> </ul> | ypes V<br>Deployment<br>o Solutions | Visual Studio Solutions                     |
| Modeling Proje                                                                                                    | ects 👻                              |                                             |
| Online                                                                                                    |                                     | Click here to go online and find templates. |
| Name:                                                                                                    | SamiEnisProject                     |                                             |
| Location:<br>Solution na <u>m</u> e:                                                                                                    | D:\SepNew\<br>SamiEnisProject       |                                             |
|                                                                                                    |                                     | OK Cancel                                   |

(New->Project @s Visual Studio Solution-> Blank Solution)

ნახ.1.1.

პროექტის სახელი (Name: SamiEnisProjecti) და მისი შენახვის ადგილი (Location) მივუთითოთ ჩვენი სურვილით. OK-ის შემდეგ Blank Solution შაბლონის დახმარებით შეიქმნება აპლიკაცია, რომელიც *ნეიტრალური* იქნება დაპროგრამების ენებისადმი. შედეგად მივიღებთ 1.2 ნახაზზე ნაჩვენებ ფანჯარას.

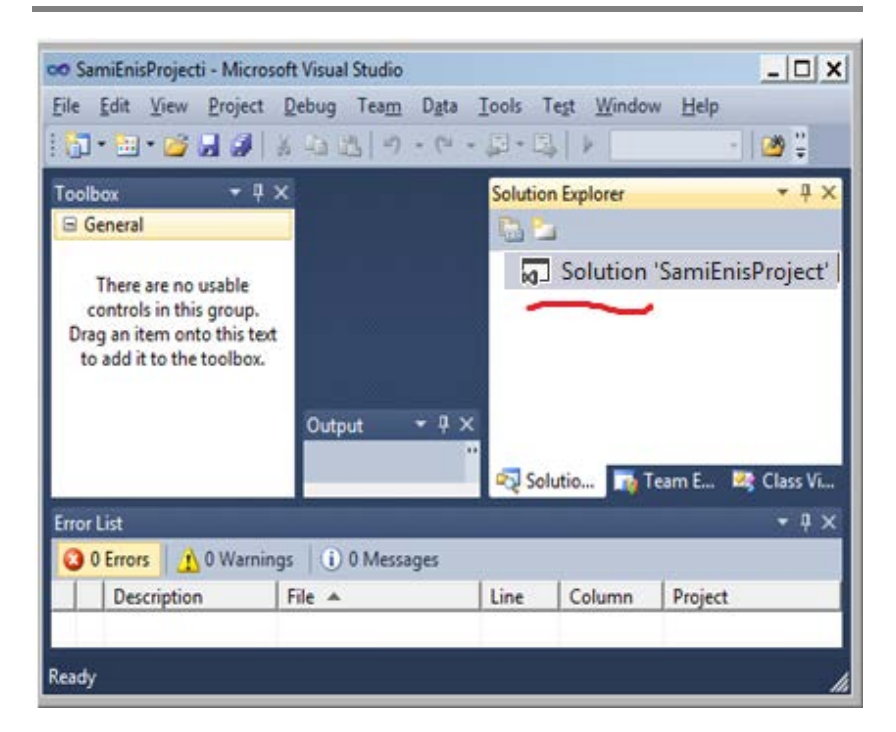

ნახ.1.2

#### კლასის შექმნა ახალ პროექტში C++.NET ენაზე

ცარიელ პროექტს (გადაწყვეტა - Solution 'SamiEnisProjecti') დავამატოთ ახალი (ქვე)პროექტი მასზე მარჯვენა ღილაკის დაწკაპუნებით და შემდეგ Add -> New Project არჩევით. 1.3 ნახაზზე ნაჩვენებია თუ როგორ მიეთითება VisualC++ ენა, Class Library და ქვეპროექტის სახელი Name: HelloCPP, შემდეგ OK.

Solution Explorer -ში გამოჩნდება შედეგი (ნახ.1.4). გავხსნათ Hello.CPP.h ფაილი რედაქტირებისთვის. ახლადშექმნილი კლასის Class1 მაგივრად ჩავწეროთ სახელი HelloCPP.

HelloCPP.h კოდი მოცემულია 1-ელ ლისტინგში.

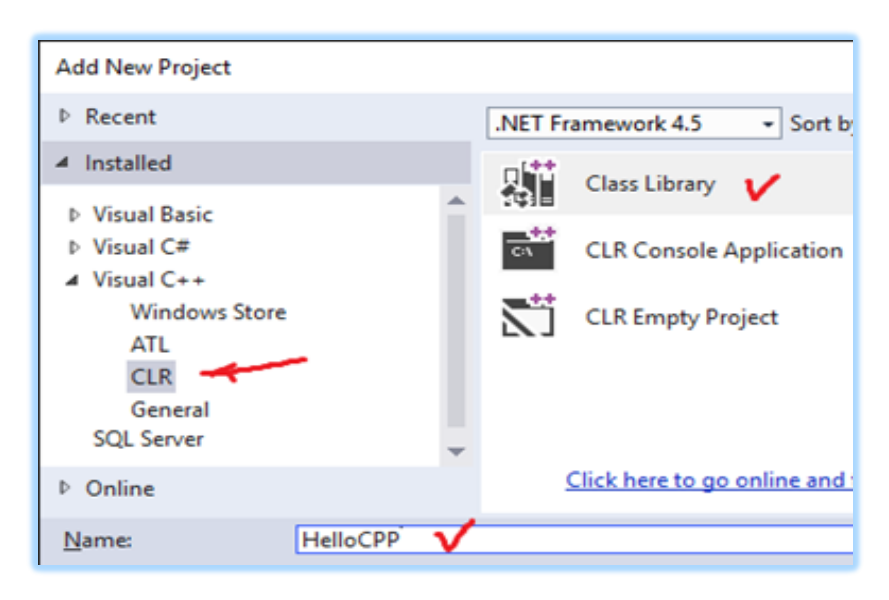

ნახ.1.3

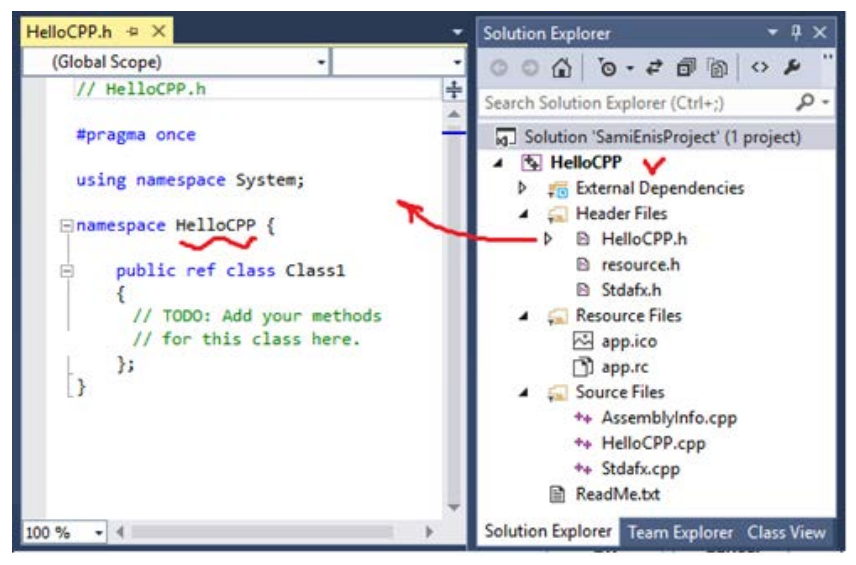

ნახ.1.4

```
// ---- ლისტინგი_1 -- შეცვლილი HelloCPP.h ----
#pragma once
using namespace System;
namespace HelloCPP
{
 public ref class HelloCPP
  {
     // --- აქ ჩაემატება კლასის მეთოდი ----
    public:
    virtual void Hello()
     {
       Console::WriteLine("Mogesalmebit C++ enis
                            garemodan da !\n
                         viZaxeb Visual Basics !\n\n");
     }
  };
}
```

HelloCPP::Hello() მეთოდი გამოიყენებს .NET Framework კლასების ბიბლიოთეკიდან System::Console::WriteLine() ფუნქციას, რათა კონსოლზე გამოიტანოს მისალმება C++ კოდიდან.

პროექტი გავუშვათ სინტაქსური შეცდომების გასასწორებლად, თუ ასეთი იქნება. იგი ჯერ არ უნდა ავამუშავოთ შესრულებაზე.

• კლასის შექმნა ახალ პროექტში Visual Basic .NET ენაზე

დავამატოთ Solution-ში ახალი პროექტი და მივუთითოთ, რომ იგი შეიქმნას Visual Basic .NET -ში სახელით Name: HelloVB (ნახ.1.5).

მივიღებთ ასეთ შედეგს (ნახ.1.6). ახალი პროექტი HelloVB დაემატება Solution Explorer პანელზე თავისი შემადგენელი ფაილებით.

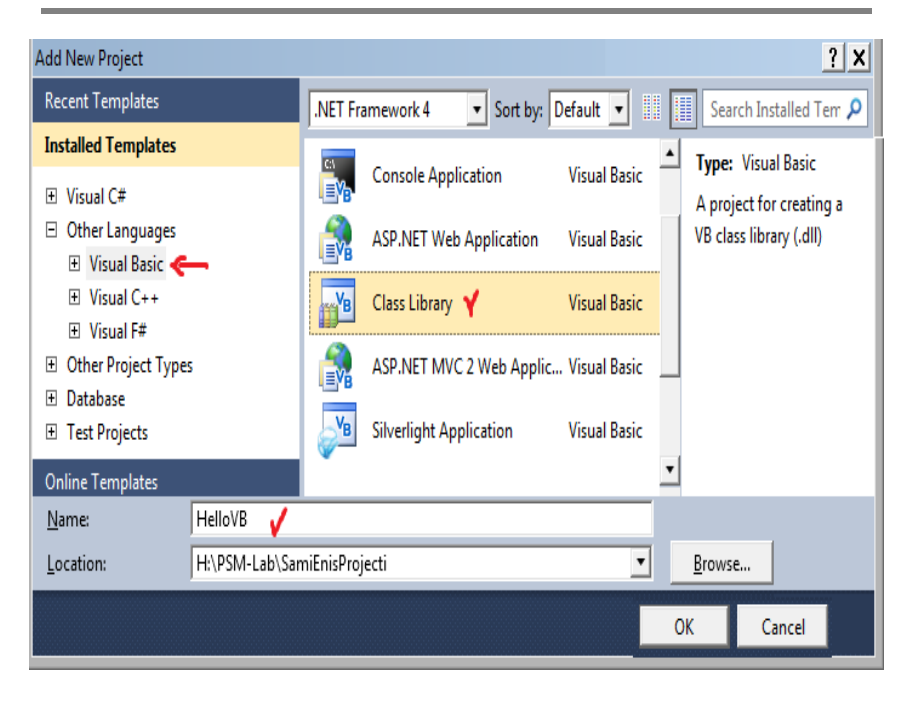

ნახ.1.5

| Class1.vb × Hel         | loCPP.h            | <u> </u> | Solution Explorer 🔹 👎 🗙                                                                                                    |
|-------------------------|--------------------|----------|----------------------------------------------------------------------------------------------------|
| Aclass1                 | 👻 🎒 (Declarations) | •        | 🕒 📴 🛃                                                                                                    |
| ⊡Public Cl<br>End Class | ass Class1         | 4        | <ul> <li>Solution 'SamiEnisProjecti' (2 projects)</li> <li>B HelloCPP</li> <li>HelloVB</li> <li>My Project</li> <li>Class1.vb</li> </ul> |
| 1                       |                    | Þ        |                                                                                                    |

ნახ.1.6

ახლა უკვე გვაქვს HelloCPP და HelloVB ორი პროექტი.

მეორეში ავირჩიოთ Class1.vb ფაილი და შევუცვალოთ სახელი შინაარსის გათვალისწინებით, მაგალითად, HelloVB.vb, შემდეგ გავხსნათ იგი და ჩავწეროთ ჩვენთვის საჭირო ტექსტი (ლისტინგი\_2).

' --ლისტინგი\_2 --- HelloVB.vb ------Public Class HelloVB Inherits HelloCPP.HelloCPP Public Overrides Sub Hello() MyBase.Hello() System.Console.WriteLine("Mec mogesalmebiT

Visual Basic.NET-idan !!")

## End Sub

End Class

ეს კოდი განსაზღვრავს HelloVB კლასს, რომელიც მემკვიდრეობით იქნა მიღებული C++ ის მმართველი კლასიდან HelloCPP. ამგვარად, HelloVB კლასი ჩაანაცვლებს (Overrides) მშობელი HelloCPP კლასის ვირტუალურ Hello() მეთოდს, ოღონდ ჯერ გამოიმახებს Hello() მეთოდის ვერსიას მშობელი კლასიდან HelloCPP, შემდეკ კი გამოყავს ეკრანზე თავისი მისალმება.

საყურაღებოა, რომ კოდის რეადქტორში საბაზო კლასის სახელი (HelloCPP.HelloCPP) და ჩასანაცვლებელი მეთოდის სახელი Hello() ტალღისებური ხაზით. ეს ნიშნავს, რომ კოდის რედაქტორი ამ სახელებს ვერ ხედავს და წინასწარ იძლევა სინტაქსურ შეცდომას. თუ კურსორს დავაყენებთ ამ ფრაგმეტზე, იგი მოგვცემს შეცდომის მნიშვნელობას (ნახ.1.7).

აუცილებელია Visual Basic-ის კომპილატორს მიეთითოს თუ სად იმყოფება ეს ნაკრები (assembly), რომელიც განსაზღვრავს მოცემულ ტიპს. ამისათვის მთავარი მენიუს Project-> Add Reference->Projects-დან (ნახ.1.8) ავირჩევთ HelloCPP-ს და OK.

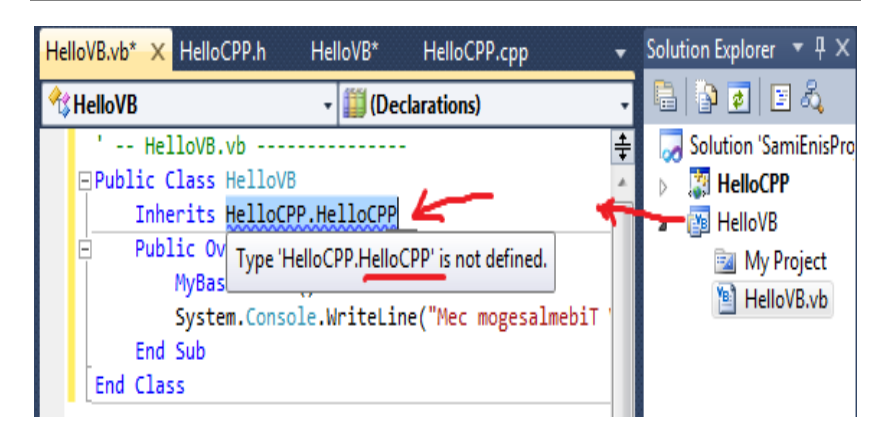

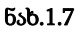

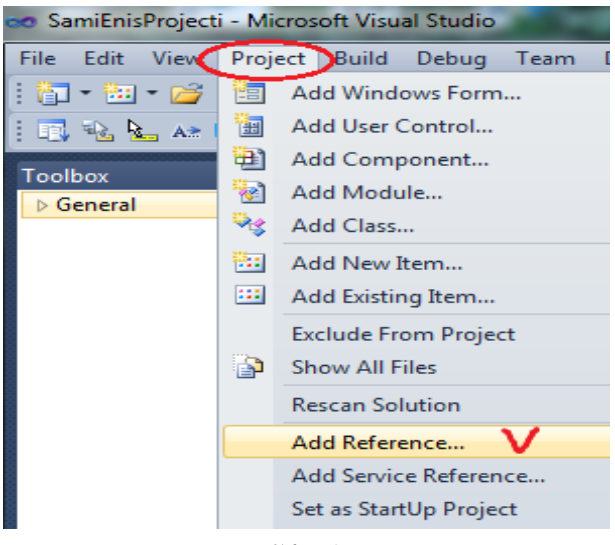

ნახ.1.8.

Reference Manager-ში Solution Projects-ზე ჩავრთოთ ჩეკბოქსი HelloCPP და Ok-ით დავადასტურებთ.

| Reference Mana | ger - H  | HelloVB  | ?                                                   | X          |
|----------------|----------|----------|-----------------------------------------------------|------------|
| Assemblies     |          |          |                                                     | Search Sol |
| ▲ Solution     |          | Name     | Path                                                | Name:      |
| Projects       | M        | HelloCPP | D:\SepNew\SamiEnisProject\HelloCPP\HelloCPP.vcxproj | HelloCPP   |
| •              | 4        |          |                                                     |            |
| ▷ COM          | <b>`</b> |          |                                                     |            |
| Browse         |          |          |                                                     |            |
|                |          |          | →                                                   |            |
|                |          |          | Browse OK Car                                       | ncel       |

ნახ.1.9

ამის შემდეგ გამოჩნდება Add Reference (ნახ.1.10) და OK ღილაკით ვასრულებთ CPP-კლასთან დაკავშირების პროცედურას.

ამგვარად, Hello.CPP პროექტი მიუერთდება გადაწვეტას (Solution-ში) და გამოჩნდება მომავალში HelloVB-ში, როგორც ზემოთ იქნა ნაჩვენები. ამასთანავე, 1.7 ნახაზზე ნაჩვენები "ქვეშგახაზული" შეცდომების აღნიშვნები HelloVB.vb პროგრამის ტექსტიდან გაქრა !

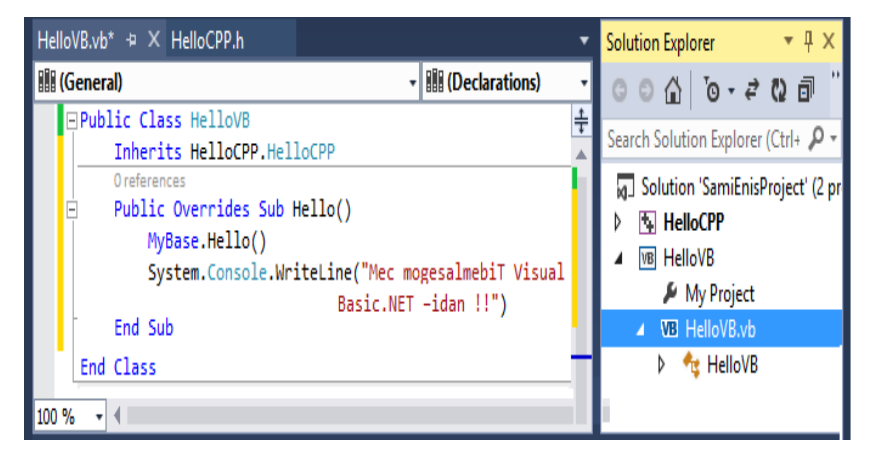

ნახ.1.10

ამის შემდეგ საჭიროა HelloVB პროექტზე მარჯვენა ღილაკით გამოვიტანოთ 1.11 კონტექსტური მენიუ და ავირჩიოთ Build (ეს პროექტი ტრანსლატორით ამუშავდება და სინტაქსური გამართვის შედეგს მოგვცემს).

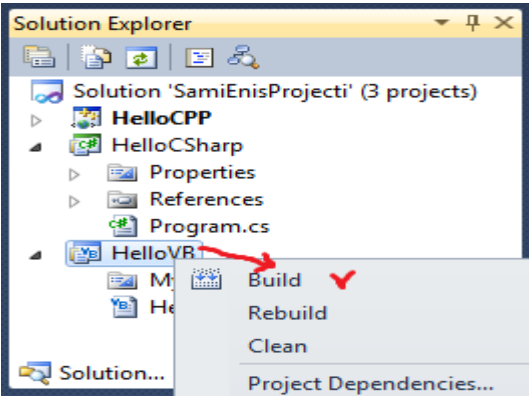

ნახ.1.11

როგორც წესი, თუ შეცდომები არაა HelloVB პროექტში, მაშინ მის შესაბამის ფოლდერის bin->Debug-ში უნდა გამოჩნდეს დაკავშირებული Hello.CPP.dll კლასის ფაილი (ნახ.1.12).

პროგრამის საბოლოო ტექსტი მოცემულია ლისტინგში:

```
' -- HelloVB.vb -----
Public Class HelloVB
    Inherits HelloCPP.HelloCPP
    Public Overrides Sub Hello()
        MyBase.Hello()
        System.Console.WriteLine("Mec mogesalmebiT Visual
Basic.NET -idan !!!")
    End Sub
End Class
```

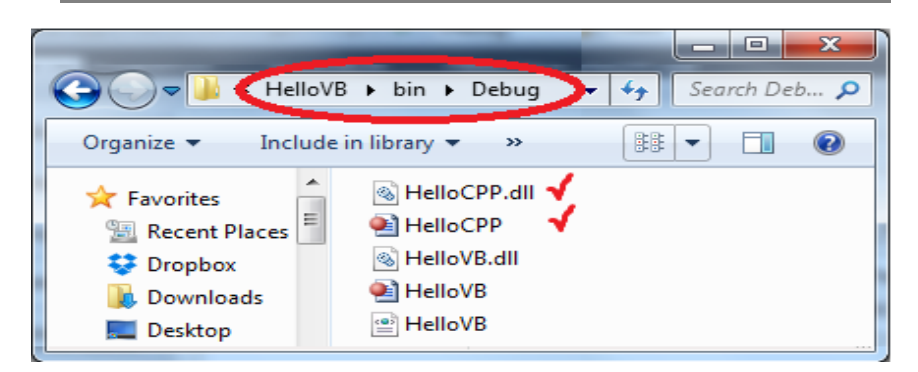

ნახ.1.12

#### • სასტარტო პროექტის დამატება Solution-ში C#.NET ენაზე

დასკვნით ფაზაში ჩვენი გადაწყვეტისათვის (Solution-ში) SamiEnisProjecti უნდა შევქმნათ მესამე, მთავარი სასტარტო პროექტი , რომელიც აგებული იქნება C#.NET ენაზე Console Application შაბლონის სახით. დავარქვათ მას HelloCSharp. ამგვარად, ვამატებთ პროექტს (ნახ.1.13-ა,ბ) HelloCSharp სახელით.

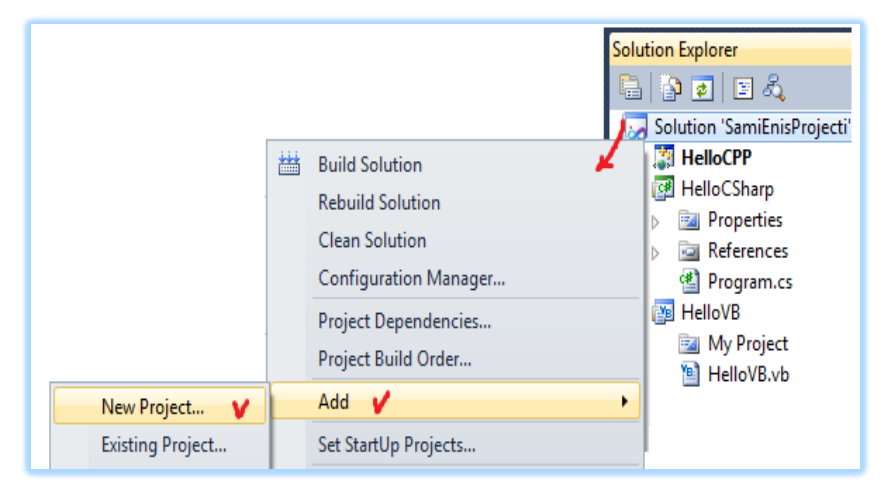

ნახ.1.13-ა

| Add New Project                                                  | ? <mark></mark>                     |   |
|------------------------------------------------------------------|-------------------------------------|---|
| Recent Templates                                                 | .NET Framework 4   Sort by: Default | • |
| Installed Templates                                              |                                     | * |
| 🖻 Visual C# 🗸                                                    | Windows Forms Application Visual C# |   |
| <ul> <li>Other Languages</li> <li>Other Project Types</li> </ul> | WPF Application Visual C#           | W |
| <ul> <li>Database</li> <li>Test Projects</li> </ul>              | Console Application Y Visual C#     |   |
| Online Templates                                                 | ASP.NET Web Application Visual C#   |   |
| Name: HelloCSharp                                                |                                     |   |
| Location: H:\PSM-Lab\S                                           | amiEnisProjecti 🔹 <u>B</u> rowse    |   |
|                                                                  | OK Cancel                           |   |

ნახ.1.13-ბ

OK ღილაკის ამოქმედების შემდეგ მივიღებთ Solution-ში ახალ, HelloCSharp პროექტს თავისი შემადგენელი კომპონენტებით (ნახ.1.14).

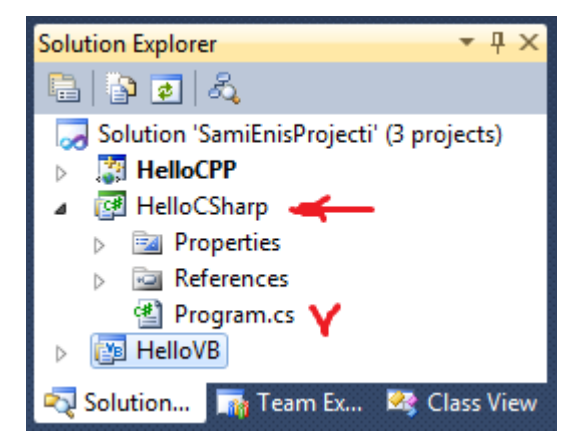

ნახ.1.14

გადავარქვათ სახელი Program.cs ფაილს ჩვენი პროექტის შინაარსის შესაბამისად: HelloCSharp.cs.

გამოვიტანოთ ეს ფაილი რედაქტირების ფანჯარაში და ჩავამატოთ Main() -ში შესაბამისი სტრიქონები. ასევე შეიძლება Main() -ის არგუმენტების წაშლა, აქ არ გვჭირდება. რედაქტირების შემდეგ ტექსტი მოცემულია 1.13. ნახაზზე.

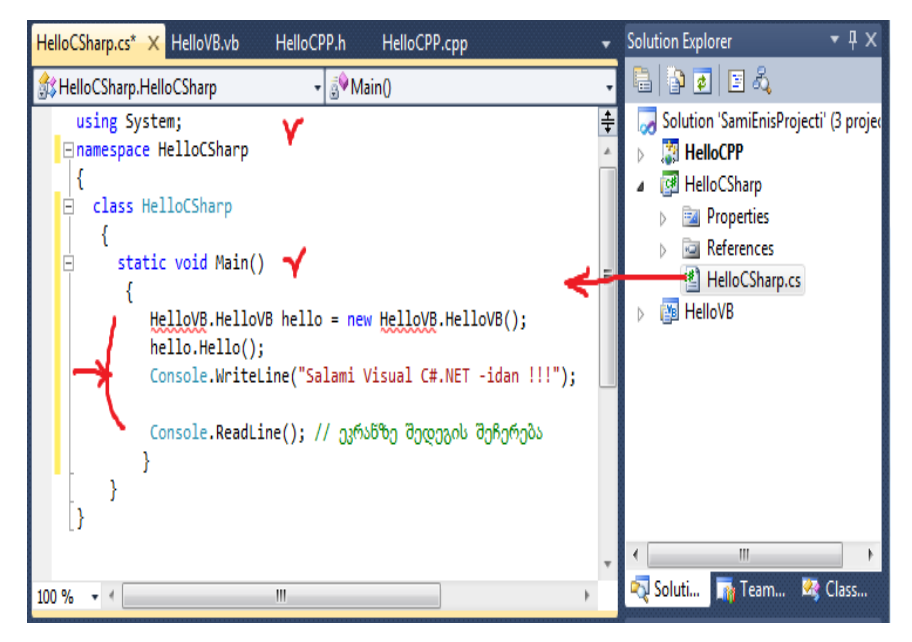

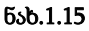

პროგრამაში Main() სტატიკური მეთოდი არის აპლიკაციაში შესვლის წერტილი. ეს მეთოდი ქმნის HelloVB კლასის ახალ ობიექტს hello და მისთვის იძახებს Hello() მეთოდს, რომელშიც ინახება ორი შეტყობინება. ერთი CPP.NET-იდან, მეორე VB.BET-დან, რომლებიც ადრე მოვამზადეთ. მესამე შეტყობინებას თვით C#.NET გამოიტანს, დამშვიდობებასთან ერთად. ახლა საჭიროა HelloCSharp პროექტში ჩავამატოთ მიმთითებლები (კავშირები) HelloCPP და HelloVB პროექტებზე. მაშინ 1.15 ნახაზზე ნაჩვენები შეცდომები (ქვეშხაზგასმული HelloVB) გასწორდება. ამისათვის ვირჩევთ Add -> Reference...-ს (ნახ.1.16).

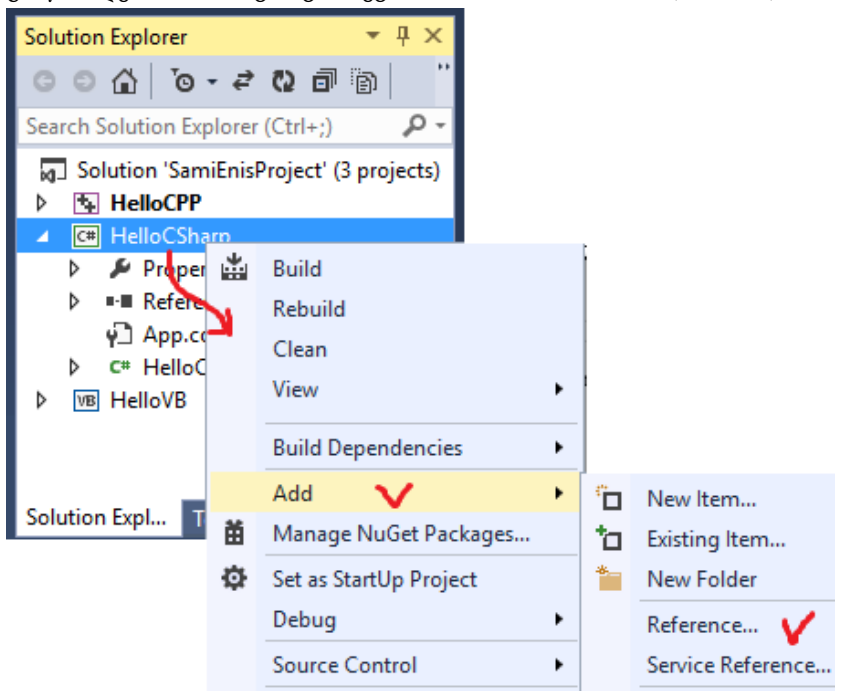

#### ნახ.1.16

Reference Manager ფანჯარაში გადავრთოთ Projects-ზე, მოვნიშნოთ ორივე, HelloCPP და HelloVB პროექტები და ღილაკი OK (ნახ.1.17). შედეგად გაქრება შეცდომები, ანუ 1.15 ნახაზზე "ხაზები", რაც მიუთითებს იმაზე, რომ კავშირი პროექტებს შორის კარგად შესრულდა. ეს შედეგი აისახება Solution-ფანჯარაში HelloCSharp პროექტის References –ში (ნახ.1.18).

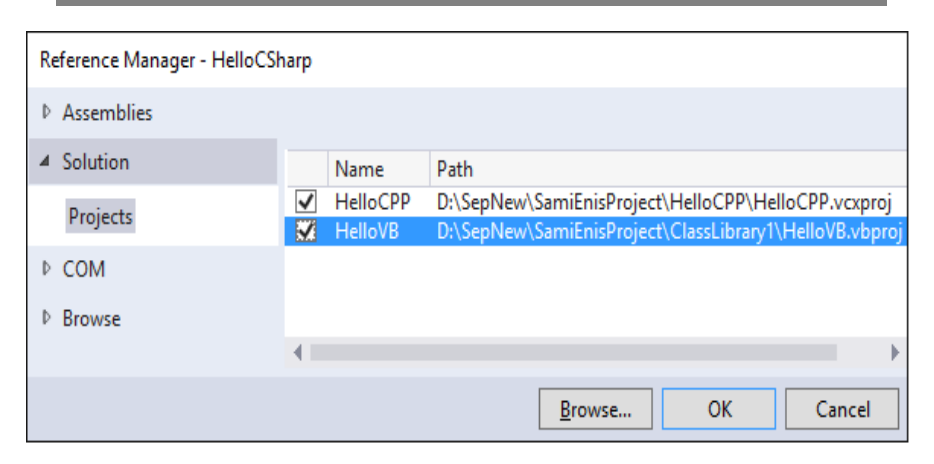

ნახ.1.17

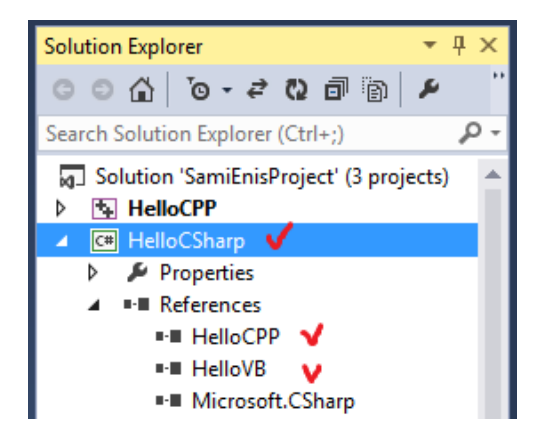

ნახ.1.18

ავამუშავოთ HelloCSharp პროექტი მარჯვენა ღილაკით და build-ით, რათა სინტაქსურად დამუშავდეს იგი. შეცდომების არარსებობის შემთხვევაში მოხდება HelloCPP.dll და HelloVB.dll ფაილების განთავსება HelloCSharp პროექტის bin->Debug ფოლდერში (ნახ.1.19). აქვეა HelloCSharp.exe აპლიკაციის ფაილიც.

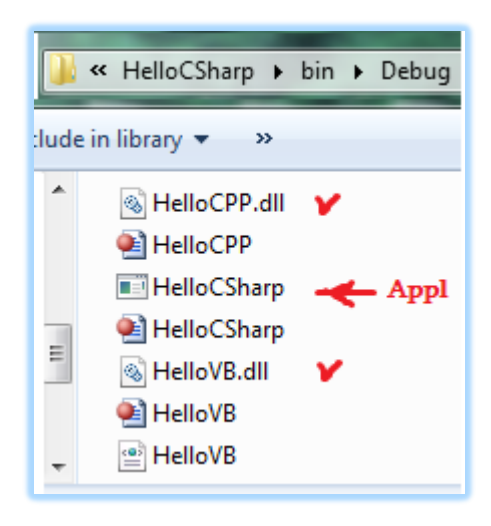

ნახ.1.19

Solution-ში HelloCSharp პროექტი გადავაკეთოთ სასტარტო ფაილად (ნახ.1.20-ა,ბ).

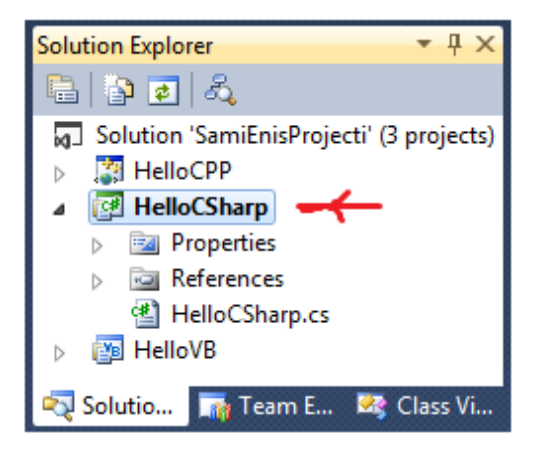

ნახ.1.20-ა

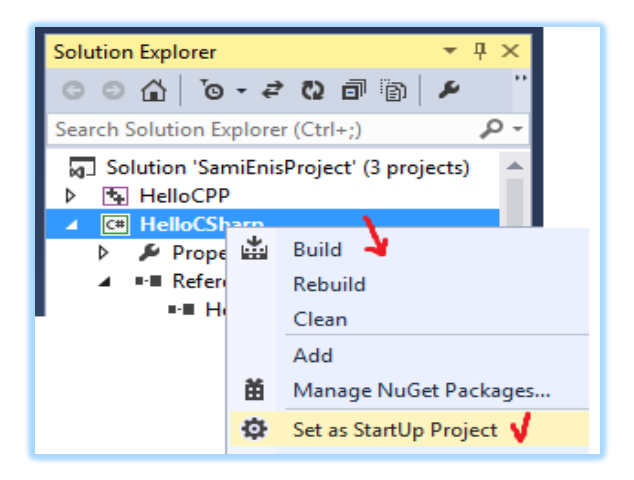

ნახ.1.20-ბ

ბოლოს, ავამუშავოთ აპლიკაცია და მივიღებთ შედეგს (ნახ.1.21).

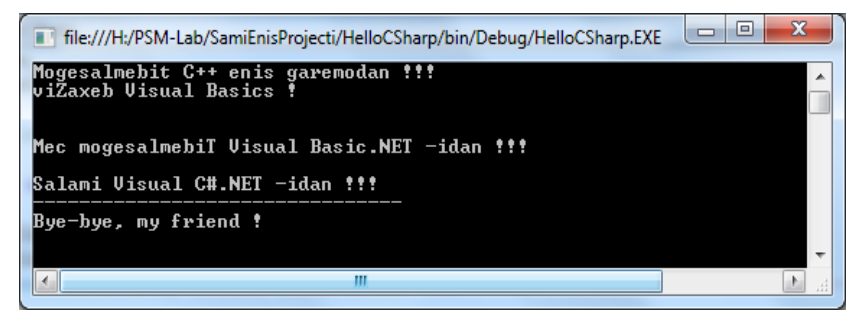

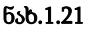

რეზიუმე: აპლიკაციის სხვადასხვა პროექტები დამუშავდა დაპროგარმების სხვადასხვა ენებზე, რომლებიც გამოიყენება .NET გარემოში. მრავალჯერადი გამოყენების ფაილები შემუშავებულ იქნა კლასების დახმარებით და რეალიზებულია დინამიკური .dll - ფაილების სახით.

დავალება: ააგეთ განხილული პროგრამული პროექტის კოდი.

#### 2. ლაბორატორიული სამუშაო N2

#### კლასების და ობიექტების დაპროგრამება მართვის ამოცანებში

მიზანი: ობიექტ-ორიენტირებული დაპროგრამების ინკაფსულაციის თვისების დეტალიზებული შესწავლა. კლასის განსაზღვრა როგორც მონაცემებისა და მეთოდების ერთობლიობა და მათი პროგრამული რეალიზაციის განხორციელება. როგორ შევქმნათ კლასები, მათი ობიექტები, მეთოდები და კლასთაშორის კავშირები კონსოლისა და ვინდოუს\_ფორმების პროექტებში ?

განვიხილოთ აღნიშნული საკითხები პრაქტიკული მართვის ამოცანის საფუძველზე, მათი შემდგომი განზოგადების მიზნით.

**ამოცანა\_2.1:** ავაგოთ ობიექტ-ორიენტირებული პროგრამის კოდი (კლასების და მეთოდების გამოყენებით) მაღლივ შენობაში ლიფტის გადაადგილების მოდელირებისათვის.

მაგალითად, შენობა N სართულიანია. მას აქვს ლიფტი. პერსონა, რომელიც შედის ლიფტში (ხდება მგზავრი), ირჩევს მისთვის საჭირო სართულს და მიემგზავრება (ზევით ან ქვევით). საჭიროა ამ პროცესის მოდელირება და დაპროგრამება ისე, რომ დაფიქსირდეს ლიფტის საწყისი მდგომარეობა, ამუშავების შემდეგ მისი საბოლოო მდგომარეობა, გავლილი სართულების რაოდენობა (ერთი ამუშავებისას). საბოლოოდ გამოიცეს რეპორტი, თუ სულ რამდენი სართული გაიარა ლიფტმა ერთი სეანსის (გარკვეული პერიოდის) განმავლობაში.

#### 2.1) კლასთა მოდელი და მათი აგების პირობები:

ინკაფსულაციის სქემა მოცემულია 2.1 ნახაზზე.

- პროგრამაში სამი კლასია: Shenoba, Lift და Person;

- Shenoba კლასს აქვს Lift კლასის ერთი ოზიექტი, სახელით lifti\_1;

- Person კლასის ერთი ობიექტი იმყოფება mgzavri - ცვლადის შიგნით, რომელიც იყენებს lifti\_1;

- Lift კლასის ობიექტს შეუძლია გადაადგილება ნებისმიერ სართულზე, ინტერვალში [1,N=60].

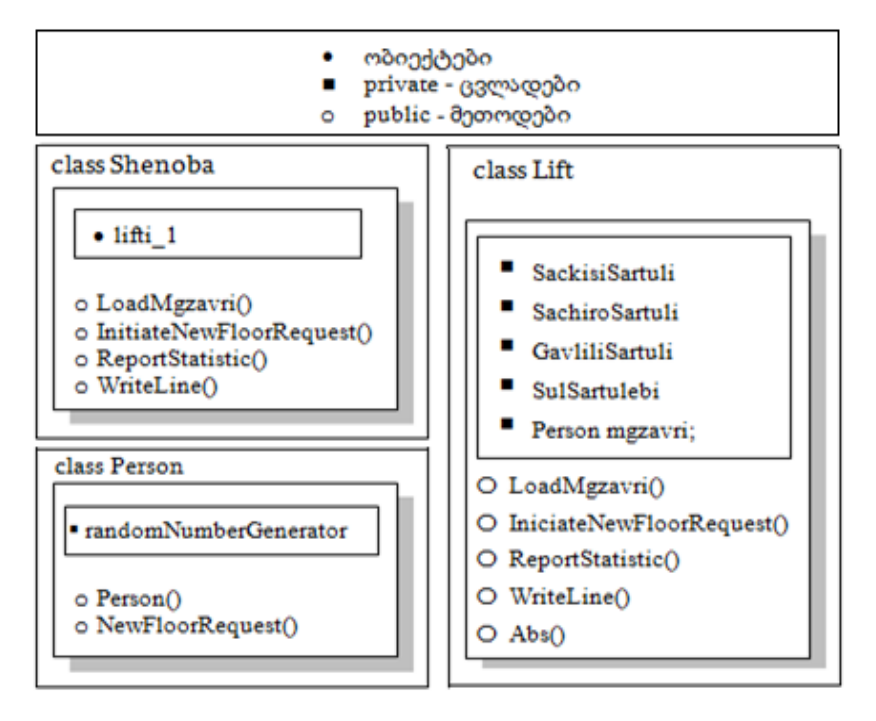

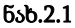

- პროგრამაში სართულის არჩევა ხდება მგზავრის მიერ (გამოიყენება "შემთხვევით რიცხვთა გენერატორი" Randomფუნქციით);

- lifti\_1 ლიფტი მოძრაობს საჭირო სართულისკენ, რაც აისახება კონსოლზე; მგზავრ(ებ)ის ლიფტით მოძრაობის სეანსი შედგება
 რამდენიმე ეტაპისგან, რომლბზეც შეირჩევა ახალი მიზნობრივი
 სართულები;

- სეანსის ბოლოს გამოიცემა ანგარიშის ტექსტი (რეპორტი), თუ ჯამში რამდენი სართული გაიარა ლიფტმა;

- შუალედური და საბოლოო შედეგები გამოიტანება ეკრანზე.

#### 2.2) კლასთა კავშირების აღწერა UML ტექნოლოგიით:

მომხმარებლის სამი კლასი: Shenoba, Lift, Person და ერთი სისტემური კლასი System.Random ამოდელირებს ლიფტის მუშაობის პროცესს:

- Shenoba-კლასი შეიცავს Lift-ობიექტს და იძახებს მის მეთოდებს;

- Lift-ობიექტი იყენებს Person-ობიექტს, რათა მართოს ლიფტის მოძრაობა;

- Person-ობიექტი კი იყენებს System.Random-ობიექტს, რათა აირჩიოს საჭირო სართული შემდგომი გადაადგილებისთვის.

ობიექტ-ორიენტირებული პროგრამული სისტემების დაპროექტებისას კლასებმა მსგავსი ფუნქციები უნდა შეასრულოს. თითოეულს უნდა ჰქონდეს თავისი უნიკალური ფუნქციონალობა, და ყველა ერთად უნდა უზრუნველყოფდეს მთლიანი პროგრამის მუშაობას.

ნებისმიერი მაღლივი შენობა, როგორც "მთელი" შედგება სხვადასხვა იატაკები, ნაწილებისგან: კედლეზი, ფანჯრები, ლიფტები და ა.შ. ამგვარად, შენობასა და ლიფტს შორის არსებობს დამოკიდებულება "მთელი-ნაწილი" (აგრეგატული კავშირი UML ენაზე). ობიექტის ცვლადი ამიტომაცაა, რომ Lift-კლასის გამოცხადებულია Shenoba-კლასის შიგნით (ნახ.2.1, lifti 1). პროგრამულად იგი რეალიზებულია სტატიკური ცვლადის სახით (47-ე სტრიქონი, ლისტინგი\_2.1): private static Lift lifti\_1;

იგი ინახავს Lift კლასის ობიექტს და შეუძლია მისი მეთოდების გამოძახება. გარდა ამისა, Shenoba-კლასს შეიძლება ჰქონდეს აგრეთვე სხვა ცვლადებიც, რომლებიც აგრეგატულად დაქვემდებარებული კლასების ობიექტების ცვლადები იქნება.

2.2 ნახაზზე მოცემულია ჩვენი მაგალითის კლასებს შორის კავშირების UML დიაგრამა, აგებული Ms Visio პაკეტის გარემოში.

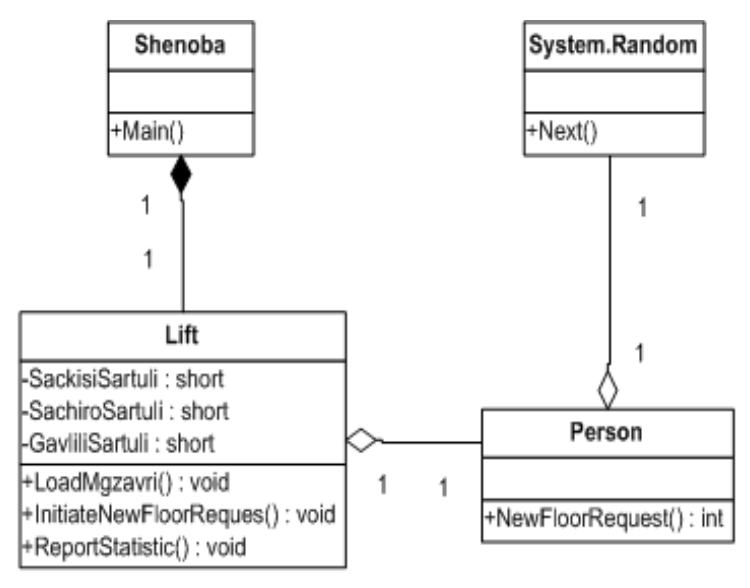

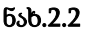

Shenoba და Lift კლასებს შორის აგრეგაციას უწოდებენ კომპოზიციას და იგი შავი რომბიკით გამოისახება. "1"-ები ნიშნავს, რომ 1 შენობაში არის 1 ლიფტი (ჩვენს შემთხვევაში). Lift და Person, აგრეთვე Person და System.Random კლასებს შორის აგრეგატული დამოკიდებულებაა, მაგრამ არა-კომპოზიციური. ის თეთრი რომბიკითაა ნაჩვენები. განსხვავება ისაა, რომ შენობას ლიფტი ყოველთვის აქვს. ლიფტში კი პერსონა შეიძლება იყოს, ან არ იყოს, ლიფტი ისეც მუშაობს.
## 2.3) პროგრამული რეალიზაცია:

ცხრილში მოცემულია განხილული კლასების პროგრამული რეალიზაციის ლისტინგი.

|                                        | -  |                                                          |
|----------------------------------------|----|----------------------------------------------------------|
| <ul> <li>private - ცვლადები</li> </ul> | 1  | using System;                                            |
| <sub>o</sub> public-მეთოდები           | 2  | namespace ConsoleApp_Lift                                |
| class Lift                             | 3  | {                                                        |
|                                        | 4  | class Lift                                               |
|                                        | 5  | {                                                        |
| <ul> <li>SackisiSartuli</li> </ul>     | 6  | <pre>private int SackisiSartuli = 1;</pre>               |
| SachiroSartuli                         | 7  | <pre>private int SachiroSartuli = 0;</pre>               |
|                                        | 8  | <pre>private int GavliliSartuli = 0;</pre>               |
| <ul> <li>Gavinisartun</li> </ul>       | 9  | <pre>private int SulSartulebi = 0;</pre>                 |
| <ul> <li>SulSartulebi</li> </ul>       | 10 | public int i = 1;                                        |
| Person mgzavri                         | 11 | private Person mgzavri;                                  |
|                                        | 12 | public void LoadMgzavri()                                |
|                                        | 13 | {                                                        |
|                                        | 14 | mgzavri = new Person();                                  |
|                                        | 15 | }                                                        |
| O LoadMgzavri()                        | 16 | <pre>public void InitiateNewFloorRequest()</pre>         |
| O IniciateNewFloor                     | 17 | {                                                        |
| Request()                              | 18 | SachiroSartuli = mgzavri.NewFloorRequest();              |
| O ReportStatistic()                    | 19 | GavliliSartuli = Math.Abs(SackisiSartuli -               |
| O WriteLine()                          |    | SachiroSartuli);                                         |
| O Abs()                                | 20 | Console.WriteLine("{0,2}.  Sackisi: {1,2}                |
|                                        |    | Sachiro: {2,2}  Gavlili: {3,2} ", i.ToString(),          |
|                                        |    | SackisiSartuli.ToString(),                               |
|                                        |    | SachiroSartuli.ToString(),                               |
|                                        |    | GavliliSartuli.ToString());                              |
|                                        | 21 | <pre>// Math.Abs(SackisiSartuli - SachiroSartuli);</pre> |
|                                        | 22 | SulSartulebi += GavliliSartuli;                          |
|                                        | 23 | SackisiSartuli = SachiroSartuli;                         |
|                                        | 24 | i++;                                                     |
|                                        | 25 | }                                                        |
|                                        | 26 | <pre>public void ReportStatistic()</pre>                 |
|                                        | 27 | {        Console.WriteLine("\n===>>> Sul gavlili         |
|                                        | 28 | <pre>sartulebi: " + SulSartulebi);</pre>                 |
|                                        | 29 | }                                                        |
|                                        |    |                                                          |

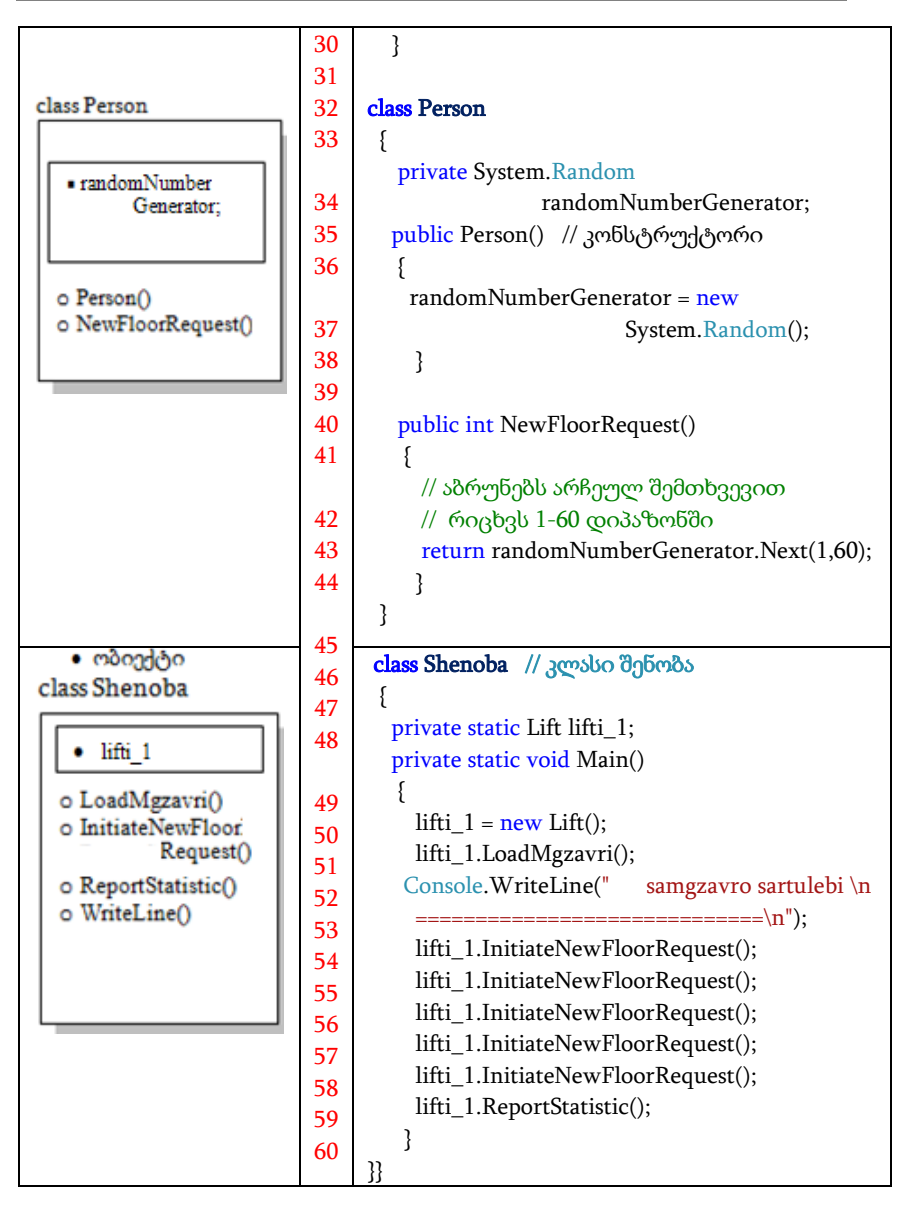

ლისტინგი\_2.1: კონსოლის რეჟიმი

## 2.4) პროგრამის ლისტინგის ანალიზი

| Ν  | დანიშნულება                                                      |
|----|------------------------------------------------------------------|
| 4  | Lift - კლასის განსაზღვრების დასაწყისი                            |
| 6  | SackisiSartuli - ცვლადის გამოცხადება <b>int</b> -ტიპით, private- |
|    | წვდომის სპეციფიკატორით და საწყისი მნიშვნელობით=1                 |
| 11 | Mgzavri - ცვლადის გამოცხადება, რომელიც შეიცავს                   |
|    | Person- კლასის ობიექტს. Person- კლასი ასრულებს                   |
|    | მგზავრის როლს Lift-კლასთან მიმართებაში                           |
| 12 | LoadMgzavri() - მეთოდის განსაზღვრების დასაწყისი. ის              |
|    | არის Lift-კლასის ინტერფეისის ნაწილი და                           |
|    | გამოცხადებულია როგორც public                                     |
| 14 | Person-კლასის ახალი ( <b>new</b> ) ობიექტის შექმნა. ეს ობიექტი   |
|    | მიენიჭება ცვლადს - mgzavri                                       |
| 16 | InitiateNewFloorRequest() - მეთოდის განსაზღვრების                |
|    | დასაწყისი. ის არის Lift-კლასის ინტერფეისის ნაწილი და             |
|    | გამოცხადებულია როგორც public                                     |
| 18 | mgzavri-ობიექტისთვის NewFloorRequest() მეთოდის                   |
|    | გამოძახება. ამ მეთოდით დაბრუნებული მნიშვნელობა                   |
|    | მიენიჭება ცვლადს SachiroSartuli                                  |
| 19 | ერთი მგზავრობის შემდეგ იანგარიშება გავლილი                       |
|    | სართულების რაოდენობა                                             |
| 20 | ეკრანზე გამოიტანება: საწყისი_სართული,                            |
|    | საჭირო_სართული, გავლილი_სართულების_რაოდენობა                     |
| 21 | იანგარიშება სულ_გავლილი სართულების რაოდენობა                     |
|    | ლიფტის მუშაობის მთელი სეანსის დროს                               |
| 22 | ლიფტის საწყისი სართულის მნიშვნელობას ენიჭება მისი                |
|    | ბოლო გაჩერების სართულის მნიშვნელობა                              |
| 23 | ლიფტის ამუშავების მომდევნო ბიჯის ინკრემენტი                      |

| 26  | ReportStatistic() მეთოდის გამოძახებით ეკრანზე            |
|-----|----------------------------------------------------------|
|     | გამოიტანება სტატისტიკა SulSartulebi ცვლადით              |
| 31  | Person კლასის განსაზღვრების დასაწყისი                    |
| 33  | randomNumberGenerator ცვლადის გამოცხადება                |
|     | System.Random კლასის ობიექტის შესანახად                  |
| 34  | სპეციალური მეთოდის (კონსტრუქტორის !)                     |
|     | განსაზღვრების დასაწყისი, რომელიც გამოიძახება             |
|     | ავტომატურად Person კლასის ობიექტის შექმნის დროს          |
| 36  | System.Random-კლასის ახალი ობიექტის შექმნა და მისი       |
|     | მინიჭება randomNumberGenerator - ცვლადზე                 |
| 39  | int ტიპის NewFloorRequest() მეთოდის განსაზღვრა. ის       |
|     | Person-კლასის ინტერფეისის ნაწილია                        |
| 42  | პერსონა (ვირტუალური მგზავრი) ლიფტში ირჩევს საჭირო        |
|     | სართულს (შემთხვევით რიცხვთა გენერატორი ასრულებს          |
|     | ამ ფუნქციას) დიაპაზონში [1-60]                           |
| 45  | Shenoba კლასის აღწერა                                    |
| 47  | Shenoba კლასში გამოცხადებულია Lifti ტიპის ცვლადი         |
|     | Lifti_1. Shenoba კლასი კომპოზიციურ კავშირშია Lift        |
|     | კლასთან (ნახ.3.2)                                        |
| 48  | Main( ) მეთოდის აღწერის დასაწყისი                        |
| 49  | Lifti კლასის ახალი ობიექტის შექმნა და მისი მინიჭება      |
|     | lifti_1 ცვლადზე                                          |
| 50  | lifti_1 ობიექტისთვის LoadMgzavri( ) მეთოდის გამოძახება   |
| 51- | lifti_1 ობიექტისთვის .IniciateNewFloorRequest( ) მეთოდის |
| 56  | გამოძახება 5-ჯერ                                         |
| 57  | lifti_1 ობიექტისთვის . ReportStatistic() მეთოდის         |
|     | გამოძახება (შედეგების გამოსაცემად ეკრანზე)               |

### 2.5) პროგრამის მუშაობის შედეგები:

2.3 ნახაზზე ნაჩვენებია განხილული პროგრამის შესრულების შედეგები კონსოლის რეჟიმში.

| file:///C:/C#2010                                                            | 0/ConsoleLift/ConsLift1/Con 💷 😐 💳 🎽                                                                                                    |   |
|------------------------------------------------------------------------------|----------------------------------------------------------------------------------------------------|---|
| samgzav:                                                                     | ro sartulebi<br>====================================                                                                                                    | * |
| 1.  Sackisi:<br>2.  Sackisi:<br>3.  Sackisi:<br>4.  Sackisi:<br>5.  Sackisi: | 1: Sachiro: 32: Gavlili: 31<br>32: Sachiro: 58: Gavlili: 26<br>58: Sachiro: 11: Gavlili: 47<br>11: Sachiro: 37: Gavlili: 26<br>37: Sachiro: 23: Gavlili: 14 |   |
| ===>>>>                                                                      | Sul gavlili sartulebi: 144                                                                                                    | - |

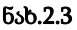

ამოცანა\_2.2: განხილული ამოცანისათვის ავაგოთ პროგრამული კოდი კლასების საფუძველზე ვინდოუსის ფორმის რეჟიმში. 2.4 ნახაზზე ნაჩვენებია სამუშაო ფანჯარა, რომელიც Form კლასის Form1 ობიექტია. მასზე განთავსებულია ოთხი label (1,2,3,4) და ერთი button1, რომლითაც მოდელირდება ლიფტის ამოქმედება (ლიფტის გამოძახება, როცა პერსონა გარეთაა ან სართულის არჩევა ლიფტის ღილაკით, როცა პერსონა ლიფტშია, ანუ მგზავრია).

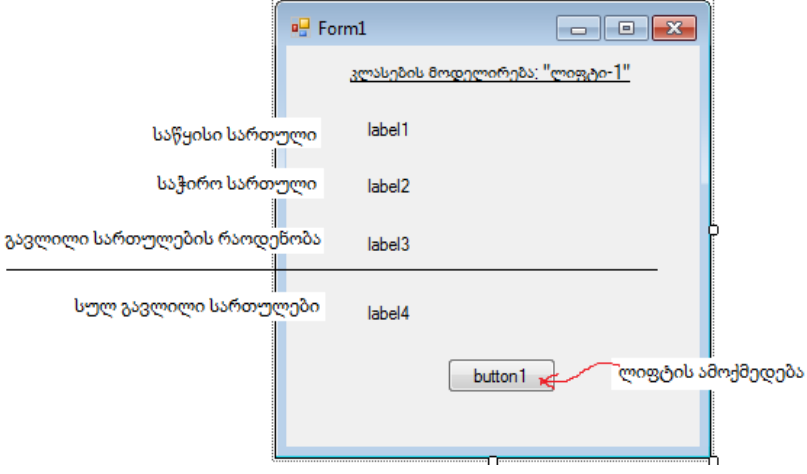

ნახ.2.4

```
// ლისტინგი_2.2--Form1 ელემენტებით და button1-ის კოდი ---
using System;
using System.Drawing;
using System.Windows.Forms;
namespace WinFormLift
{
  public partial class Form1 : Form
  {
    Shenoba shenoba_1; // კლასი Shenoba უნდა შეიქმნას
    public Form1() { InitializeComponent(); }
    private void button1_Click(object sender, EventArgs e)
    { // shenoba_1 ობიექტის შექმნა
      shenoba 1 = new Shenoba(label1, label2, label3, label4);
    }
 }
}
```

გარდა Form კლასისა (Form1 ობიექტით), რომელიც ასრულებს პროგრამის მომხმარებლის ინტერფეისის ფუნქციას, ლიფტის მუშაობის პროცესის ობიექტ-ორიენტირებული მოდელის ასაგებად საჭიროა კლასები: Shenoba, Lift და Person.

ამ კლასების თვისებები და ფუნქციონალობა ჩვენ ზემოთ აღვწერეთ. ახლა საჭიროა ავაგოთ სცენარი "ლიფტის მუშაობა", რომლისთვისაც გამოვიყენებთ UML-ის მიმდევრობითობის (Sequence) დიაგრამას [8,9].

41

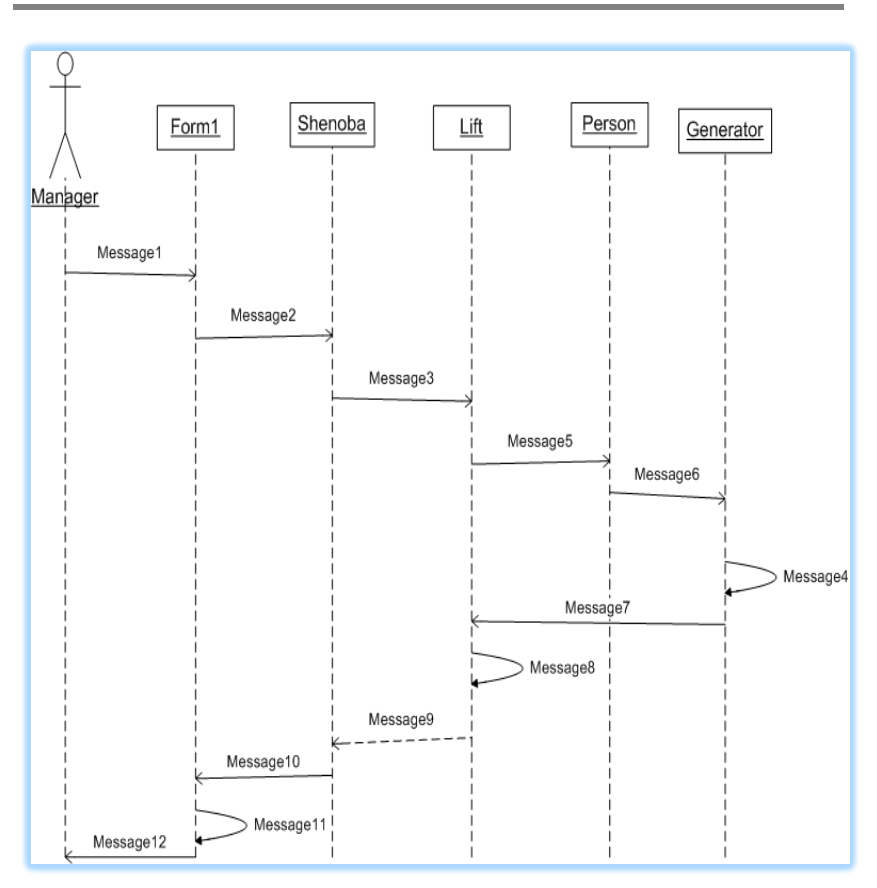

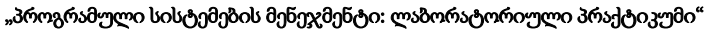

ნახ.2.5

ახლა შევქმნათ დანარჩენი კლასები და აღვწეროთ მათი ფუნქციონალობები. Solution Explorer-ში დავამატოთ (Add new Items) ახალი კლასები, როგორც ეს 2.6 ნახაზზეა ნაჩვენები.

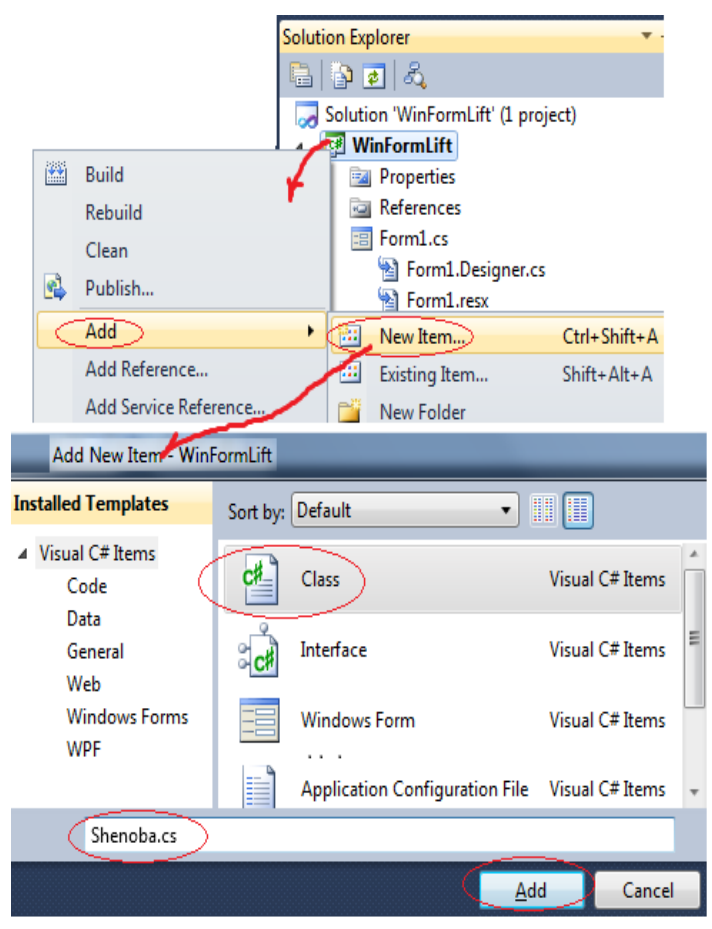

ნახ.2.6

Shenoba კლასის კოდი მოცემულია 2.3\_ ლისტინგში.

// ლისტინგი\_2.3 --- კლასი Shenoba ----using System; using System.Windows.Forms; namespace WinFormLift

```
{
 public class Shenoba
 {
  static Lift lift 1 = new Lift();
 public Shenoba(Label label1, Label label2, Label
                                            label3, Label label4)
{
 lift_1.LoadMgzavri();
  lift_1.InitiateNewFloorRequest(label1,label2, label3);
 lift_1.ReportStatistic(label4);
}
}
}
      Lift კლასის პროგრამული კოდი მოცემულია 2.4_ლისტინგში.
// ლისტინგი_2.4 --- კლასი Lift ------
using System;
using System.Windows.Forms;
namespace WinFormLift
{
 public class Lift
 £
   private int SackisiSartuli = 1;
   private int SachiroSartuli = 0;
   private int GavlilSartulebi = 0;
   private int SulSartulebi = 0;
   public int i;
   private Person mgzavri;
```

```
public void LoadMgzavri()
```

```
{
    mgzavri = new Person();
   }
public void InitiateNewFloorRequest(Label label1,
                                   Label label2, Label label3)
  {
  SachiroSartuli = mgzavri.NewFloorRequest();
  GavlilSartulebi = Math.Abs(SackisiSartuli - SachiroSartuli);
  label1.Text = "ປະຄິດບາງເມັດ ປະຄວາງພາດ: " + SackisiSartuli.ToString();
  label2.Text = "ບຽງດາດ ບຽດກາງເພາ: " + SachiroSartuli.ToString();
  label3.Text = "გავლილი სართულები: " + GavlilSartulebi.ToString();
  SulSartulebi += GavlilSartulebi;
  SackisiSartuli = SachiroSartuli;
  i++;
  }
public void ReportStatistic(Label label4)
  label4.Text = "სულ გავლილი სართულები: " + SulSartulebi;
}}}
      Person კლასის პროგრამა მოცემულია 3.5_ლისტინგში.
// ლისტინგი_3.5 --- კლასი Person ------
using System;
using System.Windows.Forms;
namespace WinFormLift
{ public class Person
 { private System.Random randomNumberGenerator;
   public Person() // კონსტრუქტორი
    {
     randomNumberGenerator = new System.Random(); }
 public int NewFloorRequest()
```

```
45
```

{ return randomNumberGenerator.Next(1, 60);

}}}

პროგრამის ამუშავების შემდეგ მიიღება 2.7 ნახაზზე ნაჩვენები შედეგები.

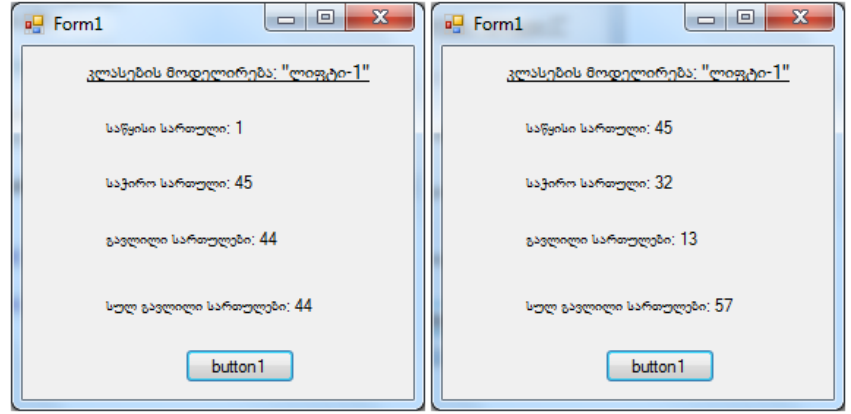

ნახ.2.7-ა. 1-ელი ბიჯი

ნახ.2.7-ბ. მე-2 ბიჯი

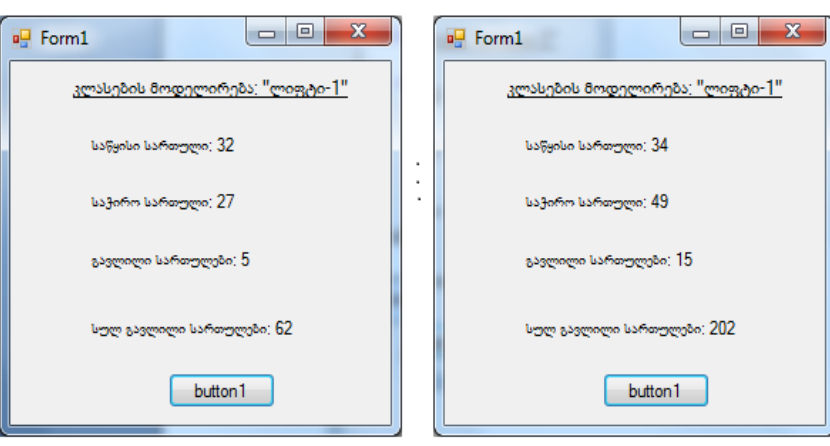

ნახ.2.7-გ. მე-3 ბიჯი

ნახ.2.7-დ. მე-10 ბიჯი,

და ა.შ.

## 3. ლაბორატორიული სამუშაო N3

# მონაცემთა განახლების მეთოდები ListView -ში

მიზანი: ვიზუალური დაპროგრამების C# ენის ListView კლასის საფუძველზე მონაცემთა მენეჯმენტის განხილვა, SQL Server ბაზის განახლების პროცედურების შესწავლა Insert, Update და Delete მეთოდებით.

პროგრამული პროექტის აგების მაგალითისათვის განვიხილოთ ამოცანა საქართველოს აკვატორიაში შავი ზღვის მდინარეების მონაცემთა ბაზის შექმნის და მისი ცხრილების შევსების და განახლების ინტერფეისული პროგრამის დამუშავება.

Visual Studio.NET 2013/15 გარემოში შევქმნათ ახალი პროექტი სახელით: WinFormListViewSQL (ნახ,3,1).

| New Project                            |          |     |            |                     |               |                        | ×       |
|----------------------------------------|----------|-----|------------|---------------------|---------------|------------------------|---------|
| ▶ Recent                               |          |     | .NET Fr    | amework 4.5         | Sort by: D    | efault                 | •       |
| <ul> <li>Installed</li> </ul>          |          |     | <b>F</b> 3 | Windows Forms       | Application   | Visual C#              | <b></b> |
| ✓ Templates ▷ Visual Basic ✓ Visual C# |          | Î   |            | WPF Application     | Appression    | Visual C#              |         |
| Windows St                             | ore      |     | <u>_</u>   | Console Applicat    | ion           | Visual C#              |         |
| Vindows<br>▷ Web<br>▷ Office/Share     | Point    |     | 51         | ASP.NET Web Ap      | plication     | Visual C#              |         |
| Cloud<br>LightSwitch                   |          |     |            | Class Library       |               | Visual C#              |         |
| Reporting                              |          | ÷   |            |                     |               |                        | Ŧ       |
| ▷ Online                               |          |     | 9          | Click here to go on | line and find | templates.             |         |
| <u>N</u> ame:                          | WinForm  | Li  | stView     | SQL                 |               |                        |         |
| Location:                              | D:\CscSQ | Ľ١  |            | -                   | Browse        |                        |         |
| Solution name:                         | WinForm  | Lis | tView      |                     | Create        | directory for s        | oluti   |
|                                        |          |     |            |                     | Add to<br>OK  | source contro<br>Cance | 1       |

ნახ.3.1

ჩვენს მიერ დაპროექტებული ინტერფეისის ფორმა მოცემულია 3.2 ნახაზზე.

| orm1.cs [Design]* 👳 🗙            |        |           |
|----------------------------------|--------|-----------|
| 🖳 ListView-ში მონაცემების მართვა |        |           |
| შავი ზღვის მდინა                 | რეები  |           |
|                                  |        |           |
|                                  |        |           |
|                                  |        |           |
| მდინარის_ID                      | Add    | Update    |
| დასახელება                       | Delete | Clear     |
| სიგრძე (საქ.ფარგლებში)           |        | დასასრული |

ნახ.3.2

მონაცემთა ბაზის ჩანაწერებიგამოიტანება ListView სვეტებში (ნახ.3.3).

| 🖳 ListView- ປິດ ປີດ       | ინაცემების მართვა |               |        | —        |                | $\times$ |
|---------------------------|-------------------|---------------|--------|----------|----------------|----------|
|                           | შავი ზღვი         | ა მდინარეები  |        |          |                |          |
| მდინარის_ID               | დასახელება        | სიგრძე (საქარ | თველოს | ს ფარ    | გლებში-        | km)      |
| 1                         | ჭოროხი            | 26            |        |          |                |          |
| 2                         | კინტრიში          | 25            |        |          |                |          |
| 3                         | ნატანები          | 60            |        |          |                |          |
| 4                         | სუფსა             | 108           |        |          |                |          |
| 5                         | რიონი             | 327           |        |          |                |          |
| 6                         | ხუბუსწყალი        | 15            |        |          |                |          |
| 7                         | ინგური            | 213           |        |          |                |          |
| 8                         | მტკვარი           | 400           |        |          |                |          |
| მდინარის_ID<br>დასახელება |                   | Add           | e      | U        | pdate<br>Clear | ]        |
| სიგოძე (საქ.ფარგ          | კლებში)           |               |        | <u>9</u> | ასასრუღ        | უი       |

ნახ.3.3

მე-6 სტრიქონში შეცდომაა და საჭიროა ცვლილების განხორციელება Update მეთოდით. ვირჩევთ სტრიქონს (ნახ.3.4).

|          | ×                           |
|----------|-----------------------------|
|          |                             |
| რგლებში- | km)                         |
|          |                             |
|          |                             |
|          |                             |
|          |                             |
|          |                             |
|          |                             |
|          |                             |
|          |                             |
|          |                             |
| Update   | 1                           |
| Class    | 1                           |
| Clear    | ]                           |
| დასასრუე | უი                          |
|          | Jpdate<br>Clear<br>დასასრუე |

ნახ.3.4

"ხუბუსწყალი" შევცვალოთ "ხობისწყალი"-თ (ნახ.3.5).

|             | შავი ზღვის   | მდინარეები                        |
|-------------|--------------|-----------------------------------|
| მდინარის_ID | დასახელება   | სიგრძე (საქართველოს ფარგლებში-km) |
| 1           | ჭორონი       | 26                                |
| 2           | კინტრიში     | 25                                |
| 3           | ნატანები     | 60                                |
| 4           | სუფსა        | 108                               |
| 5           | რიონი        | 327                               |
| 6           | ხობისწყალი 🎸 | 150                               |
| 7           | ინგური       | 213                               |
| 8           | მტკვარი      | 400                               |
| მდინარის_ID |              | Add Update                        |

ნახ.3.5

"მტკვარი" არაა შავი ზღვის მდინარე, ამიტომ ის უნდა წაიშალოს Delete მეთოდით (ნახ.3.6).

| 🖶 ListView-ซิก ดี                            | მონაცემების მართვა           |                | _          |           | ×   |
|----------------------------------------------|------------------------------|----------------|------------|-----------|-----|
|                                              | შავი ზღვი                    | ს მდინარეები   |            |           |     |
| მდინარის_ID                                  | დასახელება                   | სიგრძე (საქარი | იველოს ფარ | იგლებში-k | cm) |
| 1                                            | ჭოროხი                       | 26             |            |           |     |
| 2                                            | კინტრიში                     | 25             |            |           |     |
| 3                                            | ნატანები                     | 60             |            |           |     |
| 4                                            | სუფსა                        | 108            |            |           |     |
| 5                                            | რიონი                        | 327            |            |           |     |
| 6                                            | ხობისწყალი                   | 150            |            |           |     |
| 7                                            | ენგური                       | 213            |            |           |     |
| 8                                            | მტკვარი                      | 400            |            |           |     |
|                                              |                              | <b>`</b>       | Delete     |           |     |
| მდინარის_ID<br>დასახელება<br>სიგრძე (საქ.ფარ | 8<br>მტკვარი<br>რგლებში) 400 | Add<br>Delete  |            | გნებავი   | n?  |
|                                              |                              |                |            | OK        |     |

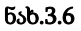

3.1\_ლისტინგში მოცემულია ListView-ში მონაცემების დამატების, ცვლილების და წაშლის მეთოდების კოდები.

```
// -- ლისტინგი_3.1 ---- ListView-ob Add, Update Delete მეთოდები --
using System;
using System.ComponentModel;
using System.Data;
using System.Drawing;
using System.Linq;
using System.Threading.Tasks;
using System.Windows.Forms;
namespace WinFormListViewSeqD
{
```

```
public partial class Form1 : Form
  {
   public Form1()
    {
      InitializeComponent();
      // ListView-ის თვისებები -----
      listView1.View = View.Details;
      listView1.FullRowSelect = true;
      // ListView-ის ველების სიგანე----
      listView1.Columns.Add("მდინარის ID", 50);
      listView1.Columns.Add("<u>ເວເປັນອັງແກງວິນ</u>", 150);
      listView1.Columns.Add("სიგრძე (საქართველოს
                 ფარგლებში-კმ)",50);
    }
// Add
private void add(String id, String name, String length)
{
   //row---
   String[] row = {id, name, length};
   ListViewItem item = new ListViewItem(row);
   listView1.Items.Add(item);
}
// update----
private void update()
{
  listView1.SelectedItems[0].SubItems[0].Text =
        idTxt.Text;
  listView1.SelectedItems[0].SubItems[1].Text =
        nameTxt.Text;
  listView1.SelectedItems[0].SubItems[2].Text =
        lengthTxt.Text;
  // clear txt
   idTxt.Text = "";
   nameTxt.Text = "";
   lengthTxt.Text = "";
 }
  // delete -----
  private void delete()
   {
    if (MessageBox.Show("გნებავთ წაშლა ?", "DELETE",
                  MessageBoxButtons.OKCancel,
          MessageBoxIcon.Warning) == DialogResult.OK)
```

```
{
listView1.Items.RemoveAt(listView1.SelectedIndices[0]);
       // clear txt
        idTxt.Text = "";
        nameTxt.Text = "";
        lengthTxt.Text = "";
     }
   }
private void button1 Click(object sender, EventArgs e)
  {
    add(idTxt.Text, nameTxt.Text, lengthTxt.Text);
    // clear txt
      idTxt.Text = "";
      nameTxt.Text = "";
      lengthTxt.Text = "";
  }
private void button2 Click(object sender, EventArgs e)
  {
      update();
  }
private void button3_Click(object sender, EventArgs e)
  {
      delete(); }
private void button4 Click(object sender, EventArgs e)
  {
    listView1.Items.Clear();
    // clear txt
    idTxt.Text = "";
    nameTxt.Text = "";
    lengthTxt.Text = ""; }
private void listView1 MouseClick(object sender,MouseEventArgs e)
{
idTxt.Text=listView1.SelectedItems[0].SubItems[0].Text;
nameTxt.Text=listView1.SelectedItems[0].SubItems[1].Text;
lengthTxt.Text=listView1.SelectedItems[0].SubItems[2].Text;
   }
private void button5_Click(object sender, EventArgs e)
   {
       Close(); }
  }
}
```

## 4. ლაბორატორიული სამუშაო N4

### ცხრილებთან მუშაობა - DataGridWiew

**მიზანი:** DataGridWiew მართვის ელემენტის შესწავლა ცხრილებთან (ბრტყელ ფაილებთან) სამუშაოდ.

### 1. თეორიული ნაწილი

ცხრილები (Tables), რომლებიც სტრიქონებისა და სვეტებისგან შდგება, საუკეთესო საშუალებაა მონაცემთა ორგანზომილებიანი ველების, მასივების წარმოსადგენად. C# ენაში ასეთი ობიექტების ასახვის მიზნით გამოიყენება მართვის ელემენტი, ტიპით DataGridView. ამ ელემენტს, პრაგმატული თვალსაზრისით, დიდი გამოყენება აქვს მონაცემთა ბაზების სისტემებში (ADO.NET), რასაც ჩვენ მომდევნო თავში დავუბრუნდებით.

ახლა განვიხილოთ ცხრილებთან მუშაობის ვიზუალური საშუალებანი. 4.1 ნახაზზე მოცემულია ToolBox-დან Form1-ფორმაზე გადმოტანილი DataGridView ელემენტი და საწყისი სიტუაცია.

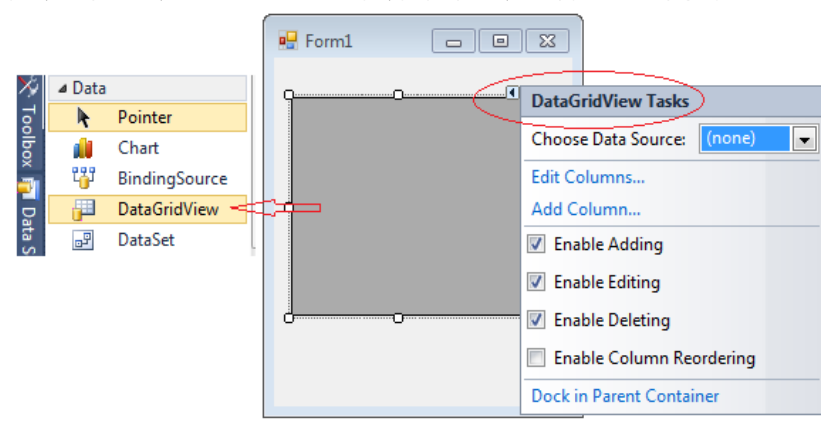

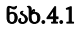

დიალოგურ რეჟიმში ცხრილის ველების (სვეტების) შესატანად ვირჩევთ Add Columns და გადავდივართ 4.2 ნახაზზე

მოცემულ ფანჯარაში. შვიტანოთ მიმდევრობით "სტუდენტები"-ს ატრიბუტები, მაგალითად, No, First\_Name (გვარი), Last\_Name (სახელი),Birth\_data (დაბად\_თარიღი) და ა.შ.

|   |   | Form  | 1                     |                    |                   |         |          |                     |   |
|---|---|-------|-----------------------|--------------------|-------------------|---------|----------|---------------------|---|
| 9 |   |       | No                    |                    | lubomo            |         | DataGr   | idView Tasks        |   |
|   | * | ŧ     |                       |                    | 000000            |         | Choose   | Data Source: (none) | - |
|   |   |       |                       |                    |                   |         | Edit Col | lumns               |   |
| ļ |   | _     |                       |                    |                   |         | Add Co   | lumn                |   |
|   | 1 | Add ( | Column                |                    |                   |         | ? ×      | dding               |   |
|   | Γ | _     |                       |                    |                   |         |          | diting              |   |
|   |   |       | Data <u>b</u> ound co | lumn               |                   |         |          | eleting             |   |
|   |   |       | Columns in th         | e DataSource       |                   |         |          | olumn Reordering    |   |
|   |   |       |                       |                    |                   |         |          | oluminiteordening   |   |
|   |   | ۲     | Unbound colu          | mn                 |                   |         |          | t Container         |   |
|   |   |       | <u>N</u> ame:         | DabadTarigi        |                   |         |          |                     |   |
|   |   |       | <u>Т</u> уре:         | DataGridViewTextBo | xColumn           |         | •        |                     |   |
|   |   |       | <u>H</u> eader text:  | დაზად_თარიღი       |                   |         |          |                     |   |
|   |   |       |                       | Vis                | ible 🔳 <u>R</u> e | ad Only | Erozen   |                     |   |
| l |   |       |                       |                    | <u>A</u> dd       |         | Close    |                     |   |

ნახ.4.2

პროგრამის ამუშავების შემდეგ მივიღებთ 4.3 ნახაზზე მოცემულ ცხრილს.

|   | No | გვარი | სახელი | დაბად_თარიღი |
|---|----|-------|--------|--------------|
| * |    |       |        |              |
|   |    |       |        |              |

ნახ.4.3

შეტანილი ველების კორექტირებისათვის ვიყენებთ Edit Columns პუნქტს. ჩავამატოთ ველები Sex (სქესი) ან შვასწოროთ უკვე ჩაწერილი დასახელებები. მაგალითად, 4.3 ნახაზზე, ედიტორის ფანჯარაში გვინდა ველი sqesi შევცვალოთ ქართული შრიფტით და ამასთანავე იგი გადავიტანოთ ველი "სახელი"-ს შემდეგ. 4.4 და 4.5 ნახაზებზე ნაჩვენებია ეს შემთხვევები.

| Form1     |                      |        |        |            |                          |                 | Σ      | 3                  |           |      |    |
|-----------|----------------------|--------|--------|------------|--------------------------|-----------------|--------|--------------------|-----------|------|----|
| No        |                      | გვარი  | სახელი |            |                          | დაბად_თარიღი    |        | DataGridViev       | v Tasks   |      |    |
| *         |                      |        |        |            |                          |                 |        | Choose Data S      | Source:   | (non | e) |
| _         |                      |        |        | _          |                          |                 | _      | Edit Columns.      |           |      | -  |
| Edit Colu | mns                  |        |        |            |                          |                 |        |                    | 2         | x    |    |
| Select    | ed Columns<br>o      | :      | •      | Uni        | bound (                  | Column Proper   | ties   |                    |           |      |    |
| abl ac    | (esi<br>Mére         |        | +      | ۵          | Appea                    | arance          |        |                    |           |      |    |
| abl 1cs   | bomo                 |        |        |            | Defau                    | itCellStyle     | Da     | taGridviewCells    | style { } | - 11 |    |
| abl m     | ംഗ്രഹ<br>പ്രഹം താത്ര |        |        |            | ToolTi                   | inText          | sq     | esi                |           | Ξ    |    |
|           | 00000_00000          | ×      |        |            | Visible                  |                 | Tri    | ue                 |           | - 11 |    |
|           |                      |        |        | ⊳          | Behav                    | /ior            |        |                    |           |      |    |
|           |                      |        |        | ⊳          | Data                     |                 |        |                    |           |      |    |
|           |                      |        |        | ۵          | Desig                    | n               |        |                    |           |      |    |
|           |                      |        |        |            | (Name                    | e)              | Se     | x                  |           |      |    |
|           |                      |        |        |            | Colum                    | nnType          | Da     | taGridViewText     | BoxColu   | m 👻  |    |
|           | dd                   | Remove |        | (Na<br>Inc | <b>ame)</b><br>dicates t | the name used i | in cod | le to identify the | e object. |      |    |
|           |                      |        |        |            |                          |                 |        | ОК                 | Cancel    |      |    |

ნახ.4.4

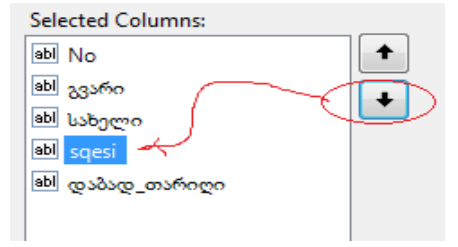

ნახ.4.5

კოდის მუშაობის ახალი შედეგი მოცემულია 4.6 ნახაზზე.

| Form | n1 |       |        |       |              |
|------|----|-------|--------|-------|--------------|
|      | No | გვარი | სახელი | სქესი | დაბად_თარიღი |
| *    |    |       |        |       |              |

ნა**ხ.4.6** 

აქვე შეიძლება მონაცემთა სტრიქონების (Rows) შეტანა ველების ქვეშ. მაგალითი ნაჩვენებია 4.7 ნახაზზე.

| Form | n1    |             |            | -     |              |   |
|------|-------|-------------|------------|-------|--------------|---|
|      | No    | გვარი       | სახელი     | სქესი | დაბად_თარიღი | - |
|      | 93501 | არაბული     | ავთანდილი  | კაცი  | 1990         |   |
|      | 93502 | ბურდული     | ნატალია    | ქალი  | 1991         |   |
|      | 93515 | დოლიმე      | ნათია      | ქალი  | 1991         | E |
|      | 93601 | ავალიანი    | ವಿತಿವಿದ್ಗು | ვაცი  | 1990         |   |
| ø    | 93521 | ჯავახიშვილი | ვანო       | კაცი  | 1992         | H |
| *    |       |             |            |       |              |   |

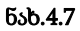

პროგრამის დამთავრებისა და ხელახალი ამუშავების შემდეგ შეტანილი მონაცემები იკარგება, ანუ არაა შენახული მეხსიერებაში. თუ გვინდა, რომ პროექტის გაშვებისას მონაცემები ჩაიტვირთოს პროგრამულად, მაშინ ან უნდა გამოვიყენოთ მონაცემთა ბაზასათან კავშირი (იხ. მომდევნო თავი), ან კოდის Form2\_Load მეთოდში უნდა ჩავწეროთ შემდეგი სტრიქონები (ლისტინგი 11\_1).

```
// ლისტინგი 4.1 --- DataGridView ------
private void Form2 Load(object sender, EventArgs e)
{
  int i;
 // ველების (სვეტების) შევსება -----
 dataGridView1.Columns.Add("No", "No");
 dataGridView1.Columns.Add("FirstName", "გვარი");
 dataGridView1.Columns.Add("LastName", "სახელი");
 dataGridView1.Columns.Add("Sex", "ບ່າງບດ");
 dataGridView1.Columns.Add("Dab Celi", "დაბად წელი");
 // ველების სიგანის დაყენება -----
 for (i = 0; i < dataGridView1.Columns.Count; i++)</pre>
    dataGridView1.Columns[i].Width = 75;
 // სტრიქონების შევსება ------
dataGridView1.Rows.Add("1", "აბაშიბე", "გოჩა", "კაცი", "1990");
dataGridView1.Rows.Add("2", "ბურძგლა", "ბაჩუკი", "კაცი", "1989");
dataGridView1.Rows.Add("3","გალოგრე","ჩარიტა","ქალი","1991");
dataGridView1.Rows.Add("4","თოურია","მღაბი","ქალი","1992");
ataGridView1.Rows.Add("5", "ზვიადაური", "ჯოყოლა", "კაცი", "1985");
}
```

პროგრამის ამუშავებით მიიღება ასეთი შედეგი (ნახ.4.8).

|      | No                     | გვარი                                             | - "                                         | აახელი                                | სქესი                                              | დაბად_თარიღი |
|------|------------------------|---------------------------------------------------|---------------------------------------------|---------------------------------------|----------------------------------------------------|--------------|
| ▶*   |                        |                                                   |                                             |                                       |                                                    |              |
| _    | _                      |                                                   | _                                           | _                                     |                                                    | ~            |
| orm2 |                        |                                                   |                                             |                                       |                                                    | <u> </u>     |
|      |                        |                                                   |                                             |                                       |                                                    |              |
|      |                        |                                                   |                                             |                                       |                                                    |              |
|      | No                     | გვარი                                             | სახელი                                      | სქესი                                 | დაბად_წელი                                         |              |
| •    | No<br>1                | გვარი<br>აბაშიძე                                  | სახელი<br>გოჩა                              | სქესი<br>კაცი                         | დაბად_წელი<br>1990                                 |              |
| •    | No<br>1<br>2           | გვარი<br>აბაშიძე<br>ბურძგლა                       | სახელი<br>გოჩა<br>ბაჩუკი                    | სქესი<br>კაცი<br>კაცი                 | <u> అురినిల్ల్ రారా</u><br>1990<br>1989            | ₹            |
| •    | No<br>1<br>2<br>3      | გვარი<br>აბაშიძე<br>ბურძგლა<br>გადოგრე            | სახელი<br>გოჩა<br>ბაჩუკი<br>ჩარიტა          | სქესი<br>კაცი<br>კაცი<br>ქალი         | <del>థురింథ_గ్రార్రం</del><br>1990<br>1989<br>1991 | Form2==      |
| •    | No<br>1<br>2<br>3<br>4 | გვარი<br>აბაშიძე<br>ბურძგლა<br>გალიგრე<br>თოფურია | სახელი<br>გოჩა<br>ბაჩუკი<br>ჩარიტა<br>ძღაბი | სქესი<br>კაცი<br>კაცი<br>ქალი<br>ქალი | లుపుల్ల్ సిగ్రాలం<br>1990<br>1989<br>1991<br>1992  | Form2==      |

ნახ.4.8

როგორც აღვნიშნეთ, კოდში ხისტადაა შეტანილი კონკრეტული მონაცემები სტუდენტების შესახებ. ნებისმიერი დამატება ან ცვლილება მოითხოვს პროგრამის გადაკეთებას, რაც არაა რეკომენდებული. ამის თავიდან აცილება შესაძლებელია მონაცემთა ბაზის გამოყენებით. შედეგიდან ჩანს, რომ Form1 ცარიელია, ხოლო Form2 შევსებულია საწყისი მონაცემებით.

ახლა განვიხილოთ ჩვენი კოდის მაგალითით DataGridView ცხრილში შეტანილი მონაცემების საფუძველზე მომხმარებლის მოთხოვნების პროგრამული დამუშავების შესაძლებლობანი.

ამოცანა\_4.1: ვიპოვოთ სახელები და გვარები ყველა 1990 წელს დაბადებული მამაკაცი სტუდენტის.

მოთხოვნის ფორმალური მხარე მდგომარეობს "გვარი" ველის მნიშვნელობების გამობეჭდვაში, ველი "სქესი"="კაცი" მნიშვნელობისთვის.

საჭიროა Form2-ზე დავდოთ ბუტონი და მივაბათ მას 4.2\_ლისტინგის პროგრამული კოდი.

| 1al<br>+ '<br>}<br>}     | bel1.Tex <sup>+</sup><br>" " +data             | t += dataGı<br>aGridView1                              | ridView1<br>.Rows[i]          | .Rows[i]<br>.Cells[1 | .Cells[2].\<br>].Value + '         | Value<br>"; "; |
|--------------------------|------------------------------------------------|--------------------------------------------------------|-------------------------------|----------------------|------------------------------------|----------------|
| // შედ                   | ეგები გამ                                      | ოტანილია 4                                             | .9 ნახაზზ                     | 0·                   |                                    |                |
| - Form                   | 12                                             |                                                        |                               |                      |                                    | ж              |
|                          |                                                |                                                        |                               |                      |                                    |                |
|                          | No                                             | გვარი                                                  | სახელი                        | სქესი                | დაბად_წელი                         | <b>A</b>       |
| •                        | 1                                              | აბაშიძე                                                | გოჩა                          | კაცი                 | 1990                               |                |
|                          | 2                                              | ბურძგლა                                                | ბაჩუკი                        | კაცი                 | 1989                               |                |
|                          | 3                                              | გალოგრე                                                | ჩარიტა                        | ქალი                 | 1991                               | =              |
|                          | 4                                              | თოფურია                                                | ძღაბუნია                      | ქალი                 | 1992                               |                |
|                          | 5                                              | ზვიადაური                                              | ჯოყოლა                        | კაცი                 | 1990                               |                |
|                          |                                                |                                                        |                               |                      | 1002                               | Ŧ              |
| მოთხოვ<br>პასე<br>საშუალ | j5ა-1;) სახელე<br>ეხი: გონა :<br>ო ასაკი: labe | ები და გვარები: ყველ<br>აბაშიძე; ჯოყოლა ზვ<br>el3 წელი | ია 1990 წელს დ<br>კიადაური; 🥄 | აბადებული კა         | <sup>ვი ს</sup> ტუდენტის: <b>Y</b> | X              |

#### ნახ.4.9

ამოცანა\_4.2: შევადგინოთ კოდი ღილაკისთვის "საშუალო ასაკი", რომელიც გამოიტანს label3-ში ყველა სტუდენტის საშუალო ასაკის მნიშვნელობას (ნახ. 4.10). 11\_3 ლისტინგზე მოცემულია ეს კოდი.

| 🖳 Form2                                                                                                    | - • • |
|----------------------------------------------------------------------------------------------------|-------|
|                                                                                                    |       |
|                                                                                                    |       |
| Ramburst 1: Johel?                                                                                                    |       |
| العلواري المعادي العلواري المعادي المعادي معادي معادي معادي معادي معادي معادي معادي معادي معادي معادي معادي معادي معادي معادي معادي |       |
| სამუალო ასაკი : label3 წელი                                                                                                    | ×     |
|                                                                                                    |       |

ნახ.4.10

```
// ლისტინგი_4.3 --- DataGridView საშუალო ასაკის ანგარიში -----
private void button2_Click(object sender, EventArgs e)
{
    int Birth_Year, Averag_Age, Sum=0;
    DateTime now = DateTime.Now; // მიმდინარე თარიღი
    int age,a,b;
    for (int i = 0; i < dataGridView1.Rows.Count; i++)
    {
        Birth_Year=Convert.ToInt32(dataGridView1.Rows[i].Cells[4].Value);
        a = now.Year; b = Birth_Year; age = a - b;
        Sum += age;
    }
    Averag_Age = Sum / dataGridView1.Rows.Count;
    label3.Text = Averag_Age.ToString();
}</pre>
```

შედეგები ასახულია 4.11 ნახაზზე.

| 🖳 F   | orm2     |               |                   |               |                  |            | x |
|-------|----------|---------------|-------------------|---------------|------------------|------------|---|
|       |          | 1             |                   |               |                  |            |   |
|       |          | No            | გვარი             | სახელი        | სქესი            | @282@_800m |   |
|       | •        | 1             | აბაშიძე           | გოჩა          | კაცი             | 1990       |   |
|       |          | 2             | ბურძგლა           | ბაჩუკი        | კაცი             | 1989       |   |
|       |          | 3             | გალოგრე           | ჩარიტა        | ქალი             | 1991       | Ξ |
|       |          | 4             | თოფურია           | ძღაბუნია      | ქალი             | 1992       |   |
|       |          | 5             | ზვიადაური         | ჯოყოლა        | კაცი             | 1990 /     |   |
|       |          | 6             | ჯავახიშვილი       | ივანე         | კაცი             | 1992       | Ŧ |
| 8m    | თბოვნა-` | 1: სახელები ფ | და გვარები; ყველა | ა 1990 წილს დ | აბადებული კაცი I | ატუდენტის; |   |
|       | პასუხი   | გოჩა აბაშ     | იმე; ჯოყოლა ზვი   | ადაური;       |                  |            |   |
| (USD) | ეალო ას  | ssgn : 20     | Form Y            |               |                  |            | x |

ნახ.4.11

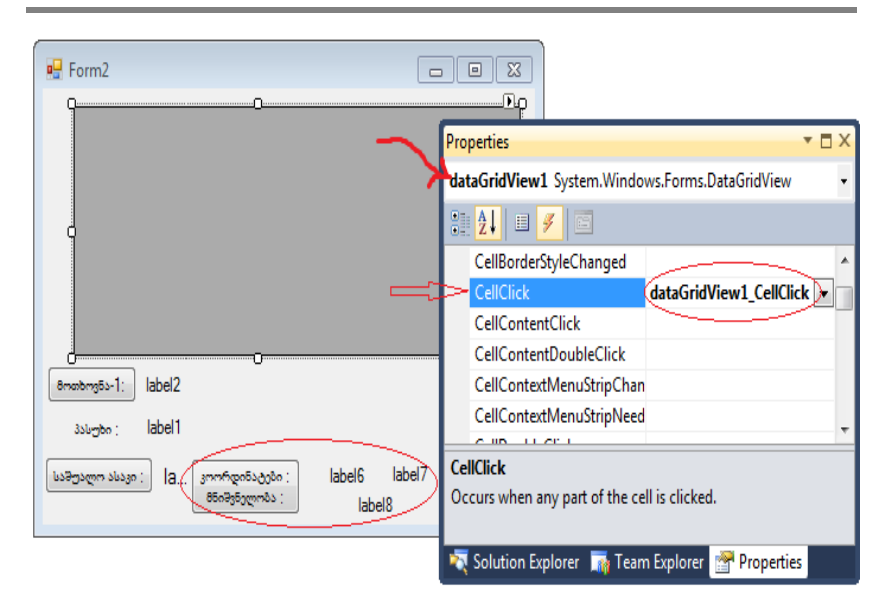

ნახ.4.12

// ლისტინგი\_4.4 ---- ცხრილის კოორდინატები -----

private void dataGridView1\_CellClick(object sender,

DataGridViewCellEventArgs e)

```
{
label8.Text = "";
label6.Text = "Row="+e.RowIndex.ToString();
label7.Text = "Column="+e.ColumnIndex.ToString();
if (e.RowIndex>=0 && e.ColumnIndex >=0)
label8.Text += dataGridView1.Rows[e.RowIndex].
Cells[e.ColumnIndex].Value;
```

}

შდეგები ასახული 4.13-ა,ბ ნახაზზე.

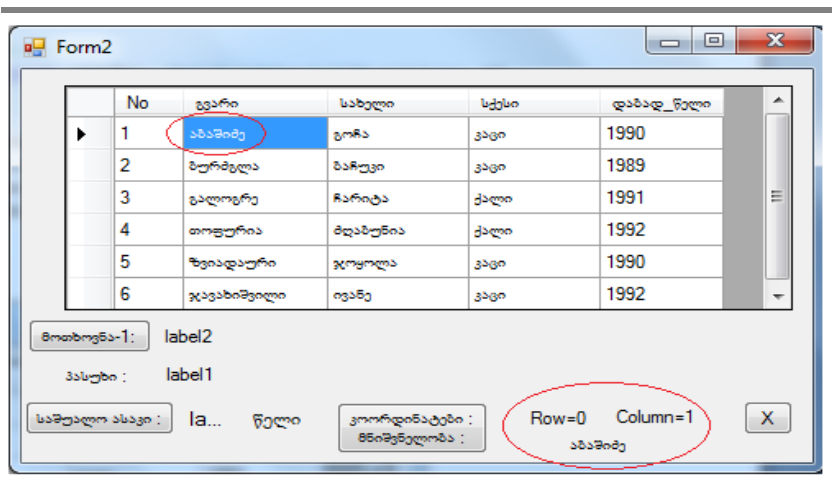

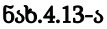

|   |    |             |   | No                | 8356               | 0      | bat        | აელი          | bda  | յևո   | დაბად_წელი |
|---|----|-------------|---|-------------------|--------------------|--------|------------|---------------|------|-------|------------|
|   |    |             |   | 1                 | აზაში              | a)     | გონ        | 5             | 330  | 0     | 1990       |
|   |    |             |   | 2                 | აურმ               | გლა    | 858        | 330           | 350  |       | 1989       |
|   |    |             | + | 3                 | გალო               | ორი (  | ჩარ        | ~ <u>~</u> ~  | doc  | 00    | 1991       |
|   |    |             |   | 4                 | 00095              | ურია   | 9000       | ბუნია         | ರಿಂದ | 00    | 1992       |
|   |    |             |   | 5                 | ზვიად              | დაური  | Res        | ოლა           | 330  | 0     | 1990       |
|   |    |             |   | 6                 | 20335              | იმვილი | ივან       | ia.           | 350  | 0     | 1992       |
|   | No | გვარი       |   | სახელი            |                    | სქესი  |            | დაბად_წელ     | •    | Row=2 | Column=2   |
|   | 1  | აბაშიძე     | 2 | გონა              |                    | კაცი   |            | 1990          |      | Rom   | nð3        |
|   | 2  | ბურძგლა     | z | ბანუკი            |                    | კაცი   |            | 1989          |      |       |            |
|   | 3  | გალოგრე     |   | ჩარიტა            |                    | ქალი   |            | 1991          |      |       |            |
|   | 4  | თოფურია     | e | მღაბუნია          |                    | ქალი   |            | 1992          |      |       |            |
|   | 5  | ზვიადაური   | 3 | ჯოყოლა            |                    | კაცი   |            | 1990          |      |       |            |
| + | 6  | ჯავახიშვილი | - | ივანე             |                    | კაცი   | $\leq$     | 1992          | >    |       |            |
|   |    |             |   | კოორდი<br>მნიშვნე | ინატები<br>ელობა : | Row    | /=5<br>199 | Column=4<br>2 | )    |       |            |

ნახ.4.13-ბ

#### <u>დავალება:</u>

ააგეთ ცხრილი "წიგნები", რომელსაც ექნება შემდეგი ველები: შიფრი, დასახელება, ავტორი, გამოცემის\_წელი, გამომცემლობა, ქალაქი, ჟანრი, ენა, გვერდების\_რაოდ., ფასი. შეიტანეთ 10 სტრიქონი და განახორციელეთ მასში წიგნის ძებნა ავტორით, წიგნების ძებნა ჟანრით, დაალაგეთ წიგნები გამოცემის წლის კლებადობით.

# 5. ლაბორატორიული სამუშაო N5

# DataGridViewComboBoxColumn და DataGridView-TextboxColumn კლასები ცხრილებთან სამუშაოდ

მიზანი: მონაცემთა ბაზის ცხრილებთან მუშაობის დროს DataGridViewComboBoxColumn და DataGridViewTextboxColumn კლასების გამოყენების შესწავლა.

# 1. თეორიული ნაწილი

განიხილება შემდეგი საკითხები: DataGridView კომპონენტის სვეტების შექმნა სხვადასხვა ტიპის კომპონენტებით, DataGridView კომპონენტში DataGridViewComboBoxColumn და DataGridViewTextboxColumn სვეტების გამოყენება, DataGridView-ს სხვადასხვა ტიპის ველების შევსება DataTable ვირტუალური ცხრილიდან.

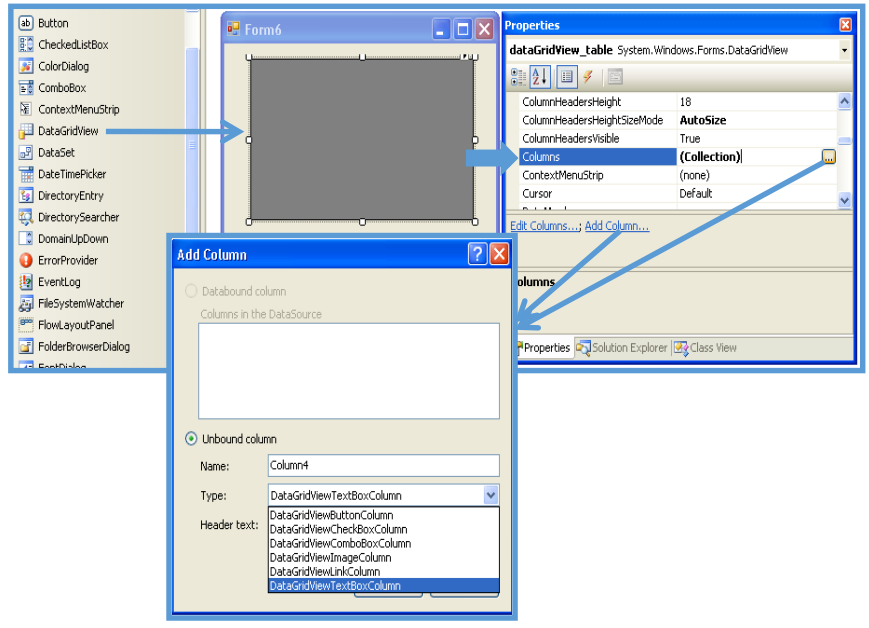

ნახ.5.1. DataGridView -ს სვეტების შექმნა სხვადასხვა ტიპის კომპონენტით

| Add Column                       | ? 2                        | 3                       |
|----------------------------------|----------------------------|-------------------------|
| O Databound co<br>Columns in the | lumn<br>: DataSource       |                         |
| <ul> <li>Unbound colu</li> </ul> | m                          |                         |
| Name:                            | Colum_qalaqi               | 🚽 - დის სვეტის სახელი   |
| Type:                            | DataGridViewComboBoxColumn | 🔶 - სვეტის ტიპი         |
| Header text:                     | Country                    | 🚽 - სვეტის სახელი       |
|                                  | Visible Read Only Frozen   | დიალოგური<br>ფორმისთვის |

ნახ.5.2. DataGridView -ში სხვადასხვა ტიპის სვეტების დამატება თვისებათა ფანჯრიდან

| NAM                 | E Co | ountry                                        | agnishvna                          | E_Mail              | Edit | surati                                                                                                    |              |
|---------------------|------|-----------------------------------------------|------------------------------------|---------------------|------|----------------------------------------------------------------------------------------------------|--------------|
| *                   |      | ~                                             |                                    |                     |      | ×                                                                                                    |              |
| Edit Column         | 5    | Unbound                                       | alumo Properties                   | (                   | 2    | Properties<br>dataGridView_tabl                                                                              | le S         |
| Country             |      | Column     Column     Layou                   | Type Da                            | taGridViewCheckBoxC | •    | <ul> <li>(ApplicationSetting</li> <li>(DataBindings)</li> <li>(Name)</li> <li>AccessibleDescripti</li> </ul> | s)           |
| ið Edit<br>i Surati |      | Video<br>FilWeig<br>Frozen<br>Minimu<br>Width | width 0<br>ht 10<br>nWidth 5<br>au | 0<br>Ise            |      | AccessibleName<br>AccessibleRole<br>Edit Columns; Add.                                                       | Colu         |
|                     |      | Width<br>The curre                            | nt width of the colu               | ımn.                |      | (ApplicationSettin<br>Maps property setting                                                                  | gs)<br>gs to |

ნახ.5.3. სვეტების დამატების შედეგი

| "პროგრამული სისტემების მე | ენეჯმენტი: დ | ლაბორატორიული | პრაქტიკუმი" |
|---------------------------|--------------|---------------|-------------|
|---------------------------|--------------|---------------|-------------|

| 🛃 Form5                                                        |          |            |             |                | ]               |
|----------------------------------------------------------------|----------|------------|-------------|----------------|-----------------|
|                                                                | NAME     |            |             |                |                 |
| ucxo ena                                                       |          |            |             |                |                 |
| Georgian<br>English<br>Russian<br>German<br>Turkish<br>Spanish |          | ADD        | listBox_re: | sult           |                 |
|                                                                |          |            |             | xrilis Sevseba |                 |
| N                                                              | Name     |            | 1           | ucxo ena       |                 |
| *                                                              | 1        |            |             | ~ ~            |                 |
|                                                                |          |            |             | DataGridViev   | vComboBoxColumn |
| DataGrid                                                       | ViewText | box Column |             |                |                 |

ნახ.5.4. CheckedLisBox და TextBox კომპონენტებიდან DataGridView-ის ველების შევსება

| For | m5                                                       |            |                                |
|-----|----------------------------------------------------------|------------|--------------------------------|
|     | ana                                                      | NAME bbbbb |                                |
|     | eorgian<br>nglish<br>ussian<br>erman<br>urkish<br>panish | ADD        | Georgian<br>English<br>Russian |
|     |                                                          |            | cxnlis Sevseba                 |
|     | N                                                        | Name       | ucxo ena                       |
|     | 1                                                        | 6666666666 | ~                              |
|     | 2                                                        | bbbbb      | ~                              |
| *   | -                                                        |            | Georgian<br>English<br>Russian |

ნახ.5.5. შედეგი

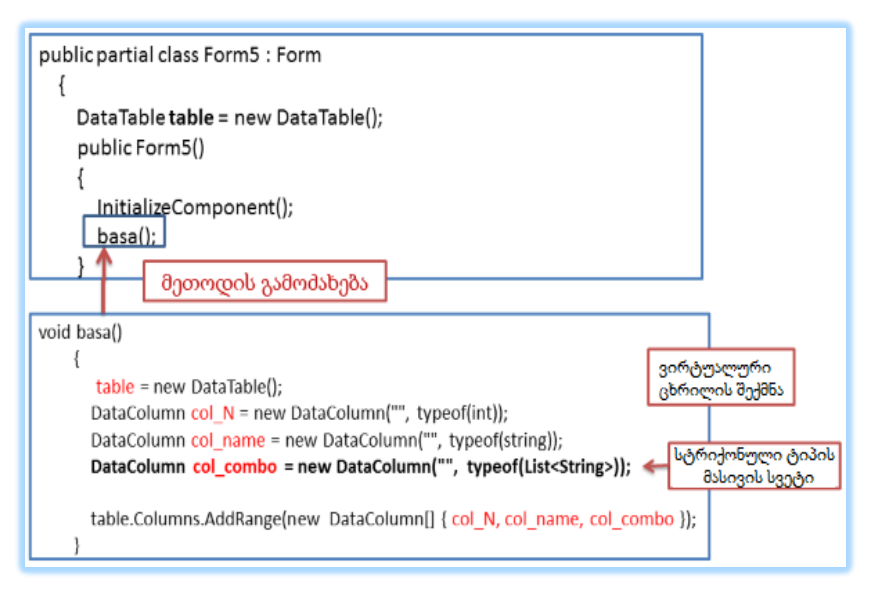

### ნახ.5.6. DataTable ვირტუალური ცხრილის შექმნა DataGridView-ს ველების შესავსებად

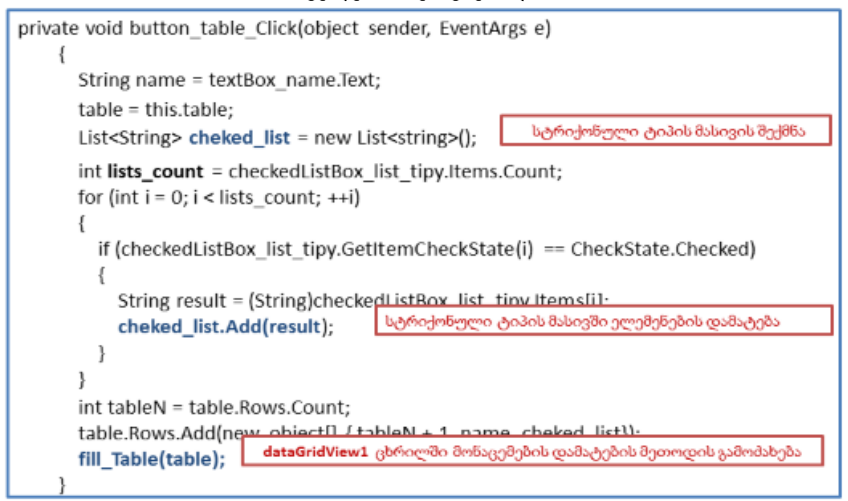

ნახ.5.7. ვირტუალური ცხრილის შევსება CheckedListBox და TextBox კომპონენტებიდან

```
public void fill_Table(DataTable table)
{
    int tableN = table.Rows.Count;
    if (tableN != 0)
    {
        for (int i = 0; i < tableN; i++)
        {
            dataGridView1.Rows.Add();
            dataGridView1.Rows[i].Cells[0].Value = (int)table.Rows[i][0];
            dataGridView1.Rows[i].Cells[1].Value = (String)table.Rows[i][1];
        List<String> list_rezult = (List<String>)table.Rows[i][2];
        DataGridViewComboBoxCell cells = (DataGridViewComboBoxCell)dataGridView1.Rows[i].Cells[2];
        cells.Items.Clear();
        for (int j = 0; j < list_rezult.Count; j++)
        {
            cells.Items.Add(list_rezult[j]);
        }
    }
}
</pre>
```

# ნახ.5.8. fill\_Table(table) მეთოდი dataGridView-ს ველების შესავსებად DataTable ვირტუალური ცხრილიდან

## დავალება:

 - ააგეთ პროგრამული პროექტი განხილული მაგალითისთვის და გამართეთ იგი;

- განახორციელეთ რომელიმე კონკრეტული საპრობლემო სფეროს მონაცემებისთვის ცხრილის აგება და DataGridViewCombo-BoxColumn და DataGridViewTextBoxColumn კლასების გამოყენება;

# 6. ლაბორატორიული სამუშაო N6

# C# აპლიკაციის მუშაობა Ms Access ბაზასთან

მიზანი: მონაცემთა ბაზების მართვის სისტემების და მომხმარებელთა ინტერფეისების ერთობლივი გამოყენების პროექტების აგების პროცესების მენეჯმენტის შესწავლა Ms Accessპაკეტით.

სისტემის მენიუდან View | Server Explorer-ით გამოვიტანოთ ფანჯარა (ნახ.6.1) და ავირჩიოთ Add Connection.

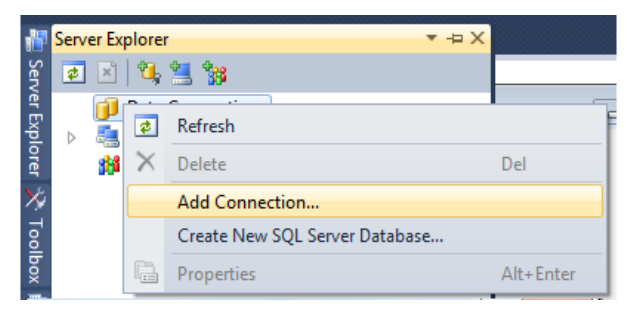

ნახ.6.1

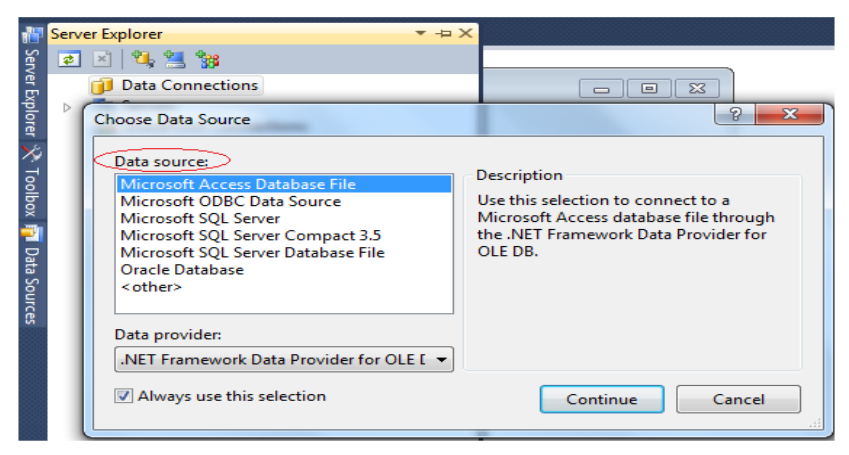

ნახ.6.2

6.2 ర్వెటిఫిర్చి Data Source ველში ავირჩიოთ სტრიქონი Microsoft Access Database File და Continue. მივიღებთ 6.3 ფანჯარას, რომელშიც Browse ღილაკით გამოვიძახებთ კატალოგის მართვის დიალოგის ფანჯარას და მივუთითებთ ჩვენს მიერ წინასწარ მომზადებულ Ms Access-ის ბაზის ფაილს. მაგალითად, როგორც ეს Database file name ველშია ჩაწერილი.

| Add Connection                                                                                                    |                  | <u>ବ୍ ×</u>       |  |  |  |  |  |  |  |
|----------------------------------------------------------------------------------------------------|------------------|-------------------|--|--|--|--|--|--|--|
| Enter information to connect to the selected data source or click<br>"Change" to choose a different data source and/or provider. |                  |                   |  |  |  |  |  |  |  |
| Data source:                                                                                                    |                  |                   |  |  |  |  |  |  |  |
| Microsoft Access Database File (OLE DB)                                                                                          |                  |                   |  |  |  |  |  |  |  |
| Database file name:                                                                                                    |                  |                   |  |  |  |  |  |  |  |
| C:\C#2010\12\DB_AccessUni.accdb                                                                                                  |                  |                   |  |  |  |  |  |  |  |
| Log on to the database                                                                                                    |                  |                   |  |  |  |  |  |  |  |
| <u>U</u> ser name:                                                                                                    | Admin            |                   |  |  |  |  |  |  |  |
| Password:                                                                                                    | Password: ***    |                   |  |  |  |  |  |  |  |
|                                                                                                    | Save my password |                   |  |  |  |  |  |  |  |
|                                                                                                    |                  | Ad <u>v</u> anced |  |  |  |  |  |  |  |
| Iest Connection         OK         Cancel                                                                                        |                  |                   |  |  |  |  |  |  |  |

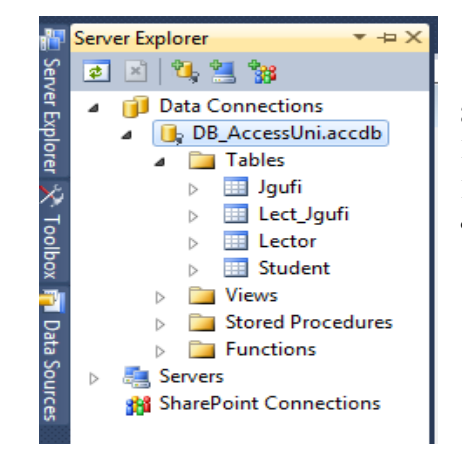

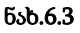

აქვე, საჭიროების შემთხვევაში, მიეთითება User name და Password. ამის შემდეგ Server Explorer-ში გამოჩნდება 6.4 ნახაზზე მოცემული სურათი.

ნახ.6.4

როგორც ვხედავთ, Data Connection-ში უნივერსიტეტის მონაცემთა ბაზის ფაილი - DB\_AccessUni.accdb გამოჩნდა, რომელიც შედგება ოთხი ცხრილისგან: Jgufi, Lect\_Jgufi, Lector და Student. ცხრილები შედგება ველებისგან, რომელთაგან ერთ-ერთი გასაღებურია (ინდექსი): Lec\_ID, St\_ID, Jg\_ID და ერთიც შედგენილი გასაღებია ორი ატრიბუტით: Lec\_ID+Jg\_ID (ნახ.6.5).

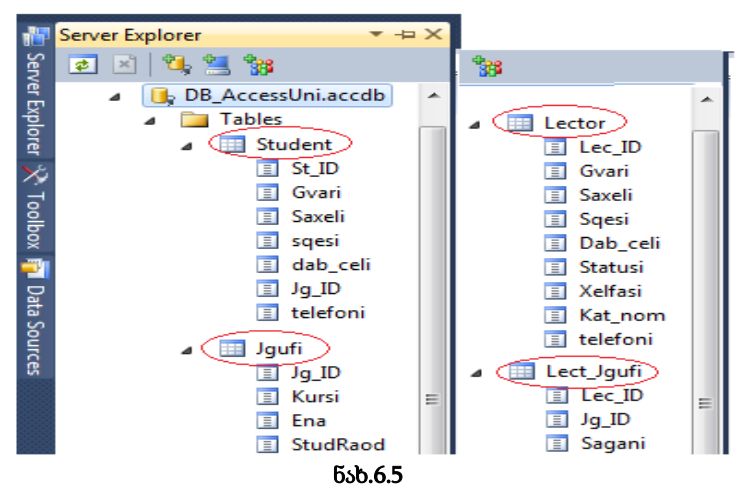

რელაციური კავშირები მათ საფუძველზეა აგებული (ნახ.6.6). ცხრილში სტუდენტი პირველადი გასაღებური ატრიბუტია St\_ID ინდექსი, ხოლო მისი მეორადი გასაღებია Jg\_ID, რომლითაც იგი უკავშირდება ცხრილს ჯგუფი, პირველადი ინდექსით Jg\_ID. ესაა ასახავს რომელიც ბიზნეს-წესს კავშირი 1:N, (არსებულ კანონზომიერებას), რომ ერთი სტუდენტი შეიძლება იყოს მხოლოდ ერთ ჯგუფში და ერთ ჯგუფში შეიძლება იყოს რამდენიმე (N) სტუდენტი. ასევე, ლექტორი ასწავლის რამდენიმე (N) ჯგუფს, მაგრამ ჯგუფსაც ჰყავს რამდენიმე (M) ლექტორი. ესაა M:N კავშირი. მისი რეალიზაცია არაა შესაძლებელი ლექტორი-ს და ჯგუფი-ს პირდაპირი კავშირით (განმეორებადი ველების პრობლემა !). ამისათვის შემოტანილია დამატებითი ცხრილი (რელაცია)

ლექტორი\_ჯგუფი. მასში შედგენილი ინდექსი იქმნება Lec\_ID+Jg\_ID, რომლებიც უკავშირდება ცალკ-ცალკე ლექტორს და ჯგუფს (ნახ.6.7).

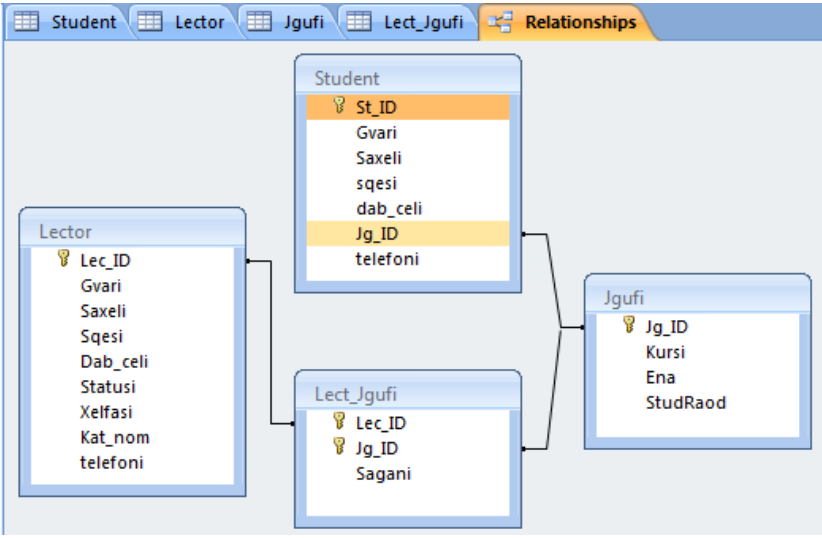

ნახ.**6.6** 

| Student | 🔲 Lector 🔳 | ] Jgufi 🔳 Lect | Jgufi 🖙 R | elationships |         |              |
|---------|------------|----------------|-----------|--------------|---------|--------------|
| St_ID ₹ | Gvari 🚽    | Saxeli 👻       | sqesi 👻   | dab_cel 👻    | Jg_ID 👻 | telefoni 🔹   |
| 8       | აკოფოვი    | რობერტინო      | კაცი      | 1989         | 108936  | 297-11-11-11 |
| 1       | ალავიძე    | ალეკო          | კაცი      | 1990         | 108935  | 222-22-20    |
| 2       | ბურდული    | წინო           | ქალი      | 1991         | 108935  | 137-33-33    |
| 3       | ბურძგლა    | დიტო           | კაცი      | 1989         | 108935  | 599-10-20-20 |
| 4       | გაბედავა   | ვახტანგ        | კაცი      | 1992         | 108935  | 333-67-89    |
| 5       | გაბელია    | ცუცა           | ქალი      | 1992         | 108935  | 222-45-67    |
| 13      | გალოგრე    | ხვიჩა          | კაცი      | 1989         | 108937  | 270-44-44    |
| 6       | დანელია    | მიმოზა         | ქალი      | 1990         | 108935  | 577-44-44-45 |
| 9       | დოლიმე     | რიჩარდი        | კაცი      | 1990         | 108936  | 597-34-56-78 |
| 14      | დუნდუა     | გოჩა           | კაცი      | 1991         | 108937  | 599-22-33-44 |
| 15      | ვასაძე     | სოკრატე        | კაცი      | 1985         | 108937  | 577-33-67-55 |
| 10      | ზარანდია   | მუშნი          | კაცი      | 1980         | 108936  | 597-12-23-34 |
| 11      | თოფურია    | მღაზი          | ქალი      | 1991         | 108936  | 577-10-10-10 |
| 12      | კეკელია    | 3030ლა         | ქალი      | 1992         | 108936  | 579-30-30-30 |
| 7       | ხვიტია     | ძუკუ           | კაცი      | 1992         | 108935  | 593-45-67-89 |
| 16      | ჯალაღონია  | მაცი           | კაცი      | 1992         | 108937  | 577-99-00-00 |

ნახ.6.7-ა
| 🔲 Student 🛄 Lector 💷 Jgufi 🛄 Lect_Jgu |          |           |          | Relationships |           |                |           |            |              |  |  |
|---------------------------------------|----------|-----------|----------|---------------|-----------|----------------|-----------|------------|--------------|--|--|
|                                       | Lec_ID 🔹 | Gvari 🔹   | Saxeli 🔹 | Sqesi 🔹       | Dab_cel 🗸 | Statusi 👻      | Xelfasi 🕶 | Kat_norr 🗸 | telefoni 🔻   |  |  |
| ŧ                                     | 6        | ბარათელი  | აწი      | ქალი          | 1970      | ასოც.პროფესორი | 600       | 94         | 599-23-23-23 |  |  |
| +                                     | 7        | კუცია     | თეა      | ქალი          | 1987      | ლაბორანტი      | 280       | 94         | 577-12-13-14 |  |  |
| +                                     | 8        | გაბედავა  | ომიკო    | კაცი          | 1950      | სრ.პროფესორი   | 900       | 94         | 577-33-55-22 |  |  |
| ŧ                                     | 9        | დვალი     | დავითი   | კაცი          | 1950      | სრ.პროფესორი   | 900       | 86         | 599-99-90-90 |  |  |
| ŧ                                     | 10       | ფიფია     | კოჩი     | კაცი          | 1960      | ასოც.პროფესორი | 650       | 86         | 233-33-46    |  |  |
| ŧ                                     | 11       | მეფარია   | თვარისა  | ქალი          | 1980      | ას.პროფესორი   | 450       | 94         | 593-55-55-55 |  |  |
| +                                     | 12       | ნინიძე    | ლია      | ქალი          | 1980      | ასოც.პროფესორი | 600       | 94         | 577-78-89-90 |  |  |
| +                                     | 13       | ოდიშარია  | ოდიშა    | კაცი          | 1956      | ას.პროფესორი   | 450       | 86         | 236-37-38    |  |  |
| ŧ                                     | 14       | სამხარაძე | ვახშამა  | კაცი          | 1970      | ასოც.პროფესორი | 690       | 51         | 577-88-99-00 |  |  |

### ნახ.6.7-ბ

| 1 | Student 💷 Lect | or 🛄 Jo | gufi 💷 Lect_Jgu | ıfi 🖙 Relatio |
|---|----------------|---------|-----------------|---------------|
|   | Jg_ID 👻        | Kursi 👻 | Ena 👻           | StudRaod 👻 🗸  |
| + | 108050         | 2       | ქართული         | 29            |
| + | 108051         | 2       | ქართული         | 30            |
| + | 108059         | 2       | რუსული          | 12            |
| + | 108835         | 4       | ქართული         | 29            |
| + | 108836         | 4       | ქართული         | 25            |
| + | 108935         | 3       | ქართული         | 28            |
| + | 108936         | 3       | ქართული         | 30            |
| + | 108937         | 3       | ქართული         | 17            |
| + | 108940         | 3       | ინგლისური       | 20            |

# ნახ.6.7-გ

| Student  | Lector  | 🔠 Jgufi 🛄 Lect_Jgufi 🖙 Relatio |
|----------|---------|--------------------------------|
| Lec_ID 🔻 | Jg_ID → | Sagani 👻                       |
| 8        | 5       | კომპიუტერის არქიტექტურა        |
| 8        | 6       | კომპიუტერის არქიტექტურა        |
| 8        | 7       | სერვერული ტექნოლოგიები         |
| 8        | 8       | სერვერული ტექნოლოგიები         |
| 8        | 9       | კომპიუტერის არქიტექტურა        |
| 9        | 7       | მათემატიკა                     |
| 9        | 8       | მათემატიკა                     |
| 10       | 12      | მონაცემთა ბაზები               |
| 10       | 13      | მონაცემთა ბაზები               |

## ნახ.6.7-დ

ჩანაწერის წინ "+" სიმბოლო ხსნის კავშირს მეორე, იერარქიულად დაქვემდებარებულ ცხრილთან (ნახ.6.8).

| 5 | Student 🔲 | - Le | ector                   | Jgu                     | ifi 🔲 Lect_Jgufi |      | Katedr |  |
|---|-----------|------|-------------------------|-------------------------|------------------|------|--------|--|
|   | Lec_ID 👻  |      | Gvari                   | -                       | Saxeli 👻         | Sqe  | si 👻   |  |
| ÷ | (         | ნ ბა | რათელ                   | o                       | ანი              | ქალ  | ქალი   |  |
| ÷ | 7         | 7 35 | ცია                     |                         | თეა              | ქალ  | 0      |  |
| 무 | 2         | ვ გა | ბედავა                  |                         | ომიკო            | კაცი | •      |  |
|   | 🗾 Jg_ID   | -    | Sagani                  |                         |                  | -    | Add    |  |
|   |           | 5    | კომპიყ                  | კომპიუტერის არქიტექტურა |                  |      |        |  |
|   |           | 6    | კომპიუტერის არქიტექტურა |                         |                  |      |        |  |
|   |           | 7    | სერვერული ტექნოლოგიები  |                         |                  |      |        |  |
|   |           | 8    | სერვერული ტექნოლოგიები  |                         |                  |      |        |  |
|   |           | 9    | კომპიუტერის არქიტექტურა |                         |                  |      |        |  |
|   | *         |      |                         |                         |                  |      |        |  |
| + | 9         | Q Q  | ვალი                    |                         | დავითი           | კაცი | •      |  |
| + | 10        | ) ფი | იფია                    |                         | კოჩი კაცი        |      |        |  |

ნახ.6.8

ამგვარად, მონაცემთა ბაზა DB\_AccessUni.acce მზადაა. ახლა განვიხილოთ C# პროგრამიდან მონაცემთა ბაზასთან წვდომის საკითხი. ეს პროცესი შედგება ოთხი ბიჯისგან:

- მონაცემთა ბაზასთან მიერთება (რაც ზემოთ განვიხილეთ Server Explorer->Data Connection-ში );

- SQL-ბრძანების გადაცემა მონაცემთა ბაზაზე;
- SQL-ბრძანების შეფასება (და შესრულება);
- მონაცემთა ბაზასთან კავშირის დახურვა.

SQL-ბრძანება წარმოადგენს სტრუქტურირებული მოთხოვნების ენაზე დაწერილ სკრიპტს, რომელიც გასაგებია მონაცემთა ბაზების მართვის სისტემისთვის და ასრულებს მას. მირითადად, არსებობს ორი ტიპის მოთხოვნა:

- select : მონაცემთა ამორჩევის SQL-ბრძანება;

- insert, delete, update : მონაცემთა ბაზაში ცვლილებების განსახორციელებელი SQL-ბრმანებები.

C# პროგრამულ პროექტს მონაცემთა ბაზასთან სამუშაოდ სჭირდება სახელსივრცე OleDb, რომელიც using.System.Data.OleDB ბრმანებითაა რეალიზებული. SQL-ბრძანებები Ms\_Access ბაზაში გადაიგზავნება OleDb სახელსივრცის OleDBCommand კლასის ობიექტით. ამ კლასის ორი მნიშვნელოვანი თვისებაა: Connection (დავალება ბაზასთან დასაკავშირებლად, საითაც გაიგზავნება SQL-მოთხოვნა) და CommandText (თვით SQL ბრძანების ტექსტი).

მოთხოვნის ტიპებისგან დამოკიდებულებით (არჩევითი, ცვლილებების), OleDBCommand კლასს გააჩნია შემდეგი მეთოდები:

ExecuteReader() - აქვს select მოთხოვნის გაგზავნის და შედეგების მიღების ფუნქცია;

ExecuteNonQuery() - ემსახურება ცვლილების (insert, delete, update) აქციის ჩატარებას და რიცხვის მიღებას, რომელიც გვიჩვენებს, თუ მონაცემთა ბაზის რამდენ ჩანაწერს შეეხო ეს პროცედურა.

მონაცემთა ბაზიდან select-მოთხოვნით ამორჩეული ჩანაწერები (ველებით და მნიშვნელობებით) ინახება OleDb სახელსივრცის OleDBReader კლასის ობიექტში. განვიხილოთ კონკრეტული მაგალითი.

ამოცანა\_6.1: DB\_AccessUni.acce უნივერსიტეტის მონაცემთა ბაზაში: 1 - ვნახოთ ყველა სტუდენტის ყველა ატრიბუტის მნიშვნელობა (ანუ მთლიანი ინფორმაცია); 2 - ვიპოვოთ იმ ლექტორთა გვარი, სახელი, სტატუსი და ხელფასი, რომელთა ხელფასი მეტია 600 ლარზე.

6.9-ა ნახაზზე 1-ელ მოთხოვნას შეესაბამება SQL-1, ხოლო მეორეს კი - SQL-2 "select" კონსტრუქცია. ისინი ორ ღილაკზეა მიმაგრებული. საილუსტრაციო მაგალითში შედეგები გამოიტანება listBox1 და listBox2 ველებში.

C#-პროგრამის კოდი ამ ორი ღილაკისთვის მოცემულია 6.1\_ლისტინგში.

74

| 🖳 Form1                                                                                |          |  |  |  |  |  |  |  |  |
|----------------------------------------------------------------------------------------|----------|--|--|--|--|--|--|--|--|
| C# და MsAccess მონაცემთა ბაზა                                                          |          |  |  |  |  |  |  |  |  |
| 1, ბაზიდან მონაცემების ამორჩევა;                                                       |          |  |  |  |  |  |  |  |  |
| SQL-1 : "select * from Student"                                                        |          |  |  |  |  |  |  |  |  |
| listBox1                                                                               |          |  |  |  |  |  |  |  |  |
|                                                                                        |          |  |  |  |  |  |  |  |  |
|                                                                                        |          |  |  |  |  |  |  |  |  |
|                                                                                        |          |  |  |  |  |  |  |  |  |
|                                                                                        |          |  |  |  |  |  |  |  |  |
| sqL-2 " select Gvari,Saxeli,Statusi,Xelfasi "+<br>" from Lector where Xelfasi > 600 "; |          |  |  |  |  |  |  |  |  |
| listBox2                                                                               |          |  |  |  |  |  |  |  |  |
|                                                                                        |          |  |  |  |  |  |  |  |  |
|                                                                                        | Form2==> |  |  |  |  |  |  |  |  |
|                                                                                        |          |  |  |  |  |  |  |  |  |

ნახ.6.9-ა

```
// ლისტინგი_6.1 – C# + Ms Access ------
private void button1_Click(object sender, EventArgs e)
{
OleDbConnection con = new OleDbConnection();
OleDbCommand cmd = new OleDbCommand();
OleDbDataReader reader;
```

# con.ConnectionString =

```
"Provider=Microsoft.ACE.OLEDB.7.0;" +
"Data Source=C:\\C#2010\\WinADO\\DB_AccessUni.accdb";
```

```
cmd.Connection = con;
cmd.CommandText = "select * from Student";
try
{
    con.Open();
    reader = cmd.ExecuteReader();
    listBox1.Items.Clear();
```

```
while (reader.Read())
    {
    listBox1.Items.Add(reader["St ID"] + " : " +
               reader["Gvari"] + " : " +
               reader["Saxeli"] + " : " +
               reader["sqesi"] + " : " +
               reader["dab_celi"] + " : " +
               reader["Jg ID"] + " : " +
               reader["telefoni"]);
    }
    reader.Close();
    con.Close();
   }
  catch (Exception ex)
  {
    MessageBox.Show(ex.Message);
  }
 }
// end button1 click ------
private void button2_Click(object sender, EventArgs e)
 {
  OleDbConnection con = new OleDbConnection();
  OleDbCommand cmd = new OleDbCommand();
  OleDbDataReader reader:
con.ConnectionString =
     "Provider=Microsoft.ACE.OLEDB.7.0;" +
    "Data Source=C:\\C#2010\\WinADO\\DB AccessUni.accdb";
cmd.Connection = con:
cmd.CommandText =
   "select Gvari, Saxeli, Statusi, Xelfasi " +
   "from Lector " +
   "where Xelfasi > 600 ";
```

```
try
 {
  con.Open();
  reader = cmd.ExecuteReader();
  listBox2.Items.Clear();
  while (reader.Read())
   {
    listBox2.Items.Add( reader["Gvari"] + " : " +
                 reader["Saxeli"] + " : " +
                 reader["Statusi"] + " : " +
                 reader["Xelfasi"]);
    }
    reader.Close();
    con.Close();
   }
   catch (Exception ex)
    ł
       MessageBox.Show(ex.Message);
    }
  }
// end button2 click ------
```

შენიშვნა: პროგრამის თავში using-სტრიქონებში უნდა ჩაემატოს:

# using System.Data.OleDb;

6.9-ბ ნახაზზე ნაჩვენებია აღნიშნული მოთხოვნების შესრულების შედეგები MsAccess ბაზის Student და Lector ცხრილებიდან. პირველში "\* "- ნიშნავს "ყველა" - ველს, ხოლო მეორეში აიღება მხოლოდ "გვვარი,სახელი, სტატუსი და ხელფასი".

პროგრამაში try...catch ბლოკით ხდება მონაცემთა ბაზასთან წვდომის პროცესში შესაძლო შეცდომების აღმოჩენა, რაც აადვილებს პროგრამისტის მუშაობას. მაგალითად, ინფორმაციის მიღება, რომ მონაცემთა ბაზის ფაილი არაა მითითებულ patch-კატალოგში (ნახ.6.10), ან რომ SQL-მოთხოვნის სინტაკსში შეცდომაა და ა.შ.

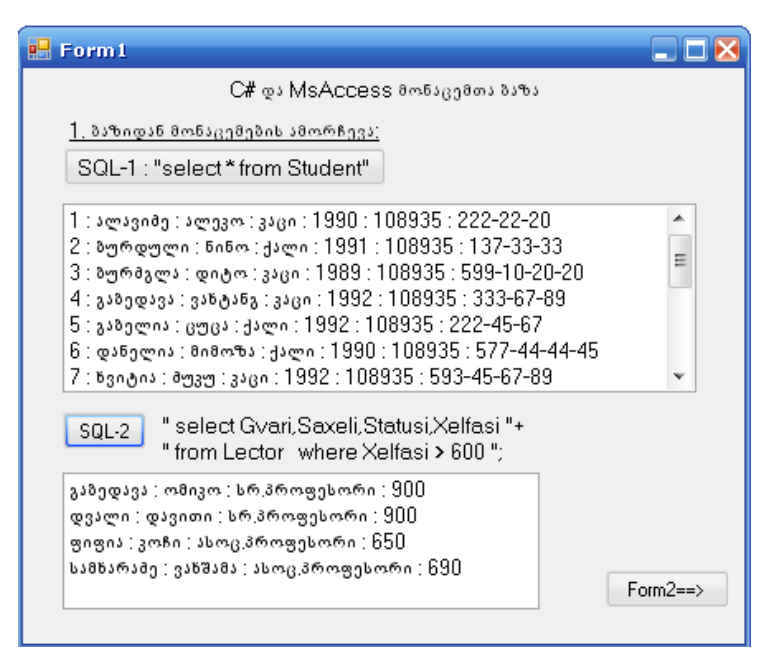

ნახ.6.9-ბ

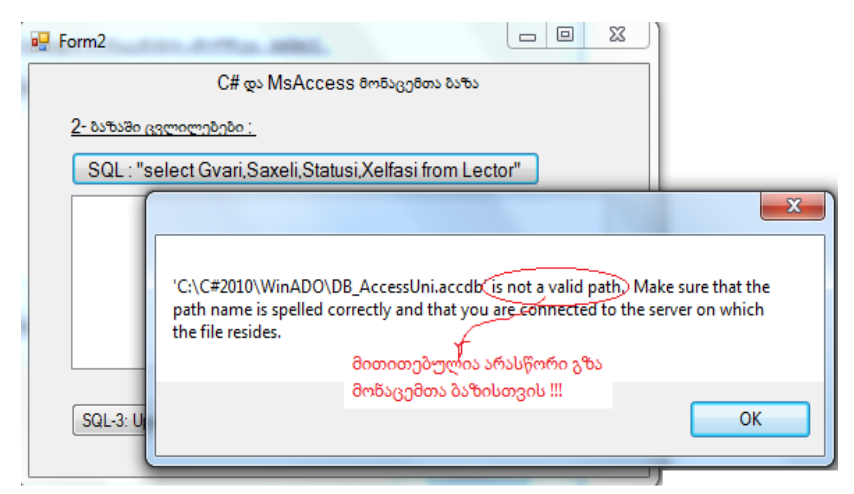

ნახ.6.10

Open() მეთოდით ხდება პროგრამის კავშირის გახსნა ბაზასთან. შემდეგ, ExecuteReader() მეთოდით მოთხოვნა გადაეგზავნება ბაზას. შედეგები ბრუნდება OleDbReader კლასით, რაც ხორციელდება reader მიმთითებლით (მაჩვენებლით).

ვინაიდან წინასწარ არაა ცნობილი თუ რამდენი სტრიქონი იქნება შედეგში, გამოიყენება ListBox, რომელიც წინასწარ სუფთავდება.

Read() მეთოდი გვაწვდის ბაზიდან ერთ ჩანაწერს (სტრიქონს) და ამავდროულად სპეც-მაჩვენებლით მიუთითებს მომდევნო ჩანაწერზე. თუ ჩანაწერი ბოლოა, მაშინ მაჩვენებლის მნიშვნელობა ხდება false. ეს მართვა ხორციელდება while ციკლით try-ბლოკში.

ჩანაწერის შიგნით ველების მნიშვნელობები შეესაბამება მათ ნომრებს ან დასახელებებს. შესაძლებელია ასევე ყველა ველის გამოტანა ("\*"-ით), რომლებიც სპეც-გამყოფითაა (მაგ., ":") დაცილებული. ბოლოს, Reader ობიექტი და კავშირი უნდა დაიხუროს Close() მეთოდით.

ამოცანა\_6.2: მონაცემთა ბაზაში "უნივერსიტეტი" DB\_AccessUni.acce საჭიროა ცვლილებების განხორციელება insert(), delete() და update() მეთოდების გამოყენებით. Form2-ზე მოვათავსოთ შესაბამისი ელემენტები და განვახორციელოთ ტრანზაქციები:

ა) ყველა ლექტორის ხელფასი გაიზარდოს 20%-ით.
 (ამასთანავე შესაძლებელი უნდა იყოს საწყისი მონაცემების აღდგენა,
 ანუ შემცირდეს ხელფასები 14.67 %-ით);

 ბ) 108935 ჯგუფში დაემატოს ახალი სტუდენტი გვარით "ახალაძე", სახელით "ნოუთბუკა" და ა.შ.;

გ) ამოიშალოს ბაზიდან 108836 ჯგუფი, რომელმაც დაასრულა4-წლიანი სწავლების კურსი.

ლექტორთა ხელფასების შეცვლილი შედეგები მოცემულია 6.12 ნახაზზე.

79

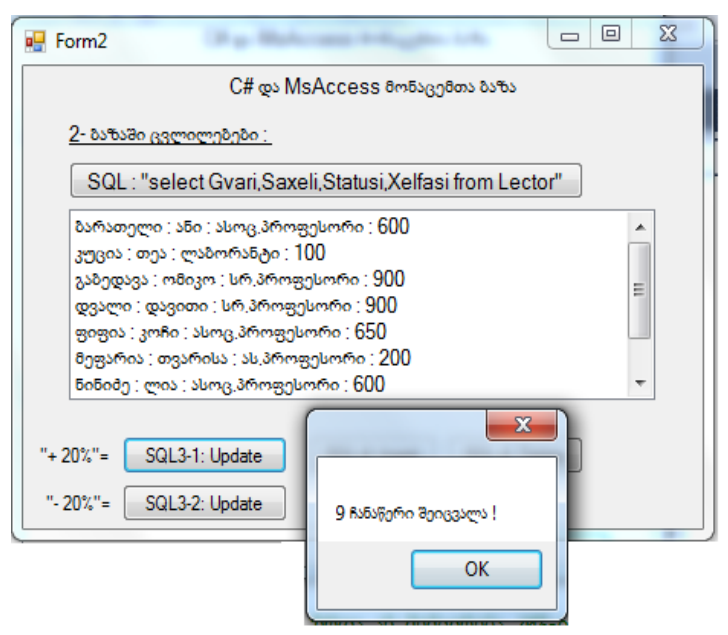

### ნახ.6.11

| <br>Form2                                                                                                    |   |  |  |  |  |  |  |  |  |
|----------------------------------------------------------------------------------------------------|---|--|--|--|--|--|--|--|--|
| C# და MsAccess მონაცემთა ბაზა                                                                                                    |   |  |  |  |  |  |  |  |  |
| <u>2- ბაზაში ცვლილებები :</u>                                                                                                    |   |  |  |  |  |  |  |  |  |
| SQL : "select Gvari,Saxeli,Statusi,Xelfasi from Lector"                                                                                                    |   |  |  |  |  |  |  |  |  |
| ბარათელი ; ანი ; ასოც,პროფესორი ; 720<br>კუცია ; თეა ; ლაბორანტი ; 120<br>გაბედავა ; ომიკო ; სრ,პროფესორი ; 1080<br>დვალი ; დავითი ; სრ,პროფესორი ; 1080<br>ფიფია : კოჩი ; ასოც,პროფესორი ; 780<br>მეფარია ; თვარისა ; ას,პროფესორი ; 240<br>ნინიძე ; ლია ; ასოც,პროფესორი ; 720 | E |  |  |  |  |  |  |  |  |
| + 20%"= SQL3-1: Update SQL-4: Insert SQL-4: Delete<br>"- 20%"= SQL3-2: Update                                                                                                    |   |  |  |  |  |  |  |  |  |

ნახ.6.12

SQL3-2 ღილაკით შემცირდება ხელფასის რაოდენობა 20%-ით, ანუ აღდგება პირველადი მონაცემები ბაზაში.

```
შესაბამისი update - კოდი მოცემულია 6.2_ლისტინგში.
// ლისტინგი 6.2 --- Ms Acees "update" -----
using System;
using System.Data.OleDb;
using System.Windows.Forms;
namespace WinADO
{
public partial class Form2 : Form
ł
 public Form2() { InitializeComponent(); }
 private void button1_Click(object sender, EventArgs e)
  OleDbConnection con = new OleDbConnection();
  OleDbCommand cmd = new OleDbCommand();
  int Raod;
  // ხელფასის ზრდა ან შემცირება 20%-ით ----
  con.ConnectionString =
      "Provider=Microsoft.ACE.OLEDB.7.0;" +
      "Data Source=C:\\C#2013\\12\\DB_AccessUni.accdb";
  cmd.Connection = con;
if(ReferenceEquals(sender,button1))
  // op = "*" or " /" -----
   cmd.CommandText = "update Lector set Xelfasi=Xelfasi * 1.2";
else
   cmd.CommandText = "update Lector set Xelfasi=Xelfasi / 1.2";
try
 £
  con.Open();
  Raod = cmd.ExecuteNonQuery();
   MessageBox.Show(Raod + " ჩანაწერი შეიცვალა !");
  con.Close();
 }
```

```
catch (Exception ex)
  {
   MessageBox.Show(ex.Message);
  }
}
private void button4_Click(object sender, EventArgs e)
{ OleDbConnection con = new OleDbConnection();
 OleDbCommand cmd = new OleDbCommand();
 OleDbDataReader reader:
 con.ConnectionString =
         "Provider=Microsoft.ACE.OLEDB.7.0;" +
         "Data Source=C:\\C#2013\\12\\DB_AccessUni.accdb";
 cmd.Connection = con:
  cmd.CommandText = "select Gvari,Saxeli,Statusi,
                                                 Xelfasi from Lector";
 try
 ſ
  con.Open();
  reader = cmd.ExecuteReader();
  listBox1.Items.Clear();
   while (reader.Read())
    {
    listBox1.Items.Add(reader["Gvari"] + " : " +
               reader["Saxeli"] + " : " +
               reader["Statusi"] + " : " +
               reader["Xelfasi"]);
    }
   reader.Close();
    con.Close();
   }
 catch (Exception ex)
   {
    MessageBox.Show(ex.Message);
   }
```

კოდში update ტიპის ცვლილებისათვის DB\_MsAccessUni.accedb ფაილში გამოყენებული კონსტრუქცია:

# "update Lector set Xelfasi=Xelfasi \* 1.2"

რაც ნიშნავს ცხრილის აქტუალიზაციას (update... set), სახელით Lector და ცხრილის ველის (ატრიბუტის) ცვლილების ალგორითმს (Xelfasi=Xelfasi \* 1.2), რომელიც უნდა შესრულდეს ჩანაწერებზე;

try...catch ბლოკში იხსნება ბაზა (Open-ით) და გამოიძახება მეთოდი ExecuteNonQuery(), რომელიც დააბრუნებს ჩანაწერების რაოდენობას (Raod), რომელთაც შეეხო ცვლილება. ეს ინფორმაცია გამოიტანება MessageBox-ით.

მონაცემთა ბაზის ცხრილში Lector ველისათვის Xelfasi უნდა მოხდეს მნიშვნელობათა გაზრდა 20%-ით (button1: SQL3-1) ან შემცირება (button5: SQL3-2), ნახ.6.11.

ამის განსახორციელებლად კოდში გამოყენებულია მეთოდი ReferenceEquals(sender object). ამ მეთოდით განისაზღვრება - აქვს თუ არა ორ ობიექტს ერთი მისამართი, ანუ ინახება თუ არა ისინი მეხსიერების ერთიდაიმავე უჯრედებში. თუ "კი", მაშინ "true" და სრულდება გამრავლება (ხელფასის მომატება), ხოლო თუ სხვადასხვა ობიექტია, მაშინ გვექნება "false" და შესრულდება გაყოფა (ხელფასის შემცირება).

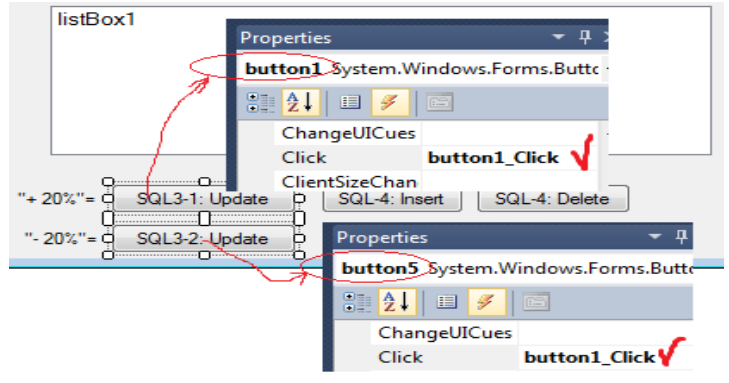

ნახ.6.13

კოდის ReferencialEquals(sender, button1) მეთოდში, იმისდა მიხედვით, თუ რომელი ბუტონი (SQL3-1 თუ SQL3-2) იქნება არჩეული, sender-ს მიენიჭება button1 ან button5 მიმთითებლის მნიშვნელობა (ნახ.6.14).

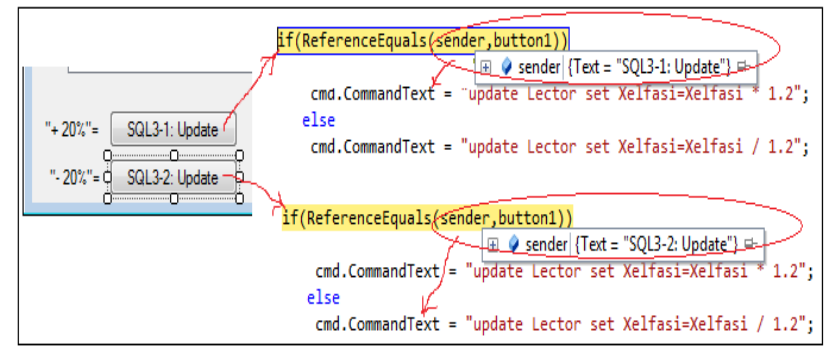

#### ნახ.6.14

ამგვარად, როდესაც sender და button1 ერთიდაიმავე მისამართზეა, მაშინ ხდება ხელფასის მომატება. დასასრულ, პროგრამის button4\_Click ღილაკით listBox1-ში გამოიტანება MsAccess ბაზის Lector ცხრილის განახლებული მონაცემები (მომატებული ან დაკლებული ხელფასებით).

### დავალება:

 მოცემული მონაცემთა ბაზის მაგალითზე ("უნივერსიტეტი") ააგეთ C# პროგრამული კოდები და გამართეთ პაკეტი.
 გააკეთეთ დაპროგრამებული მეთოდების ანალიზი;

ააგეთ რომელიმე საპრობლემო სფეროს მონაცემთა ბაზა
 ექსპერიმენტის ჩასატერებლად. გამოიყენეთ აგებული პროექტი
 პროტოტიპის სახით და შექმენით ახალი ინტერფეისული პროგრამა.

84

# 7. ლაბორატორიული სამუშაო N7

# C# აპლიკაციის მუშაობა MySQL ბაზასთან

მიზანი: C# ენაზე აგებული აპლიკაციის მუშაობის შესწავლა MySQL მონაცემთა ბაზების მართვის სისტემასთან.

MvSQL განაწილებული რელაციური ბაზა ერთ-ერთი აქტუალური და ფართოდ გამოყენებადი კლიენტ-სერვერული პაკეტია დღეისათვის, განსაკუთრებით php ვებ-ტექნოლოგიებში. ვგულისხმობთ, MySQL სისტემა რომ დაინსტალირებულია კომპიუტერზე (თუ არა, მაშინ ის ჩამოწერილ უნდა იქნეს http://www.mysql.com საიტიდან და დაინსტალირდეს).

როგორც წესი MySQL სისტემის გამოძახება ხდება რომელიმე ბრაუზერში, მაგალითად Internet Explorer-ში url-მისამართში უნდა მიეთითოს: http://localhost/phpmyadmin/ სტრიქონი. 7.1-ა ნახაზზე გამოტანილია შედეგი. აქ ავირჩევთ ჩვენთვის საჭირო ბაზას, მაგალითად, market, რომელსაც აქვს 2 ცხრილი. თუ საჭიროა ახალი മാസ് മുപ്പില്ലാ, മാമ്പ് പ്രമേദ്യം പ്രത്യാപ്പായില് create new database. ടപ്പ

რაც

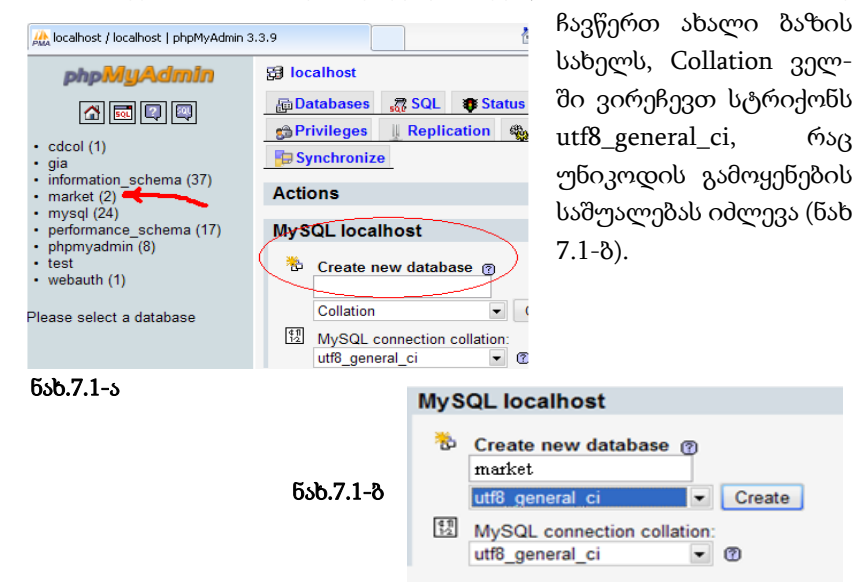

შემდეგ უნდა შევქმნათ ბაზის ცხრილები, რისთვისაც ველში "Create new table on database": market - ჩავწერთ ცხრილის სახელს, მაგალითად, product ან category და დავიწყებთ ცხრილის ველების (სვეტების) შექმნას (მაგალითად, ნახ.7.2-ა).

| Field  | Туре 🕐  |   | Length/Values <sup>1</sup> |
|--------|---------|---|----------------------------|
| pr_ID  | INT     | • | 4                          |
| Name   | VARCHAR | • | 30                         |
| prize  | DECIMAL | • |                            |
| cat_ID | INT     | • | 2                          |

ნახ.7.2-ა

# 7.2-ბ ნახაზზე ნაჩვენებია ცხრილები: category და product.

| 🖉 k  | ocalho                                                   | st / I | ocalhost ,   | / marl   | cet   pl | ipMyAdmir                                                    | 3.3.9          | - Wir   | ndov  | ıs In  | terne  | t Exp        | lorer provid         | led by W | indows uE  |
|------|----------------------------------------------------------|--------|--------------|----------|----------|--------------------------------------------------------------|----------------|---------|-------|--------|--------|--------------|----------------------|----------|------------|
| File | Edit                                                     | View   | Favorites    | Tools    | Help     |                                                              |                |         |       |        |        |              |                      |          |            |
| 0    | 0                                                        | P PMA  | http://local | nost/php | myadmir  | ı/index.php?db                                               | =market        | 8.toker | n=d23 | 842af1 | a9ade; | 2bb247       | fab64599ecec7        |          |            |
| 🔶 F  | 🆕 Favorites 🛛 👍 🌄 Suggested Sites 👻 🔊 Get More Add-ons 🔻 |        |              |          |          |                                                              |                |         |       |        |        |              |                      |          |            |
| РМА  | A localhost / localhost / market   phpMyAdmin 3.3.9      |        |              |          |          |                                                              |                |         |       |        |        |              |                      |          |            |
|      | phpMyAdmin B localhost > @ market                        |        |              |          |          |                                                              |                |         |       |        |        |              |                      |          |            |
|      |                                                          |        |              |          | r 9      | 😭 Structure 🏾 🚓 SQL 💋 Search 🛛 🕞 Query 🖀 Export 🖉 Import 🖓 D |                |         |       |        |        |              |                      |          |            |
|      |                                                          |        |              |          |          | Table 🔺                                                      |                |         | Act   | ion    |        |              | Records <sup>1</sup> | Туре     | Colla      |
|      | L                                                        | Data   | base         |          |          | category                                                     | :=             | ŝ       |       | 3-     | Ĩ      | X            | 8                    | InnoDB   | latin1_swe |
| mar  | rket (2)                                                 |        |              | •        |          | product                                                      |                | r       |       | 3      | Ĩ      | $\mathbf{X}$ | 23                   | InnoDB   | latin1_swe |
| mar  | ket (2)                                                  |        |              |          |          | 2 table(s)                                                   |                |         | Su    | ım     |        |              | 31                   | InnoDB   | latin1_sw  |
|      |                                                          |        |              | v        | t_       | _ Check A                                                    | ll / Unc       | heck    | All   |        | With   | n selec      | cted: 💌              |          |            |
| E C  | Category                                                 |        |              |          |          |                                                              |                |         |       |        |        |              |                      |          |            |
|      |                                                          |        |              |          | г 🔚      | Create new                                                   | <i>ı</i> table | on d    | atab  | ase r  | narke  | et—          |                      |          |            |
|      |                                                          |        |              |          | Nam      | ne:                                                          |                |         |       |        |        | Num          | ber of fields:       |          |            |

ნახ.7.2-ბ

ავირჩიოთ category ცხრილი და მენიუში Structure. 7.3-ა ნახაზზე ნაჩვენებია შედეგი.

| 🕄 lo   | 🔀 localhost 🕨 📠 market 🕨 🏢 category                |                     |        |            |            |       |         |  |  |  |  |  |
|--------|----------------------------------------------------|---------------------|--------|------------|------------|-------|---------|--|--|--|--|--|
| Browse |                                                    | 😭 <mark>Stru</mark> | cture  | s∰ SQL     | 🔎 Search   | Beile | nsert [ |  |  |  |  |  |
|        | Field                                              | Туре                | Co     | llation    | Attributes | Null  | Default |  |  |  |  |  |
|        | <u>cat_ID</u>                                      | int(2)              |        |            |            | No    | None    |  |  |  |  |  |
|        | name                                               | text                | utf8_g | general_ci |            | No    | None    |  |  |  |  |  |
| t_     | Check All / Uncheck All With selected: ■ 🖉 🗙 🛐 🔟 📝 |                     |        |            |            |       |         |  |  |  |  |  |

#### ნახ.7.3-ა

cat\_ID გასაღებური ველი (პირველადი ინდექსი) აქ გახაზულია. ახლა უნდა შევავსოთ სტრიქონები კონკრეტული მნიშვნელობებით. ამისათვის ავამოქმედებთ Browse გადამრთველს და გამოჩნდება 7.3-ბ ნახაზზე მოცემული ფანჯარა.

| 멼 lo                                                                                                    | 월 localhost ▶  market ▶  category                                   |              |            |                      |        |                   |  |  |  |  |  |  |  |
|----------------------------------------------------------------------------------------------------|---------------------------------------------------------------------|--------------|------------|----------------------|--------|-------------------|--|--|--|--|--|--|--|
|                                                                                                    | Brows                                                               | e            | Structu    | ire 🛛 🕷 SQL 🔎 S      | earch  | <b>≣</b> -iInsert |  |  |  |  |  |  |  |
| s de la companya de la companya de l | ✓ Showing rows 0 - 7 (~8 <sup>1</sup> total, Query took 0.0004 sec) |              |            |                      |        |                   |  |  |  |  |  |  |  |
| SELEO<br>FROM<br>LIMI                                                                                                    | SELECT *<br>FROM `category`<br>LIMIT 0 , 30                         |              |            |                      |        |                   |  |  |  |  |  |  |  |
| + Opt<br>↓                                                                                                    | ions<br>                                                            | +            | cat ID     | name                 |        |                   |  |  |  |  |  |  |  |
|                                                                                                    | 1                                                                   | ×            | 1          | პურ_ფუნთუშეული       |        |                   |  |  |  |  |  |  |  |
|                                                                                                    | 1                                                                   | $\mathbf{X}$ | 2          | საკონდიტრო           |        |                   |  |  |  |  |  |  |  |
|                                                                                                    | 1                                                                   | $\mathbf{X}$ | 3          | უალკ_სასმელი         |        |                   |  |  |  |  |  |  |  |
|                                                                                                    | 1                                                                   | $\mathbf{X}$ | 4          | ალკ_სასმელი          |        |                   |  |  |  |  |  |  |  |
|                                                                                                    | 1                                                                   | $\mathbf{X}$ | 5          | ხორცეული             |        |                   |  |  |  |  |  |  |  |
|                                                                                                    | Þ                                                                   | $\mathbf{X}$ | 6          | რძის_ნაწარმი         |        |                   |  |  |  |  |  |  |  |
|                                                                                                    | 1                                                                   | $\mathbf{X}$ | 7          | თევზეული             |        |                   |  |  |  |  |  |  |  |
|                                                                                                    | Þ                                                                   | ×            | 8          | ბილი                 |        |                   |  |  |  |  |  |  |  |
| ĺ †_                                                                                                    | _ Cł                                                                | neck /       | All / Unch | eck All With selecte | d: 🥖 🏏 |                   |  |  |  |  |  |  |  |

ნახ.7.3-ბ

"ჩეკბოქსის" ჩართვით და ფანქრის არჩევით შევალთ სტრიქონის რედაქტირების რეჟიმში და შევასრულებთ ჩვენთვის საჭირო ფუნქციას (ნახ.7.4).

| ←      | F→                                     | cat_ID | name            |       |               |  |  |  |  |  |  |  |
|--------|----------------------------------------|--------|-----------------|-------|---------------|--|--|--|--|--|--|--|
|        | 🗆 🥒 🗙 👘 1                              |        | პურ_ფუნთუშეული  |       |               |  |  |  |  |  |  |  |
|        | 🤌 🗙                                    | 2      | საკონდიტრო      |       |               |  |  |  |  |  |  |  |
| $\Box$ | □ _ ឆ localhost ▶ ∰ market ▶  category |        |                 |       |               |  |  |  |  |  |  |  |
|        | <b>Bro</b>                             | wse 👩  | Structure 🔐 SQL | 🔎 Sea | irch 👫 Insert |  |  |  |  |  |  |  |
| Ý      | Field                                  | Туре   | Function        | Null  |               |  |  |  |  |  |  |  |
|        | cat_ID                                 | int(2) | •               |       | 2             |  |  |  |  |  |  |  |
|        | name                                   | text   | •               |       | (საკონდიტრო ) |  |  |  |  |  |  |  |
|        |                                        |        |                 |       |               |  |  |  |  |  |  |  |

ნახ.7.4

ახლა გადავიდეთ product ცხრილზე. მისი ველების განსაზღვრით და სტრიქონების შეტანით შესაძლოა ქართული უნიკოდების მაგივრად '????? ????' სტრიქონის მიღება. ასეთი ველის სტრუქტურაში Collation სვეტში უნდა ჩავსვათ utf8\_general\_ci (ნახ.7.5-ა,ბ).

| 53 I | 🔀 localhost 🕨 📾 market 🕨 🏢 product |               |                   |        |               |        |               |       |                                                                                                    |  |  |  |  |
|------|------------------------------------|---------------|-------------------|--------|---------------|--------|---------------|-------|----------------------------------------------------------------------------------------------------|--|--|--|--|
|      | Browse                             | Structure     | 🐰 🔊 SQL           | arch   | arch 📑 Insert |        | <b>Export</b> | 📑 Im  | The second second secon |  |  |  |  |
|      | Field                              | Туре          | Collation         | Attrib | outes         | Null   | Default       | Extra |                                                                                                    |  |  |  |  |
|      | <u>pr_ID</u>                       | int(3)        |                   |        |               | No     | None          |       |                                                                                                    |  |  |  |  |
|      | Name                               | varchar(50)   | utf8_general_ci   |        |               | No     | None          |       |                                                                                                    |  |  |  |  |
|      | prize                              | decimal(6,0)  |                   |        |               | No     | None          |       |                                                                                                    |  |  |  |  |
|      | cat_ID                             | int(3)        |                   |        |               | No     | None          |       |                                                                                                    |  |  |  |  |
| t    | Check                              | All / Uncheck | All With selected | 1      | ×             | ) IU I | 2             |       |                                                                                                    |  |  |  |  |

ნახ.9.45-ა

| "პროგრამული I | სისტემების | მენეჯმენტი: | ლაბორატორიული | პრაქტიკუმი" |
|---------------|------------|-------------|---------------|-------------|
|---------------|------------|-------------|---------------|-------------|

| ⊞ localhost ► 📠 market              | III product                           |
|-------------------------------------|---------------------------------------|
| Field                               | Name                                  |
| Туре 🕐                              | VARCHAR                               |
| Length/Values <sup>1</sup>          | 50                                    |
| Default <sup>2</sup>                | None                                  |
| Collation                           | utf8_general_ci                       |
| Attributes<br>Null                  | utf8_general_ci                       |
| AUTO_INCREMENT                      | utf8_latvian_ci                       |
| Comments                            | utf8_lithuanian_ci<br>utf8 persian_ci |
| MIME type                           | utf8_polish_ci                        |
| Browser transformation              | utf8_romanian_ci                      |
| Transformation options <sup>3</sup> | utf8_sinhala_ci<br>utf8_slovak_ci     |

ნახ.7.5-ბ

შევავსოთ პროდუქციის ცხრილი მნიშვნელობებით Browse და Insert გადამრთველების გამოყენებით (ნახ.7.6-ა).

| Brow   | rse 😭 Struct | ure 👷 SQL | jo Se | earch 🤇 | <u>a i Insert</u> | Export |
|--------|--------------|-----------|-------|---------|-------------------|--------|
| Field  | Туре         | Function  |       | Null    | +                 | Value  |
| pr_ID  | int(3)       |           | -     |         | ν                 |        |
| Name   | varchar(50)  |           | -     |         | 1 V               |        |
| prize  | decimal(6,0) |           | -     |         | V                 |        |
| cat_ID | int(3)       |           | -     |         | V                 |        |
|        |              |           |       |         | $\subseteq$       |        |

ნა<mark>ხ.7.6</mark>-ა

შევსებული ცხრილის ფრაგმენტი მოცემულია 7.6-ბ ნახაზზე.

| პროირამოოი                              | ໄທງເອຍປະສາບ      | 200000000000000000000000000000000000000 | ლაბორატორიოო                             | იი პრაქტი აომი   |
|-----------------------------------------|------------------|-----------------------------------------|------------------------------------------|------------------|
| 000000000000000000000000000000000000000 | 000(-); 10; 1000 |                                         | C. 2000000000000000000000000000000000000 | 0000000000000000 |

| + | -T- | +              | pr_ID     | Name                        | prize | cat_ID |
|---|-----|----------------|-----------|-----------------------------|-------|--------|
|   | 1   | $\mathbf{X}$   | 1         | არაჟანი                     | 4     | 6      |
|   | Ì   | $\mathbf{X}$   | 2         | პური                        | 1     | 1      |
|   | 1   | $\mathbf{X}$   | 3         | ძეხვი                       | 11    | 5      |
|   | 1   | $\mathbf{X}$   | 4         | ხაჭო                        | 3     | 6      |
|   | 1   | $\mathbf{X}$   | 5         | ფუნთუშა ქიშმიშით            | 1     | 1      |
|   | Ż   | $ \mathbf{X} $ | 6         | კოკა_კოლა                   | 2     | 3      |
|   | 1   | $\mathbf{X}$   | 7         | ფანტა                       | 2     | 3      |
|   | 1   | ×              | 8         | ღვინო ქინძმარაული           | 18    | 4      |
|   | 1   | ×              | 9         | ღვინო ხვანჭკარა             | 23    | 4      |
|   | Þ   | $ \mathbf{X} $ | 10        | ტირამუსი                    | 7     | 2      |
|   | 1   | ×              | 11        | საქონლის ხორცი              | 18    | 5      |
|   | Þ   | $ \mathbf{X} $ | 12        | კონიაკი "ვარციხე"           | 20    | 4      |
|   | 1   | ×              | 13        | არაყი "გომი"                | 13    | 4      |
|   | 1   | X              | 14        | ასატრინა                    | 25    | 7      |
|   | 1   | $\mathbf{X}$   | 15        | ვაშლი "გოლდენი"             | 3     | 8      |
|   | 1   | ×              | 16        | კონსერვი "შპროტი"           | 5     | 7      |
|   | 1   | $\mathbf{X}$   | 17        | ფორთოხალი                   | 3     | 8      |
|   | 1   | $\mathbf{X}$   | 18        | მინერალური "ბორჯომი"        | 2     | 3      |
|   | 1   | ×              | 19        | მინერალური "ნაბეღლავი"      | 1     | 3      |
|   | Þ   | $ \mathbf{X} $ | 20        | ორცხობილა "ნუშის"           | 4     | 2      |
|   | 1   | ×              | 21        | ნაყინი "ვანილის"            | 6     | 2      |
|   | Þ   | ×              | 22        | მინერალური "ლიკანი"         | 2     | 3      |
|   | 1   | ×              | 23        | ღორის სამწვადე              | 23    | 5      |
|   | CI  | heck           | All / Unc | heck All With selected: 🥜 🗙 |       |        |

#### ნახ.7.6-ბ

ამგვარად, MySQL ბაზის ორი ცხრილი category და product მზადაა გამოსაყენებლად. დავხუროთ ეს ბაზა.

ახლა ავამუშავოთ Ms Visual Studio 2013 პაკეტი და C# ენის WindowsForm რეჟიმში Form1-ზე გამოვიტანოთ MySQL ბაზის მონაცემები, სხვადასხვა ჭრილში, მოთხოვნების შესაბამისად.

7.7 ნახაზზე ნაჩვენებია Server Explorer-ის ფანჯარა, სადაც localhost(market) მიერთებულ ბაზაში ჩანს Tables: category და product

თავიანთი ველებით (ატრიბუტებით). მთავარი მომენტია C# კოდიდან MySQL-ის market ბაზის მიერთება სამუშაოდ.

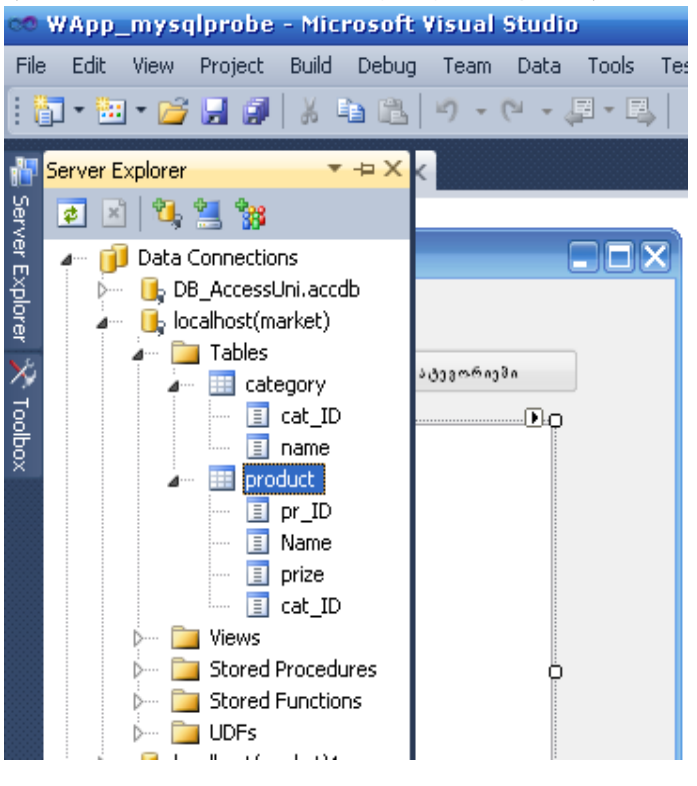

ნახ.7.7

პროგრამის კოდში უნდა მოთავსდეს MySQL ბაზის დასაკავშირებელი რამდენიმე სტრიქონი, რომელიც ქვემოთაა მოცემული.

```
MySql.Data.MySqlClient.MySqlConnection msqlConnection = null;
```

აქ განსაზღვრულია კლიენტის ბაზის მისაერთებლად აუცილებელი მონაცემები, როგორიცაა localhost-სერვერი, მომხმარებლის User-იდენტიფიკატორი და ბაზის სახელი market.

პროგრამის მთლიან კოდს შემდეგ განვიხილავთ. ახლა Form1ფორმაზე მოთავსებული რამდენიმე ღილაკი განვიხილოთ.

ღილაკით "პროდუქტები" ListBox1-ში გამოიტანება ყველა პროდუქტის სია, იდენტიფიკატორით, დასახელებით, ფასით და კატეგორიის ნომრით. მისი SQL-მოთხოვნის "ამორჩევის" კოდს ექნება ასეთი სახე:

```
}
```

შედეგები ასახულია 7.8 ნახაზზე მოცემულ ფანჯარაში.

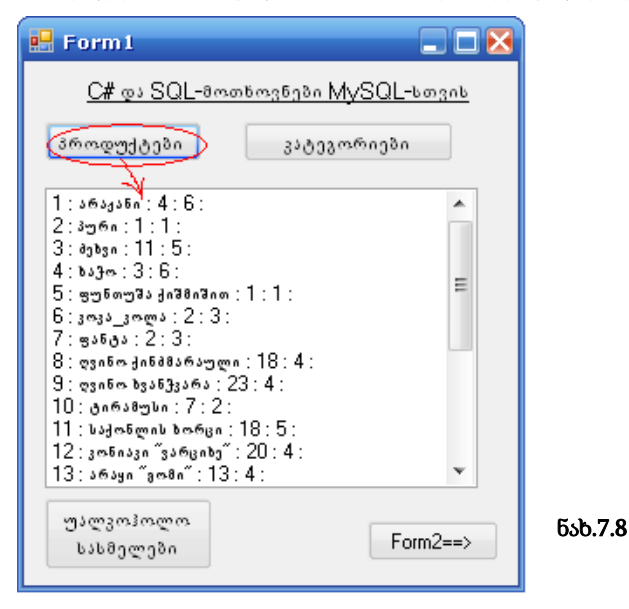

ღილაკით "**კატეგორიები**" ListBox1-ში გამოიტანება ბაზაში არსებული პროდუქციის ყველა კატეგორიის დასახელება. როგორც 7.9 ნახაზიდან ჩანს, სახეზეა 8 კატეგორია.

| 🛃 Form1 📃 🗖 🗙                                                                                                    |
|----------------------------------------------------------------------------------------------------|
| <u>C# და SQL-მოთხოვნები MySQL-სთვის</u>                                                                                                    |
| პროდუქტები კატეგორიები                                                                                                    |
| 1 : პურ_ფუნთუშეული :<br>2 : საკონდიტრო ;<br>3 : უალა_სასმელი ;<br>4 : ბლკ სასმელი ;<br>5 : ბირცეული :<br>6 : რმის_ნაწარმი ;<br>7 : თევზეული ;<br>8 : ბილი ; |
| უალკოჰოლო<br>სასმელები Form2=⇒>                                                                                                    |

ნახ.7.9

ღილაკით "**უალკოჰოლო სასმელები**" ListBox1-ში გამოიტანება იმ პროდუქტების სია, რომელთა ველში "კატეგორიის იდენტიფიკატორი" შეესაბამება უალკოფოლო სასმელებს, ანუ ჩვენ შემთხვევაში cat\_ID=3. შედეგი ასახულია 7.10 ნახაზზე.

| 🖳 Form1                                                                                                    |          |
|----------------------------------------------------------------------------------------------------|----------|
| <u>C# და SQL-მოთხოვნები MySQL-სთვის</u>                                                                                                    |          |
| პროდუქტები კატეგორიები                                                                                                    |          |
| 6 : კოვა_კოლა : 2 : 3 :<br>7 : ფანტა : 2 : 3 :<br>18 : მინერალური "მორჯომი" : 2 : 3 :<br>19 : მინერალური "ნამეფლავი" : 1 : 3 :<br>22 : მინერალური "ლიკანი" : 2 : 3 : |          |
| უალკოპოლო<br>სასმელები Form2==>                                                                                                    | ნახ.7.10 |

```
პროგრამის კოდი მოცემულია 7.1 ლისტინგში.
// ლისტინგი 7.1 ------
using System;
using System.Collections.Generic;
using System.ComponentModel;
using System.Data;
using System.Drawing;
using System.Ling;
using System.Text;
using System.Windows.Forms;
namespace WApp mysqlprobe
{
 public partial class Form1 : Form
 {
  public Form1() { InitializeComponent(); }
  private void Amorcheva(string sqlbefehl,
                                   params string[] velebi)
   {
    int i;
    string strigoni;
MySql.Data.MySqlClient.MySqlConnection msqlConnection = null;
    msqlConnection = new
MySql.Data.MySqlClient.MySqlConnection("server=localhost;"+
       "User Id=user@localhost;database=market;Persist
                                        Security Info=True");
MySql.Data.MySqlClient.MySqlCommand msqlCommand = new
                        MySql.Data.MySqlClient.MySqlCommand();
   msqlCommand.Connection = msqlConnection;
   msqlCommand.CommandText = sqlbefehl;
 try
   {
     msqlConnection.Open();
     MySql.Data.MySqlClient.MySqlDataReader msqlReader =
                                msqlCommand.ExecuteReader();
     listBox1.Items.Clear();
     while (msqlReader.Read())
      {
       strigoni = "";
       for (i = 0; i < velebi.Length; i++)</pre>
          strigoni += msqlReader[velebi[i]] + " : ";
       listBox1.Items.Add(strigoni);
      }
```

```
}
  catch (Exception ex)
    { MessageBox.Show(ex.Message);
    }
 finally
    { msqlConnection.Close();
  }
private void button1 Click(object sender, EventArgs e)
 {
    Amorcheva("select * from product order by pr ID, Name",
                         "pr ID", "Name", "prize", "cat ID");
  }
private void button2 Click(object sender, EventArgs e)
  ł
    Amorcheva("select * from category order by cat ID",
                                            "cat ID", "Name");
private void button3 Click(object sender, EventArgs e)
  {
   Amorcheva("select * from product where cat ID=3 order by
           pr_ID", "pr_ID", "Name", "prize", "cat_ID");
} } }
```

ამოცანა\_7.7: განხილულ ბაზას დავამატოთ ახალი ცხრილი პროდუქციის მწარმოებელი ფირმებისათვის, სახელით Firm, რომელსაც ექნება ხუთი ველი: იდენტიფიკატორი, დასახელება, მისამართი, ქალაქი და ელ-ფოსტა (ნახ.7.11-ა).

| 🔀 localhost 🕨 👜 market 🕨 🏢 Firm                                             |         |                 |                     |            |      |         |       |  |   |                |        |
|-----------------------------------------------------------------------------|---------|-----------------|---------------------|------------|------|---------|-------|--|---|----------------|--------|
| 📰 Browse 😭 Structure 🤿 SQL 🔎 Search 👫 Insert 🎬 Export 🖺 Import 🛠 Operations |         |                 |                     |            |      |         |       |  |   |                |        |
| m Empty ≥ Drop                                                              |         |                 |                     |            |      |         |       |  |   |                |        |
| _                                                                           | Field   | Туре            | Collation           | Attributes | Null | Default | Extra |  |   | 1              | Action |
|                                                                             | Firm_ID | int(2)          |                     |            | No   | None    |       |  | Ď | $ \mathbf{X} $ |        |
|                                                                             | Name    | varchar(50)     | utf8_general_ci     |            | No   | None    |       |  | 1 | $\mathbf{X}$   | Ĩ      |
|                                                                             | Adress  | varchar(100)    | utf8_general_ci     |            | No   | None    |       |  | 1 | ×              | 1      |
|                                                                             | City    | varchar(30)     | utf8_general_ci     |            | No   | None    |       |  | 1 | X              | 1      |
| 🔲 e_mail varchar(20) latin1_swedish_ci No None 🔳 🧨 🗙 🛐                      |         |                 |                     |            |      |         |       |  |   | 1              |        |
| <u>۲</u>                                                                    | Check A | All / Uncheck A | II With selected: 🛅 | 🧷 🗙 🛐 🗖    | 3    |         |       |  |   |                |        |

ნახ.7.11-ა

Browse გადამრთველით გამოვიტანოთ ფირმების ცხრილი და შევავსოთ იგი (ნახ.7.11-ბ).

| 명 localhost › 🔓 market › 🏢 firm |       |        |              |                     |                  |          |                      |  |  |
|---------------------------------|-------|--------|--------------|---------------------|------------------|----------|----------------------|--|--|
| E                               | Brows | e      | Structure    | e 🚜 SQL 🔎 S         | earch            | Export   | Import               |  |  |
| + Options                       |       |        |              |                     |                  |          |                      |  |  |
| +                               | -T-   | +      | Firm_ID      | Name                | Adress           | City     | e_mail               |  |  |
|                                 | ∕     | X      | 1            | სანტე               | წერეთლის 55      | თბილისი  | sante@gmail.ge       |  |  |
|                                 | ∕     | X      | 2            | საქპური             | გორგასლის 111    | თბილისი  | kalanda@puri.ge      |  |  |
|                                 | ∕     | X      | 3            | წიკორა              | ფუჩინაძის 200    | თბილისი  | nikora@gmail.ge      |  |  |
|                                 | ∕     | X      | 4            | კოკა-კოლა           | წერეთლის 30      | თბილისი  | cc@mail.ru           |  |  |
|                                 | ∕     | Х      | 5            | მითაწა              | რიონის 177       | ქუთაისი  | mitana@mail.ru       |  |  |
|                                 | ∕     | X      | 6            | ნატახტარი           | რუსთაველის 3     | მცხეთა   | natakhtari@gmail.com |  |  |
|                                 | ∕     | Х      | 7            | თელიანი_ველი        | ერეკლეს 55       | თელავი   | teliani@org.com      |  |  |
|                                 | ∕     | X      | 8            | ქუთათური            | აღმაშენებლის 222 | ქუთაისი  | varcikhe@mail.ru     |  |  |
|                                 | ∕     | Х      | 9            | So&Co               | კოსტავას 77      | თბილისი  | so&co@gmail.ge       |  |  |
|                                 | ∕     | X      | 10           | გორიციხე            | სტალინის 15      | გორი     | gorivashla@hotmail.c |  |  |
|                                 | ∕     | Х      | 11           | ქობულეთა            | რუსთაველის 555   | ქობულეთი | Citron@achara.ge     |  |  |
|                                 | 1     | X      | 12           | ბორჯომულა           | ლიკანის 20       | ბორჯომი  | borjomi@ckali.ge     |  |  |
|                                 | ∕     | X      | 13           | ბახმარო             | ნასაკირალის 1    | ოზურგეთი | nabeglavi@hotmail.ge |  |  |
| Ĺ                               | C     | neck . | All / Unched | k All With selected | t: 🧷 🗙 🎬         |          |                      |  |  |

### ნახ.7.11-ბ

product ცხრილში საჭიროა დავამატოთ ველი Firm\_ID, რომლითაც ის დაუკავშირდება ამ პროდუქციის მწარმოებელი ფირმის სტრიქონს. შევიტანოთ product ცხრილის Firm\_ID ველის სვეტში შესაბამისი ფირმების იდენტიფიკატორები (ნახ. 7.12).

| + | ←⊤→ pr_ID |              | pr_ID     | Name                            | prize | cat_ID | Firm_ID |
|---|-----------|--------------|-----------|---------------------------------|-------|--------|---------|
|   | 1         | $\mathbf{X}$ | 1         | არაჟანი                         | 4     | 6      | 1       |
|   | 1         | $\mathbf{X}$ | 2         | პური                            | 1     | 1      | 2       |
|   | 1         | ×            | 3         | ძეხვი                           | 11    | 5      | 3       |
|   | 1         | $\mathbf{X}$ | 4         | ხაჭო                            | 3     | 6      | 1       |
|   | 1         | ×            | 5         | ფუნთუშა ქიშმიშით                | 1     | 1      | 3       |
|   | 1         | $\mathbf{X}$ | 6         | კოკა_კოლა                       | 2     | 3      | 4       |
|   | 1         | $\mathbf{X}$ | 7         | ფანტა                           | 2     | 3      | 6       |
|   | 1         | $\mathbf{X}$ | 8         | ღვინო ქინძმარაული               | 18    | 4      | 7       |
|   | 1         | ×            | 9         | ღვინო ხვანჭკარა                 | 23    | 4      | 7       |
|   | 1         | $\mathbf{X}$ | 10        | ტირამუსი                        | 7     | 2      | 5       |
|   | Þ         | $\mathbf{X}$ | 11        | საქონლის ხორცი                  | 18    | 5      | 5       |
| ☑ | Ď         | $\mathbf{X}$ | 12        | კონიაკი "ვარციხე"               | 20    | 4      | 8       |
|   | 1         | ×            | 13        | არაყი "გომი"                    | 13    | 4      | 8       |
|   | 1         | $\mathbf{X}$ | 14        | ასატრინა                        | 25    | 7      | 9       |
|   | 1         | $\mathbf{X}$ | 15        | ვაშლი "გოლდენი"                 | 3     | 8      | 10      |
|   | 1         | ×            | 16        | კონსერვი "შპროტი"               | 5     | 7      | 9       |
|   | 1         | ×            | 17        | ფორთოხალი                       | 3     | 8      | 11      |
|   | 1         | $\mathbf{X}$ | 18        | მინერალური "ბორჯომი"            | 2     | 3      | 12      |
|   | 1         | ×            | 19        | მინერალური "ნაბეღლავი"          | 1     | 3      | 13      |
|   | 1         | $\mathbf{X}$ | 20        | ორცხობილა "ნუშის"               | 4     | 2      | 5       |
|   | 1         | ×            | 21        | ნაყინი "ვანილის"                | 6     | 2      | 1       |
|   | 1         | $\mathbf{X}$ | 22        | მინერალური <sup>«</sup> ლიკანი» | 2     | 3      | 12      |
|   | 1         | $\mathbf{X}$ | 23        | ღორის სამწვადე                  | 23    | 5      | 5       |
| t | _ CI      | neck         | All / Unc | heck All With selected: 🧷 🗙     |       |        |         |

ნახ.7.12

ღილაკით "ფირმები" ListBox1-ში გამოვიტანოთ პროდუქციის მწარმოებელი ფირმების სია. C#კოდის ფრაგმენტს ექნება შემდეგი სახე:

```
private void button5_Click(object sender, EventArgs e)
   {
     Amorcheva("select * from Firm order by Firm_ID",
                                       "Firm_ID", "Name");
   }
```

შედეგები მოცემულია 7.13 ნახაზზე.

| 🖳 Form1                        |           |
|--------------------------------|-----------|
| <u>C# და SQL-მოთხოვნები My</u> | SQL-bogob |
| პროდუქტები კატეგორ             | რიები     |
| 1:სანტე:                       |           |
| 2 : საქპური :                  |           |
| 3 : ნიკორა :                   |           |
| 4 : ვოკა-ვოლა :                |           |
| 5:8non ანა:                    | E         |
| 6:ნატახტარი:                   |           |
| 7 : თელიანი_ველი :             |           |
| 8:ქუთათური:                    |           |
| 9:So&Co:                       |           |
| 10 : გორიციხე :                |           |
| 11 : ქობულეთა :                | •         |
|                                |           |
| უალკოჰოლო ფირმები              | Form2==>  |
| სასმელები                      |           |

ნახ.7.13

# დავალება:

- ააგეთ MySQL საექსპერიმენტო მონაცემთა ბაზა და გამართეთ პროგრამული პაკეტი.

# 8. ლაბორატორიული სამუშაო N 8 C# აპლიკაციის მუშაობა Ms SQL Server ბაზასთან ADO.NET დრაივერით და DataGridView კლასით

მიზანი: ვიზუალური დაპროგრამების C# ენის, Ms SQL Serverმონაცემთა ბაზების პაკეტის და ADO.NET-დრაივერის ერთობლივი გამოყენებით პროგრამული აპლიკაციების აგების შესწავლა.

განვიხილოთ პროგრამული აპლიკაციის აგება ADO.NET-ის ობიექტების გამოყენებით, რომელთა საშუალებითაც ხორციელდება კავშირი C# ენაზე დაწერილ ინტერფეისსა და მონაცემთა ბაზას შორის.

ამოვანა 8.1. მოცემულია Ms SQL Server მონაცემთა ბაზა (მაგალითად, შავი ზღვის ეკოლოგიური სისტემა), რომლის ერთერთი ცხრილი (Table) არის River.dbo (მდინარეები). საჭიროა ავაგოთ C# პროექტი (მომხმარებლის ინტერფეისი), რომელიც მონაცემთა ბაზიდან ამოიღებს მდინარეების მონაცემებს DataGridView შეძლებს და Delete ცხრილში, Insert, Update ოპერაციეზის განხორციელებას. გამოყენებულ უნდა იქნას ADO.NET დრაივერის საშუალებები.

8.1 ნახაზზე ნაჩვენებია საწყისი მონაცემთა ბაზა, რომელიც Ms SQL Server 2012 ვერსიაშია რეალიზებული. (ა) შეესაბამება ბაზის ცხრილების იერარქიას და აქვე ჩანს River ცხრილის სტრუქტურაც, მონაცემთა შესაბამისი ტიპებით. (ბ) -ზე მოცემულია ჩანაწერები, რომელთა შეტანა მოხდა წინასწარ (თუმცა ჩვენი პროგრამისთვის არაა აუცილებელი მისი არსებობა. შესაძლებელია იგი შეივსოს ინტერფეისიდან).

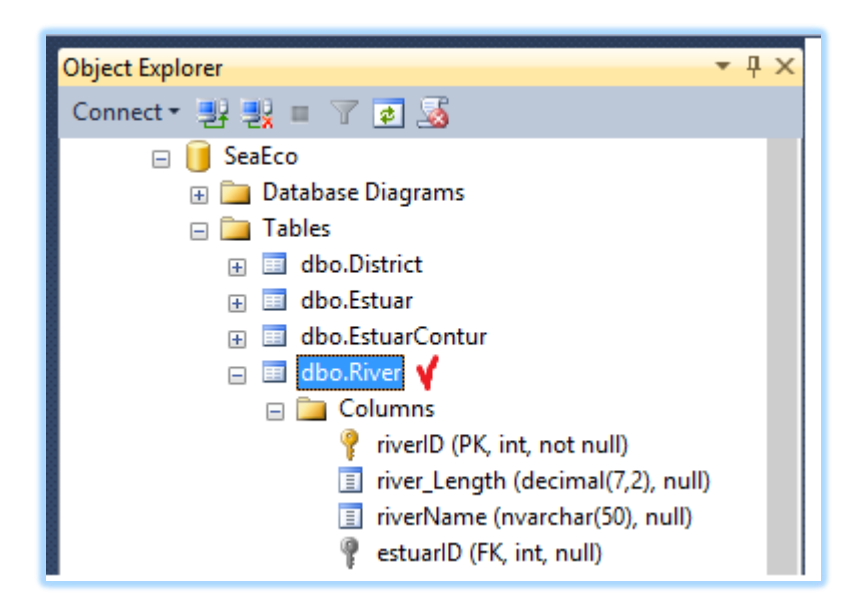

ნახ.8.1-ა. მონაცემთა ბაზა Ms SQL Server-ში

| GTU-2 | GTU-205A-08.SeaEco - dbo.River 🗙 GTU-205A-08.SeaEco - dbo.River |              |                                 |          |  |  |  |  |
|-------|-----------------------------------------------------------------|--------------|---------------------------------|----------|--|--|--|--|
|       | riverID                                                         | river_Length | riverName                       | estuarID |  |  |  |  |
| •     | 1                                                               | 26,00        | ჭოროხი (საქართველოს საზღვრებში) | 1        |  |  |  |  |
|       | 2                                                               | 25,20        | კინტრიში                        | 2        |  |  |  |  |
|       | 3                                                               | 60,00        | ნატანები                        | 3        |  |  |  |  |
|       | 4                                                               | 108,00       | სუფსა                           | 4        |  |  |  |  |
|       | 5                                                               | 327,00       | რიონი (სამხრეთ განშტოება)       | 5        |  |  |  |  |
|       | 6                                                               | 327,00       | რიონი (ჩრდილოეთ განშტოება)      | 6        |  |  |  |  |
|       | 7                                                               | 150,00       | ხობისწყალი                      | 7        |  |  |  |  |
|       | 8                                                               | 213,00       | ენგური                          | 8        |  |  |  |  |
| •     | NULL                                                            | NULL         | NULL                            | NULL     |  |  |  |  |

ნახ.8.1-ბ. River (მდინარეების) საწყისი ცხრილი Ms SQL Server-ში

დავიწყოთ ახალი პროექტის აგება Ms Visual Studio.NET 2013 სამუშაო გარემოში. 8.2 ნახაზზე ნაჩვენებია პროექტის შექმნის პროცედურა.

| New Project                                                                  |               |                               |                            | ?    | ×           |
|------------------------------------------------------------------------------|---------------|-------------------------------|----------------------------|------|-------------|
| ⋫ Recent                                                                     |               | NET Framework 4.5 - Sort by   | : Default                  |      |             |
| 4 Installed                                                                  |               | Windows Forms Applicatio      | on Visual C#               |      | Туре        |
| <ul> <li>▲ Templates</li> <li>▷ Visual Basic</li> <li>▲ Visual C#</li> </ul> | Â             | WPF Application               | Visual C#                  |      | A pr<br>Win |
| Window                                                                       | s Store       | Console Application           | Visual C#                  |      |             |
| ▷ Web<br>▷ Office/SI                                                         | harePoint     | ASP.NET Web Application       | Visual C#                  |      |             |
| Cloud<br>LightSwi<br>Reportio                                                | tch           | Class Library                 | Visual C#                  | ¥    |             |
| Online                                                                       |               | Click here to go online and f | ind templates.             |      |             |
| Name:                                                                        | WinFormSQL_DG |                               |                            |      |             |
| Location:                                                                    | D:\CshSql\    | • <u>B</u> rowse              |                            |      |             |
| Solution name:                                                               | WinFormSQL_DG | Create director               | ry for solution<br>control |      |             |
|                                                                              |               | [                             | ОК                         | Canc | el          |

ნახ.8.2. WinFormSQL\_DGV პროექტის შექმნა

ვირჩევთ პროექტის სახელს (Name), მისი შენახვის ადგილს (Browse-ს დახმარებით) და Solutionname-ს. შემდეგ OK.

საჭიროა პროექტისთვის განვახორციელოთ მონაცემა ბაზის მიერთება (Connect to Database), რაც 8.3 ნახაზზეა ნაჩვენები.

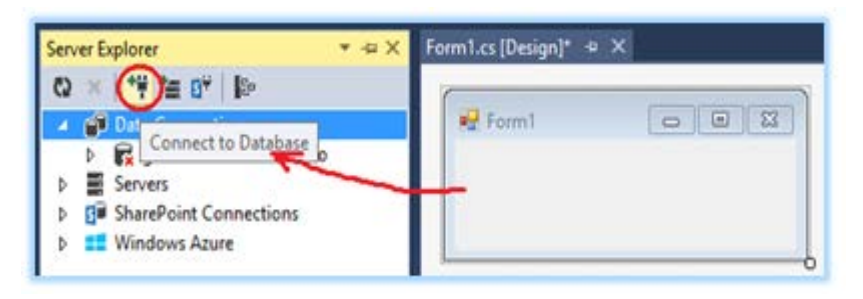

ნახ.8.3. Connect Database ამოქმედება

გამოიტანება ახალი ფანჯარა (ნახ.8.4), რომელშიც უნდა შეირჩეს შესაბამისი წყარო (Data Source), სერვერი (Server name) და მონაცემთა ბაზა (Database name).

| Add Connection                                                                                                    | ?                 | $\times$ |
|----------------------------------------------------------------------------------------------------|-------------------|----------|
| Enter information to connect to the selected data source or cl<br>choose a different data source and/or provider. | ick "Chang        | je" to   |
| Data source:                                                                                                    |                   |          |
| Microsoft SQL Server (SqlClient)                                                                                  | <u>C</u> hange    |          |
| S <u>e</u> rver name:                                                                                             |                   |          |
| GTU-205A-08 ~                                                                                                    | <u>R</u> efres    | h        |
| Log on to the server                                                                                              |                   |          |
| • Use $\underline{W}$ indows Authentication                                                                       |                   |          |
| ○ Use S <u>Q</u> L Server Authentication                                                                          |                   |          |
| ∐ser name:                                                                                                    |                   |          |
| Connect to a database                                                                                             |                   |          |
| Select or enter a <u>d</u> atabase name:                                                                          |                   |          |
| SeaEco                                                                                                    |                   | ~        |
|                                                                                                    | Ad <u>v</u> anced | ł        |
| Test Connection OK                                                                                                | Cance             | I        |

ნახ.8.4. მონაცემთა წყაროს, სერვერის და ბაზის არჩევა

ინსტრუმენტების პანელიდან ფორმაზე გადავიტანოთ DataGridView ელემენტი და ზედა მარჯვენა კუთხე პატარა ისრით ავამოქმედოთ. მივიღებთ 8.5 ნახაზს.

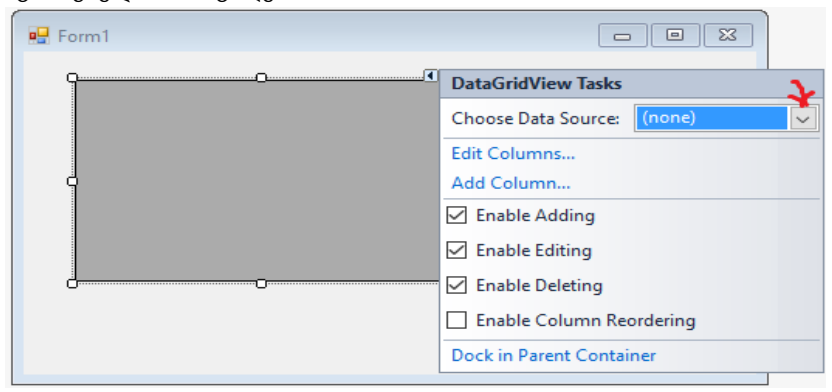

ნახ.8.5. პარამეტრების განსაზღვრა

ნახაზზე ჩანს, რომ ჩამატების, რედაქტირების და წაშლის ოპერაციები ნებადართულია (ჩეკბოქსები მონიშნულია). ავირჩიოთ Choose Data Source კომბობოქსის ღილაკი, მივიღებთ 8.6 ნახაზზს.

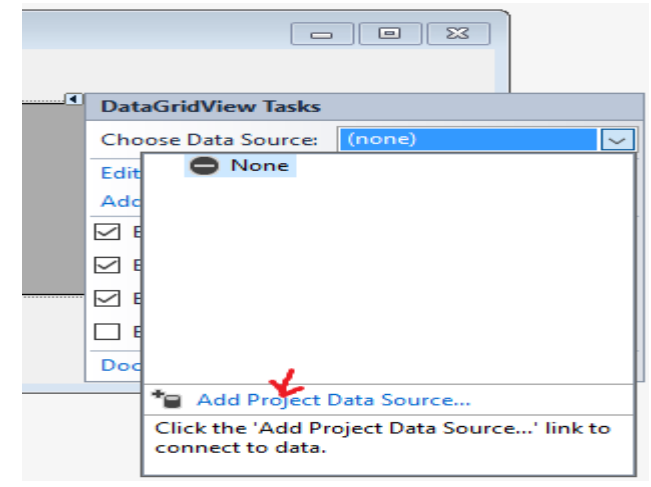

ნახ.8.6. მონაცემთა წყაროს პროექტის დამატება

ავამოქმედოთ Add Project Data Source და გადავიდეთ 8.7 ნახაზზე.

| Data Source Co | nfiguration Wi  | zard          |                                     | ? ×        |
|----------------|-----------------|---------------|-------------------------------------|------------|
| i 🗐            | noose a Data    | a Source T    | ype                                 |            |
| Where will t   | ne application  | get data fron | n?                                  |            |
|                | :⊕              |               | 5                                   |            |
| Database       | Service         | Object        | SharePoint                          |            |
| T_             |                 |               |                                     |            |
| Lets you con   | nect to a datab | ase and choo  | se the database objects for your ap | plication. |
|                | < Previous      | Next >        | Finish Car                          | icel       |

ნახ.8.7. მონაცემთა წყაროს ტიპის არჩევა

ვირჩევთ Database-ს და Next (ნახ.8.8).

| Data Source Configuration Wizard                                                                                                    | ? X                                                  |
|----------------------------------------------------------------------------------------------------|------------------------------------------------------|
| Choose Your Data Connection                                                                                                    |                                                      |
| Which data connection should your application use to connect to the database?                                                                                                    |                                                      |
| gtu-205a-08.SeaEco.dbo Y                                                                                                    | New Connection                                       |
| This connection string appears to contain sensitive data (for example, a password), which is re<br>database. However, storing sensitive data in the connection string can be a security risk. Do ye<br>sensitive data in the connection string? | equired to connect to the<br>ou want to include this |
| $\bigcirc$ No, exclude sensitive data from the connection string. I will set this information in my                                                                                                    | application code.                                    |
| ○ Yes, include sensitive data in the connection string.                                                                                                    |                                                      |
| Connection string that you will save in the application (expand to see details)                                                                                                    |                                                      |
| < Previous Next > ¥ Finish                                                                                                    | Cancel                                               |

ნახ.8.8. მონაცემთა Connection (მიერთების) შერჩევა

Connection პარამეტრი ყველა კომპიუტერს ექნება თავისი. მისი განსაზღვრა შესაძლებელია Server Explorer-იდან (ჩვენ შემთხვევაში იგი არის: GTU-205a-08.SeaEco.dbo). ბოლოს Next და გადავალთ 8.9 ნახაზზე.

| Data Sourc                     | e Configuration Wizard                                                                                                    | ?       | Х |
|--------------------------------|----------------------------------------------------------------------------------------------------|---------|---|
| i.                             | Save the Connection String to the Application Configuration File                                                                                                    |         |   |
| Storing connection<br>Do you w | onnection strings in your application configuration file eases maintenance and deployment. To s<br>on string in the application configuration file, enter a name in the box and then click Next.<br>vant to save the connection string to the application configuration file? | ave the |   |
| res, si<br>SeaE                | coConnectionString                                                                                                    |         |   |
|                                | < Previous Next > Finish                                                                                                    | Cancel  |   |

# ნახ.8.9. Connection String-ის შენახვა აპლიკაციის კონფიგურაციის ფაილში

შემდეგ გამოიძახება მონაცემთა ბაზის ობიექტების არჩევის ფანჯარა (ნახ.8.10).

8.11 ნახაზზე ნაჩვენებია მონაცემთა წყაროს (Data Source) განსაზღვრის შედეგის მნიშვნელობა, ჩვენ შემთხვევაში იგი არის:

### riverBindingSource.

აქვე შეიძლება გამოვიყენოთ Preview Data ლინკი და დავათვალიეროთ წინასწარ მიერთებული ბაზის ცხრილის ჩანაწერები (ნახ.8.12).

| Data Source Configuration Wizard                                                                                                    | ? × |
|----------------------------------------------------------------------------------------------------|-----|
| Choose Your Database Objects                                                                                                    |     |
| Which database objects do you want in your dataset?                                                                                                    |     |
| ▲ ■      ■      ■ Tables      → □      ⊞ District      → □      ⊞ Estuar      → □      ⊞ EstuarContur      → □      ⊞ EstuarContur      → □      ⊞ River      □      □      Views      □      □      Stored Procedures      □      □      □      □      □      □      □      □      □      □      □      □      □      □      □      □      □      □      □      □      □      □      □      □      □      □      □      □      □      □      □      □      □      □      □      □      □      □      □      □      □      □      □      □      □      □      □      □      □      □      □      □      □      □      □      □      □      □      □      □      □      □      □      □      □      □      □      □      □      □      □      □      □      □      □      □      □      □      □      □      □      □      □      □      □      □      □      □      □      □      □      □      □      □      □      □      □      □      □      □      □      □      □      □      □      □      □      □      □      □      □      □      □      □      □      □      □      □      □      □      □      □      □      □      □      □      □      □      □      □      □      □      □      □      □      □      □      □      □      □      □      □      □      □      □      □      □      □      □      □      □      □      □      □      □      □      □      □      □      □      □      □      □      □      □      □      □      □      □      □      □      □      □      □      □      □      □      □      □      □      □      □      □      □      □      □      □      □      □      □      □      □      □      □      □      □      □      □      □      □      □      □      □      □      □      □      □      □      □      □      □      □      □      □      □      □      □      □      □      □      □      □      □      □      □      □      □      □      □      □      □      □      □      □      □      □      □      □      □      □      □      □      □      □      □      □      □      □      □      □      □      □      □      □      □      □      □      □      □      □     □ |     |
| DataSet name:                                                                                                    |     |
| SeaEcoDataSet                                                                                                    |     |
| < Previous Next > Finish Cancel                                                                                                    |     |

ნახ.8.8. ობიექტების მონიშვნა (მაგალითად, River)

| 🖳 Form1 |         |              |                                                                                                    |
|---------|---------|--------------|----------------------------------------------------------------------------------------------------|
|         | riverID | river_Length | DataGridView Tasks                                                                                                    |
| <       |         | >            | Edit Column<br>Add Column<br>Enable Adding<br>Enable Editing<br>Enable Deleting<br>Enable Column Reordering<br>Dock in Parent Container<br>Add Oueny |
|         |         |              | Preview Data                                                                                                    |

ნახ.8.9. Data Source შედეგი: "riverBindingSource"

| SeaEcoDataSe               | ect to preview:<br>et.River.Fill,GetData ()   | ~                                                              | Parameters:<br>Name   | Туре             |
|----------------------------|-----------------------------------------------|----------------------------------------------------------------|-----------------------|------------------|
| Target DataSe              | t:                                            | Preview                                                        | N                     | o parameters are |
| Results:<br>riverID        | river Length                                  | riverName                                                      | estuarID              |                  |
| 1                          | 26,00                                         | ჭოროხი (საქა                                                   | 1                     |                  |
|                            | 25,20                                         | კინტრიში                                                       | 2                     |                  |
| 2                          |                                               |                                                                |                       |                  |
| 2 3                        | 60,00                                         | ნატანები                                                       | 3                     |                  |
| 2<br>3<br>4                | 60,00<br>108,00                               | ნატანები<br>სუფსა                                              | 3                     | _                |
| 2<br>3<br>4<br>5           | 60,00<br>108,00<br>327,00                     | ნატანები<br>სუფსა<br>რიონი (სამხრ                              | 3<br>4<br>5           | _                |
| 2<br>3<br>4<br>5<br>6      | 60,00<br>108,00<br>327,00<br>327,00           | ნატანები<br>სუფსა<br>რიონი (სამხრ<br>რიონი (ჩრდი               | 3<br>4<br>5<br>6      |                  |
| 2<br>3<br>4<br>5<br>6<br>7 | 60,00<br>108,00<br>327,00<br>327,00<br>150,00 | ნატანები<br>სუფსა<br>რიონი (სამხრ<br>რიონი (ჩრდი<br>ხობისწყალი | 3<br>4<br>5<br>6<br>7 |                  |

ნახ.8.10. Preview Data ცხრილი

ბოლოს, Form1-ს Properties-ში შევუცვალოთ სახელი "შავი ზღვის მდინარეები (საქართველოს საზღვრებში)", ინსტრუმენტების პანელიდან გადმოვიტანოთ სამი ღილაკი (Button1,2.3), დავარქვათ სახელები. მიიღება 8.13 ნახაზი.
| Form1.cs   | Form1.cs [Des   | ign] ≄ X               |                     |             |
|------------|-----------------|------------------------|---------------------|-------------|
| 🖳 შავი     | ზღვის მდინარე   | ები (საქართველი        | ოს საზღვრებში)<br>_ |             |
|            | მდინარის-ID     | სიგრძე (კმ)            | საწელი              | ესტუარის-ID |
|            |                 |                        |                     |             |
|            |                 |                        |                     |             |
| მონა<br>ნა | ცემთა<br>ხვა    | მონაცემთა<br>განახლება | -                   | დასასრული   |
|            | ~~              | _                      |                     |             |
| seaEco[    | DataSet) 🔋 rive | rBindingSource         | ā∎ riverTableAdap   | iter        |

ნახ.8.11. პროექტის ძირითადი ინტერფეისი

ახლა გადავიდეთ ღილაკების ფუნქციების დაპროგრამებაზე, ანუ უნდა განხორციელდეს SQL Server -შესაბამისი ბაზის ცხრილის ჩანაწერების დათვალიერება, ჩამატება, შეცვლა და წაშლა.

თავდაპირველად ჩავამატოთ სახელსივრცის სტრიქონი: using System.Data.SqlClient;

```
შემდეეგ გამოვაცხადოთ გლობალური ცვლადები:
SqlDataAdapter sda;
SqlCommandBuilder scb;
DataTable dt;
```

"მონაცემთა ნახვის" ღილაკისთვის (button1 ) გვექნება შემდეგი კოდი:

```
private void button1_Click(object sender, EventArgs e)
{
    SqlConnection con = new SqlConnection("Data Source=
        GTU-205A-08;Initial Catalog=SeaEco;
        Integrated Security=True");
    sda = new SqlDataAdapter(@"SELECT riverID,
            river_Length, riverName,
            estuarID from River", con);
    dt = new DataTable();
    sda.Fill(dt);
    dataGridView1.DataSource = dt;
}
```

პროგრამის ამუშავებით, თუ მასში არაა შეცდომები, მიიღება 8.14 ნახაზი.

| 🖳 შავ            | ი ზღვის მდინარ | ეები (საქართვეე        | ლოს საზღვრებში) | - 🗆         | × |
|------------------|----------------|------------------------|-----------------|-------------|---|
|                  | მდინარის-ID    | სიგრძე (კმ)            | საწელი          | ესტუარის-ID |   |
| •                | 1              | 26,00                  | ჭოროხი (საქარ   | 1           |   |
|                  | 2              | 25,20                  | კინტრიში        | 2           |   |
|                  | 3              | 60,00                  | ნატანები        | 3           |   |
|                  | 4              | 108,00                 | სუფსა           | 4           |   |
|                  | 5              | 327,00                 | რიონი (სამხრე   | 5           |   |
|                  | 6              | 327,00                 | რიონი (ჩრდი     | 6           |   |
|                  | 7              | 150,00                 | ხობისწყალი      | 7           |   |
|                  | 8              | 213,00                 | ენგური          | 8           |   |
| *                |                |                        |                 |             |   |
|                  |                |                        |                 |             |   |
| <u>Ә</u> тб<br>Б | აცემთა<br>ახვა | მონაცემთა<br>განახლება |                 | დასასრული   | 2 |

ნახ.8.14. "მონაცემთა ნახვის" (DataShow) ღილაკის ამოქმედებით მიღებული შედეგი

```
"მონაცემთა განახლების" ღილაკის კოდი (Insert, Update,
Delete) ნაჩვენებია ქვემოთ:
private void button2_Click(object sender, EventArgs e)
{
  scb = new SqlCommandBuilder(sda);
  sda.Update(dt);
}
```

```
მთლიანი პროგრამის კოდი მოცემულია 8.1 ლისტინგში.
```

```
// --- ლისტინგი 8.1 --- Insert, Update, Delete for DataGridView SQL----
using System;
using System.Collections.Generic;
using System.ComponentModel;
using System.Data;
using System.Drawing;
using System.Linq;
using System.Text;
using System.Threading.Tasks;
using System.Windows.Forms;
using System.Data.SqlClient;
namespace WinFormSQL DGV
{
  public partial class Form1 : Form
   {
      SqlDataAdapter sda;
      SqlCommandBuilder scb;
      DataTable dt;
      public Form1()
       {
          InitializeComponent();
       }
    private void Form1 Load(object sender, EventArgs e)
     {
     }
       // მონაცემთა ნახვა
    private void button1 Click(object sender, EventArgs e)
```

```
{
      SqlConnection con = new SqlConnection("Data
          Source=GTU-205A-08;Initial Catalog=SeaEco;
                Integrated Security=True");
      sda = new SqlDataAdapter(@"SELECT riverID,
                   river Length, riverName, estuarID
                   from River", con);
      dt = new DataTable();
      sda.Fill(dt);
      dataGridView1.DataSource = dt;
    }
   // განახლება
  private void button2_Click(object sender, EventArgs e)
      {
         scb = new SqlCommandBuilder(sda);
         sda.Update(dt);
      }
    private void button3 Click(object sender, EventArgs e)
        ł
            Close();
        }
    }
}
```

8.15 ნახაზზე მოცემულია არსებულ ცხრილში ორი მნიშვნელობის (ესტუარისID) შეცვლა (ახალი რიცხვები ნაჩვენებია წრეში), შემდეგ 1-ელი და მე-2 ღილაკების ამოქმედებით ბაზაში ჩაიწერება ეს შეცვლილი მნიშვნელობები (შეიძლება დავხუროთ პროგრამა და თავიდან ავამუშავოთ).

|   | მდინარის-ID | სიგრძე (კმ) | საწელი            | ესტუარის-ID |
|---|-------------|-------------|-------------------|-------------|
|   | 1           | 26,00       | ჭოროხი (საქარ     | (5)         |
|   | 2           | 25,20       | კინტრიში          | 2           |
|   | 3           | 60,00       | ნატანები          | 3           |
|   | 4           | 108,00      | სუფსა             | 4           |
| • | 5           | 327,00      | რიონი (სამხრე     |             |
|   | 6           | 327,00      | რიონი (ჩრდი       | 6           |
|   | 7           | 150,00      | <u>ხობისწყალი</u> | 7           |
|   | 8           | 213,00      | ენგური            | 8           |
| * |             |             |                   |             |
|   |             | 1.1         |                   |             |
|   |             |             |                   |             |

#### ნახ.8.13. Update ცვილების განხორციელება

| 🛃 შავ    | ი ზღვის მდინარ;    | ეები (საქართველ        | ოს საზღვრებში)    | - 0         | × |
|----------|--------------------|------------------------|-------------------|-------------|---|
|          | მდინარის-ID        | სიგრძე (კმ)            | სახელი            | ესტუარის-ID |   |
| •        | 1                  | 26,00                  | ჭოროხი (საქარ     | 0           |   |
|          | 2                  | 25,20                  | კინტრიში          | 2           |   |
|          | 3                  | 60,00                  | ნატანები          | 3           |   |
|          | 4                  | 108,00                 | სუფსა             | 4           |   |
|          | 5                  | 327,00                 | რიონი (სამხრე     | 6           |   |
|          | 6                  | 327,00                 | რიონი (ჩრდი       | 6           |   |
|          | 7                  | 150,00                 | <u>ხობისწყალი</u> | 7           |   |
|          | 8                  | 213,00                 | ენგური            | 8           |   |
|          | 9                  | 400,00                 | მტკვარი           | 5           |   |
|          |                    |                        |                   |             |   |
|          |                    | ·                      | •<br>•            |             |   |
| მონ<br>ნ | აცემთა 🔫 –<br>ახვა | მონაცემთა<br>განახლება |                   | დასასრული   |   |

ნახ.8.14. Insert ოპერაციის განხორციელება

ბოლოს ნაჩვენებია სტრიქონის წაშლის (Delete) ოპერაცია. იგი ხორციელდება მაგალითად, "მდინარის-ID" შესაბამისი სტრიქონის მონიშვნით და შემდეგ კომპიუტერუს კლავიატურის Deleteღილაკის ამოქმედებით (ნახ.8.17).

|            | მდინარის-ID | სიგრძე (კმ) | სახელი        | ესტუარის-ID |
|------------|-------------|-------------|---------------|-------------|
|            | 1           | 26,00       | ჭოროხი (საქარ | 1           |
|            | 2           | 25,20       | კინტრიში      | 2           |
|            | 3           | 60,00       | ნატანები      | 3           |
|            | 4           | 108,00      | სუფსა         | 4           |
|            | 5           | 327,00      | რიონი (სამხრე | 5           |
|            | 6           | 327,00      | რიონი (ჩრდი   | 6           |
| DEI        | ere7        | 150,00      | ხობისწყალი    | 7           |
| ილავი: DEL | 8           | 213,00      | ენგური        | 8           |
|            | 9           | 400,00      | მტკვარი       |             |
| *          |             |             |               |             |
|            |             |             |               |             |

ნახ.8.15. Delete ოპერაციის განხორციელება

ამით დავასრულეთ ეს ლაბორატორიული სამუშაო.

დავალება: SQL Server მონაცემთა ბაზის ცხრილის ჩანაწერების დასამუშავებლად გამოიყენეთ BindingNavigator ინსტრუმენტი, გამოიკვლიეთ მისი ფუნქციები.

ააგეთ მომხმარებლის ინტერფეისი რომელიმე საპრობლემო სფეროსთვის (ამოცანა შეათანხმეთ მასწავლებელთან).

# 9. ლაბორატორიული სამუშაო N9

# რეფაქტორინგი: კოდის დამუშავება და მისი რეორგანიზაცია

<u>მიზანი:</u> C# პროგრამული კოდის დამუშავების და მოდიფიკაციის პროცედურების შესწავლა, "რეფაქტორინგის" არსის გაცნობა და მისი გამოყენება არსებული კოდის ვერსიის განახლების მიზნით.

პროგრამული კოდის დამუშავება ხდება არჩეული პროექტის ტიპის და კოდის შაბლონის მიხედვით, რომელსაც გვთავაზობს Visual Studio.NET 2013 სამუშაო გარემო. ამავე დროს ხორციელდება საწყისი კოდის სინტაქსის სისწორის შემოწმება, კოდის გენერირების ავტომატური დასრულება, აგრეთვე კოდში ნავიგაციის პროცესის გამოყენება (მაგალითად, კონტექსტური მენიუდან Go to definition ით).

ყოველივე ეს მნიშვნელოვნად ზრდის პროგრამისტდეველოპერების მუშაობის მწარმოებლურობას !

"რეფაქტორინგი" არის არსებული პროგრამული კოდის სისტემატური მოდიფიკაცია და სრყლყოფა, მისი ფუნქციონირების სემანტიკის მირფესვიანი ცვლილების გარეშე. კოდში ცვლილებები ხორციელდება ავტომატიზებული გარდაქმნებით, რომლებსაც .NET სამუშაო გარემო გვთავაზობს.

ამის ტიპური მაგალითია - *მეთოდის სახელის შეცვლა*. ამოცანა მდგომარეობს რომელიმე კონკრეტული მეთოდისთვის *დასახელების* და მისი *განსაზღვრების* ცვლილების განხორციელებაში, ამასთანავე *მისი გამოყენების ყველა ადგილზე* !

თუ პროექტი საკმაოდ დიდია, მაშინ **ხელით** ასეთი ცვლილებების ჩატარების ამოცანის გადაწყვეტა საკმაოდ შრომატევადი და მოუხერხებელია. არაა გამორიცხული შემთხვევა, რომ რომელიმე მოდულში დაგვავიწყდეს ამ ცვლილების

განხორციელება, რაც შემდგომში, პროგრამის ამუშავებისას, აუცილებლად გამოჩნდება შეცდომის სახით და მოგვიწევს პროექტის ხელახალი შესწორება.

განვიხილოთ რეფაქტორინგის ამოცანა მარტივი კონსოლური აპლიკაციისთვის (ნახ.9.1).

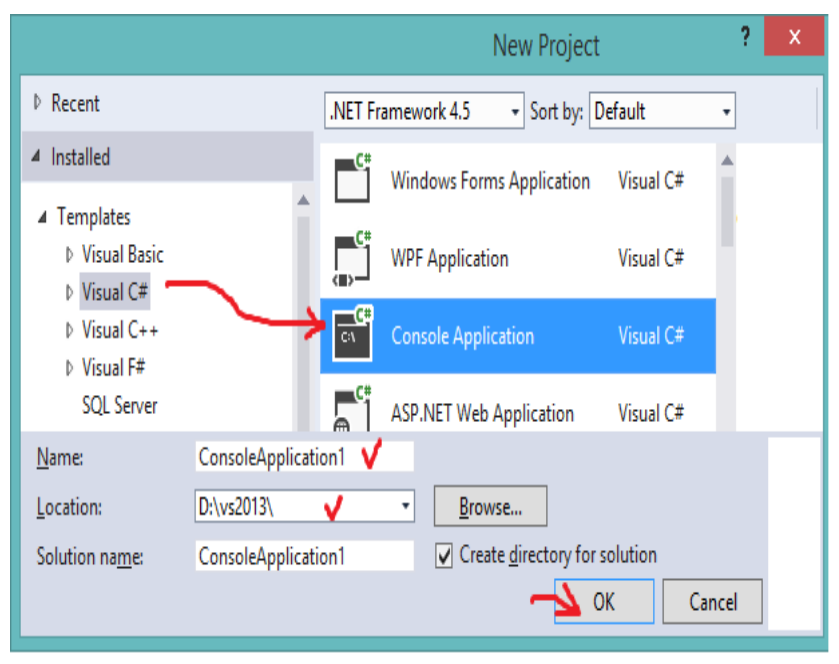

ნახ.9.1. კონსოლური აპლიკაციის შექმნა

მიღებული პროგრამის საწყის ტექსტს ჩავამატეთ რამდენიმე სტრიქონი, რომელსაც აქვს 9.2 ნახაზზე ნაჩვენები სახე.

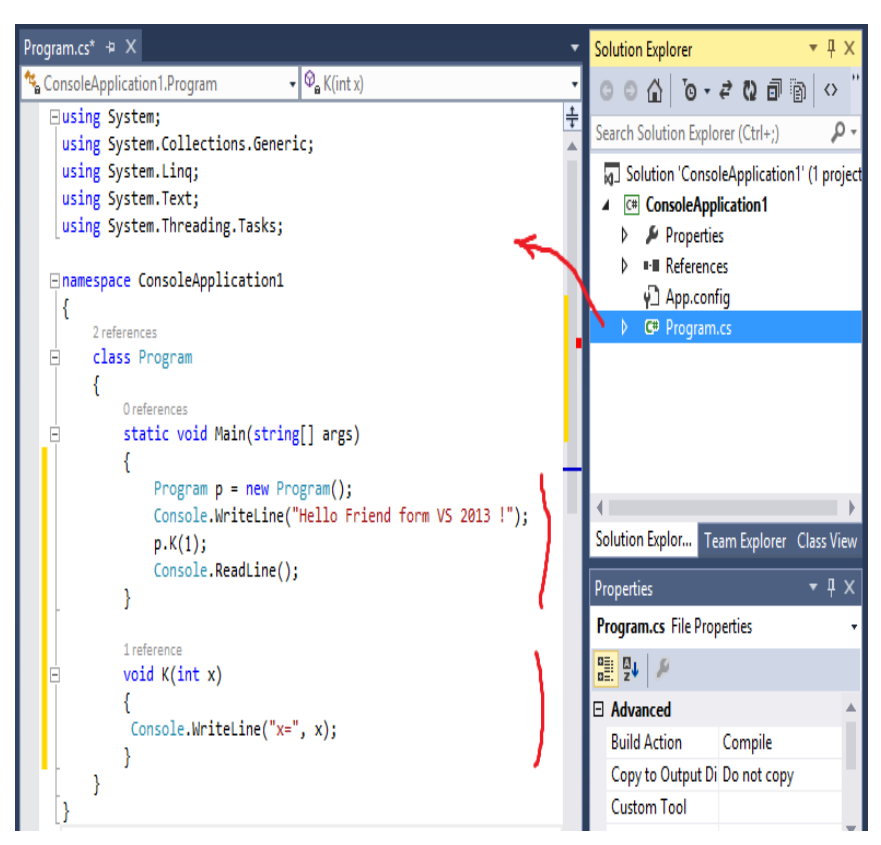

ნახ.9.2

პროგრამაში განსაზღვრულია Program კლასი, სტატიკური მეთოდი Main და K- ეგზემპლარის მეთოდი **x** არგუმენტით.

დავუშვათ, რომ საჭიროა შეიცვლაოს K მეთოდის სახელი Mით. ცვლილება უნდა განხორციელდეს არა მხოლოდ ამ მეთოდის განსაზღვრებაში, არამედ მისი გამოყენების ადგილებზეც !

კოდის რედაქტირების გარემოში მაუსის კურსორს ვაყენებთ K მეთოდის პირველ სტრიქონზე, მოვნიშნავთ შესაცვლელ სიტყვას და კონტექსტურ მენიუდან ვირჩევთ პუნქტს Refactor / Rename (ნახ.9.3).

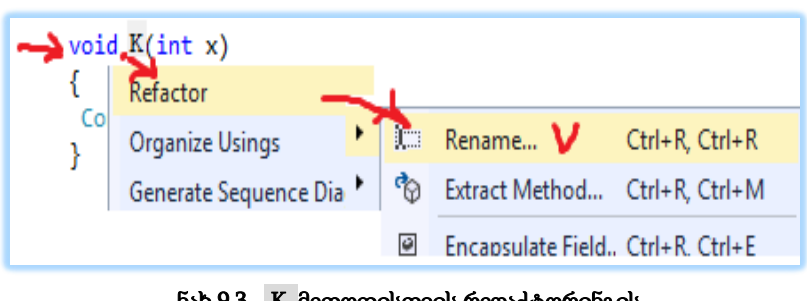

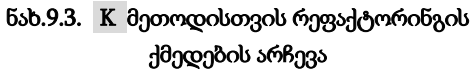

ნახ.9.4. K-იცვლება M-ით

|                        | Rename       |                 | ? ×    |     |
|------------------------|--------------|-----------------|--------|-----|
| New name:              |              |                 |        |     |
| Location:<br>ConsoleAp | R            | ename           |        | ? × |
| Preyiew                | New name:    |                 |        |     |
| Search in              | Location:    |                 |        |     |
| Rename                 | Preview refe | rence changes   |        |     |
|                        | Search in co | mments<br>rings |        |     |
|                        | Rename gve   | OK              | Cancel |     |

მიიღება 9.5 სურათი.

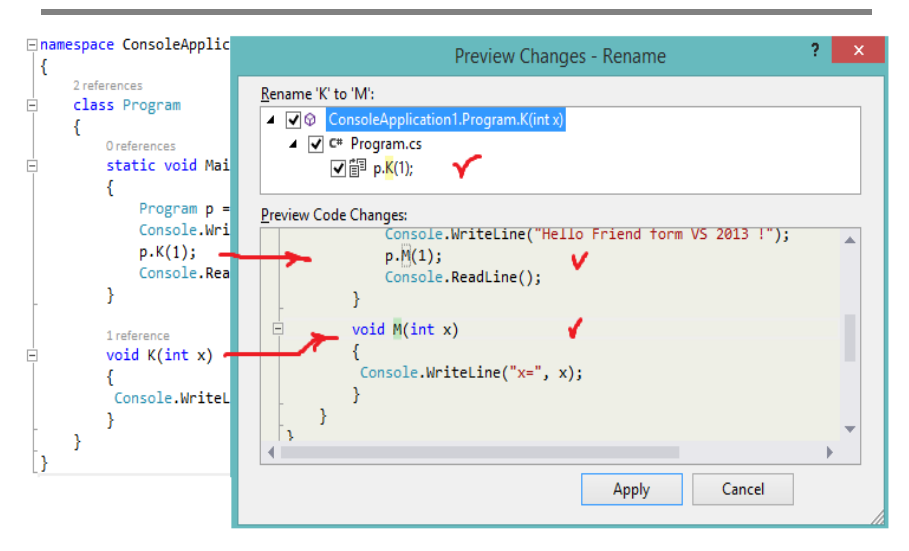

#### ნახ.9.5. დაგეგმილი ცვლილებების წინასწარ ნახვა (Preview Changes)

თუ ყველაფერი წესრიგშია, მაშინ ვირჩევთ Apply-ს და ვღებულობთ რეფაქტორინგის შედეგს (ნახ.9.6).

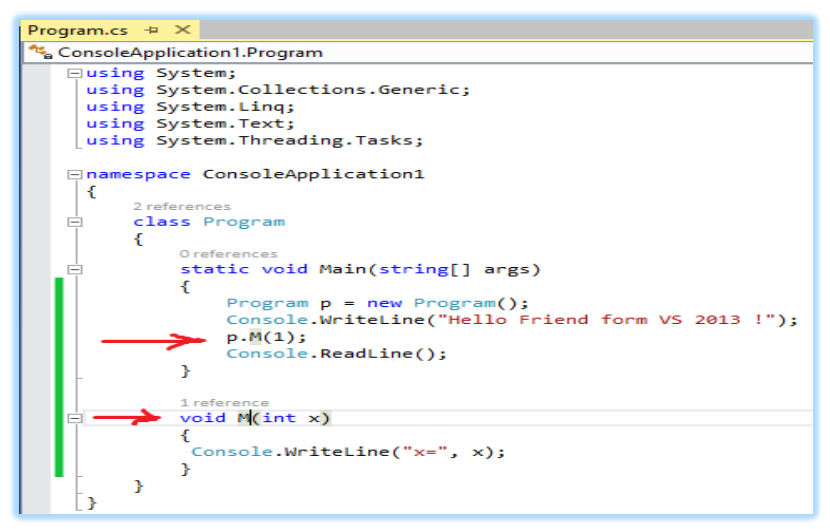

ნახ.9.6. რეფაქტორინგის შედეგი

VS 2013 სამუშაო გარემოს აქვს რეფაქტორინგის შემდეგი შესამლებლობები:

• Rename - სახელის შეცვლა;

• Extract Method - მეთოდის ამოღება: კოდის მონიშნული ფრაგმენტის მოდიფიკაცია მეთოდში მითითებული სახელით;

• Encapsulate Field - ველის ინკაფსულირება, მისი პრივატად გაკეთებით, ოღონდ პაბლიკ-თვისების დამატებით მისი წვდომის მიზნით;

• Extract Interface - ინტერფეისის ამღება: კლასის ტექსტის მონიშვნა მისთვის ავტომატურად შესაბამისი ინტერფეისის ფორმირება (თუ ეს შესაძლებელია);

• Remove parameters - მეთოდის პარამეტრების ნაწილის წაშლა;

• Reorder parameters - მეთოდის პარამეტრების რიგითობის შეცვლა.

# დავალება:

- ააგეთ მარტივი კონსოლის აპლიკაციის პროექტი Visual Studio.NET 2013 სამუშაო გარემოში (მაგალითად: უნივერსიტეტი, სუპერმარკეტი, აფთიაქი, პროდუქციის\_წარმოება\_მიწოდება ან სხვა).

- ჩაატარეთ რეფაქტორინგის პროცედურები და გამოიკვლიეთ
 მისი ზემოჩამოთვლილი სახეების შესამლებლობები.

### 10. ლაბორატორიული სამუშაო N10

# Visual Studio.NET -ის რევერსიული ინჟინერიის ინსტრუმენტული საშუალებები:: "Model-Code-Model..."

<u>მიზანი:</u> C# პროგრამული კოდის ავტომატური გენერაციის პროცედურის შესწავლა UML-ის კლასთა დიაგრამის საფუძველზე.

განვიხილოთ მარტივი UML-მოდელის გენერაცია ორი ურთიერთდაკავშირებული კლასის საფუძველზე, შემდეგ ამ მოდელის ვიზუალიზაცია და კოდის გენერაცია C# ენაზე.

UML-მოდელის ასაგებად გამოიყენება სპეციალური სახის პროექტი Modeling Project.

შევქმნათ პროექტი მოდელირების მიზნით. VS 2013 გარემოს მთავარ მენიუში ავირჩიოთ (ნახ.10.1):

|                                                                                                    |                     |            | Ne              | w Project                                 |                  | ? ×                             |
|----------------------------------------------------------------------------------------------------|---------------------|------------|-----------------|-------------------------------------------|------------------|---------------------------------|
| Recent                                                                                                    |                     | .NET Frame | work 4.5        | Sort by: Default                          | 8                | • II' 🗉                         |
| <ul> <li>Installed</li> <li>Visual C#</li> <li>Visual C++</li> <li>Visual F#</li> <li>SQL Server</li> <li>TypeScript</li> <li>JavaScript</li> <li>Python</li> <li>Other Projec</li> <li>Modeling Pr</li> <li>Samples</li> <li>Online</li> </ul> | t Types<br>ojects 🗸 | Click      | odeling Project | Modeling F                                | rojects<br>ates. | Type:<br>An enset of<br>related |
| Name:                                                                                                    | ModelingProject     | 1 🖌        |                 |                                           |                  |                                 |
| Location:                                                                                                    | D:\vs2013\          | Y          | - Brow          | vse                                       |                  |                                 |
| Solution name:                                                                                                    | ModelingProject     | 1          | Crea            | te directory for sol<br>to source control | ution<br>Ca      | ncel                            |

File / NewProject და პროექტის ტიპი: Modeling Project

# ნახ.10.1. პროექტის შექმნა UML-მოდელის ასაგებად

მიიღება 10.2 ნახაზზე ნაჩვენები Solution Explorer.

Solution Explorer д X TES ARCHITECTURE -WINDOW HELP ○ ○ ☆ '○ - < □ □</p> يو 🖁 New Diagram... 6 ρ. Search Solution Explorer (Ctrl+;) Generate Dependency Graph Solution 'ModelingProject1' (1 project) ModelingProject1 Configure Default Code Generation Settings... Layer References 🔺 🚄 ModelDefinition Import XMI... 🛃 ModelingProject1.uml Windows Solution Expl... Team Explorer Class View

"პროგრამული სისტემების მენეჯმენტი: ლაბორატორიული პრაქტიკუმი"

#### ნახ.10.2

ნახ.10.3

პროექტში ახალი UML-დიაგრამის დასამატებლად ავირჩიოთ მენიუს პუნქტი Architecture, რომელიც სპეციალურად გამოიყენება პროგრამის არქიტექტურის წარმოსადგენად UML-მოდელის სახით და მის შიგნით პუნქტი Add new Diagram (ნახ.10.3). მიიღება ფანჯარა (ნახ.10.4).

| Add N                    | Add New Diagram |                               |               |   |  |  |  |  |
|--------------------------|-----------------|-------------------------------|---------------|---|--|--|--|--|
| <u>T</u> emplates:       |                 |                               |               |   |  |  |  |  |
| UML Class Diagram        |                 |                               |               |   |  |  |  |  |
| UML Sequence Diag        | Iram            | Description<br>A blank UML of | class diagram |   |  |  |  |  |
| UML Use Case Diago       | ram             |                               |               |   |  |  |  |  |
| UML Activity Diagra      | m               |                               |               |   |  |  |  |  |
| UML Component D          | iagram          |                               |               |   |  |  |  |  |
| Layer Diagram            |                 |                               |               |   |  |  |  |  |
| Directed Graph Doc       | ument           |                               |               |   |  |  |  |  |
| Name:                    | UMLClas         | sDiagram1.class               | diagram       |   |  |  |  |  |
| Add to modeling project: | رم Mode         | lingProject1                  | ~             |   |  |  |  |  |
|                          | [               | ОК                            | Cancel        | ] |  |  |  |  |

ნახ.10.4. ახალი UML-დიაგრამის არჩევა

ავტომატურად აირჩევა კლასების დიაგრამა (UML Class Diagram), როგორც ხშირად გამოყენებადი. მაგრამ UML-ენის ახალი ვერსიის შესაბამისად, აქ შესაძლებელია სხვა დიაგრამების შექმნაც, როგორებიცაა:

- UML Sequence Diagram მიმდევრობითობის დიაგრამა;
- UML Use Case Diagram გამოყენებით შემთხვევათა დიაგრამა;
- UML Activity Diagram აქტიურობის დიაგრამა;
- UML Component Diagram კომპონენტების დიაგრამა;
- Layer Diagram დონეების დიაგრამა;
- Directed Graph Document დიაგრამა, რომელიც ასახავს დოკუმენტს ორიენტირებული გრაფის სახით.

შევქმნათ ახალი კლასთა დიაგრამა, თავიდან ცარიელი (ნახ.10.5).

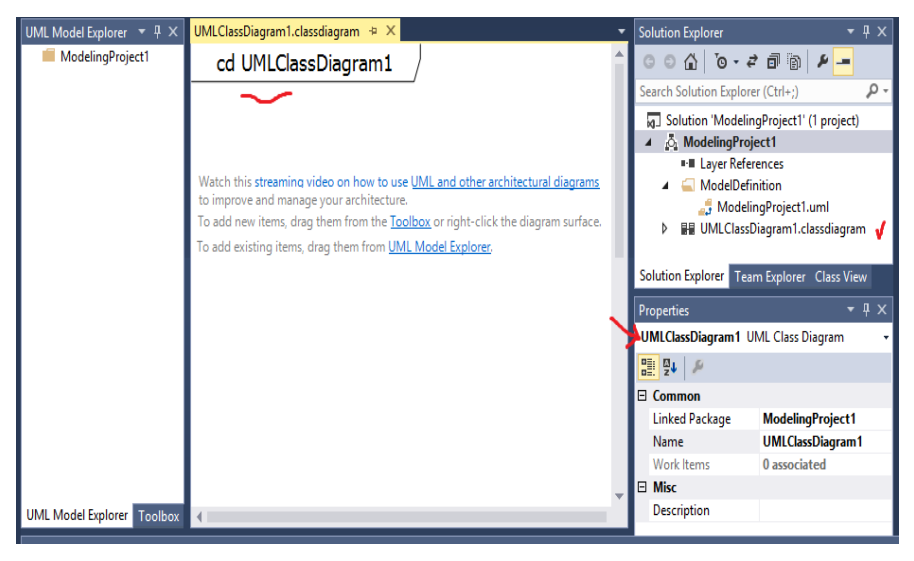

ნახ.10.5. კლასების (ცარიელი) დიაგრამის შექმნა

კლასის დასამატებლად დიაგრამაზე ვირჩევთ მენიუს პუნქტს Add / class (ნახ.10.6).

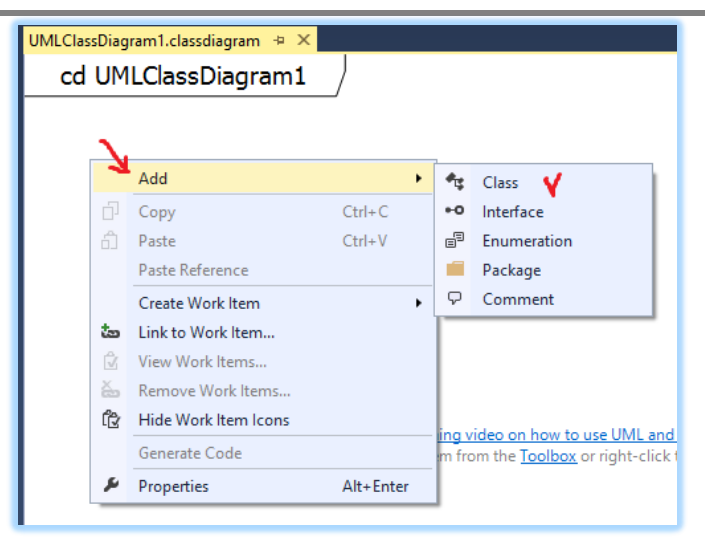

ნახ.10.6. დიაგრამაზე ახალი კლასის დამატება

ახალი კლასი ემატება ავტომატურად სახელით Class1. იგი შედგება ატრიბუტებისა და ოპერაციებისგან (ნახ.10.7).

| UMLClassDiagra      | am1.classdiagram* 😐 🗙 |  |  |  |
|---------------------|-----------------------|--|--|--|
| cd UMLClassDiagram1 |                       |  |  |  |
|                     |                       |  |  |  |
|                     |                       |  |  |  |
| ģ                   | Attributes            |  |  |  |
|                     | Operations            |  |  |  |
|                     |                       |  |  |  |

ნახ.10.7. კლასი ატრიბუტებით და ოპერაციებით

შევცვალოთ მოდელში კლასის სახელი Stack-ით, ატრიბუტის სახით დავამატოთ Size, ხოლო ოპერაციის სახით Push და Pop (ნახ.10.8). დასამატებლად გამოიყენება კონტექსტური მენიუ (მაუსის მარჯვენა ღილაკით) და პუნქტი Add. შედეგი მოცემულია 10.9 ნახაზზე.

|              |      |                    |                  |                  | N       |      |     |          |
|--------------|------|--------------------|------------------|------------------|---------|------|-----|----------|
| B Operations |      | Add                |                  | ,                | @ Attri | bute |     |          |
|              | di l | Сору               |                  | Ctrl+C           |         |      |     |          |
|              | £    | UMLCI              | assDiagram1      | .classdiagram* 🔸 | ×       |      |     |          |
|              |      | co                 | UMLCI            | assDiagram       | 1       |      |     |          |
|              |      | *                  | Stack            |                  |         |      |     |          |
|              |      | G<br>G<br>B<br>Att | tributes<br>Size |                  |         |      |     |          |
|              | r    | P = Op             | erations         |                  |         |      |     | V        |
|              |      |                    |                  | Add              |         |      | (E) | Operatio |

ნახ.10.8. ატრიბუტის და ოპერაციის დამატება კლასში

| UMLClassDiagram1.classdiagram* 👳 🗙 |  |  |  |  |  |  |
|------------------------------------|--|--|--|--|--|--|
| cd UMLClassDiagram1                |  |  |  |  |  |  |
|                                    |  |  |  |  |  |  |
| Stack                              |  |  |  |  |  |  |
| Attributes                         |  |  |  |  |  |  |
| + Size                             |  |  |  |  |  |  |
| Operations                         |  |  |  |  |  |  |
| + Pop()                            |  |  |  |  |  |  |
| + Push()                           |  |  |  |  |  |  |

ნახ.10.9. Stack კლასის შედეგი

ახლა დავამატოთ მეორე კლასი - MyStack, ატრიბუტით Default და ოპერაციით Iterate (ნახ.10.10).

| UMLClassDiagram1.c | lassdiagram* · | <mark>₽ X</mark> |                                |
|--------------------|----------------|------------------|--------------------------------|
| cd UMLCla          | ssDiagran      | n1 /             |                                |
|                    |                | /                |                                |
| A 51               | tack           | 4                |                                |
| 🖃 Attributes       | 5              |                  | <ul> <li>Attributes</li> </ul> |
| + Size             |                |                  | + Default                      |
| Operation          | IS             |                  | Operations                     |
| + Pop()            |                |                  | + Iterate()                    |
| + Push()           |                |                  |                                |
|                    |                |                  |                                |

ნახ.10.8. MyStack კლასის დამატება Default ატრიბუტით და Iterate ოპერაციით

ახლა დიაგრამაზე უნდა ავსახოთ ინფორმაცია იმის შესახებ, რომ MyStack კლასი არის Stack კლასის მემკვიდრე. ვდგებით MyStack კლასზე და კონტექსტურ მენიუში ვირჩევთ Add-ს.

აქ უნდა ამოვირჩიოთ კავშირის ელემენტი და დავამატოთ დიაგრამაზე [9]:

Attribute - ახალი ატრიბუტი,

Operation - ახალი ოპერაცია,

Comment - კომენტარი;

Association - ასოციაცია,

Aggregation - აგრეგაცია,

Composition - კომპოზიცია,

Dependency - დამოკიდებულება,

Inheritance - მემკვიდრეობითობა,

Connector- კონექტორი.

ჩვენ გვაინტერესებს Inheritance (ნახ.10.11).

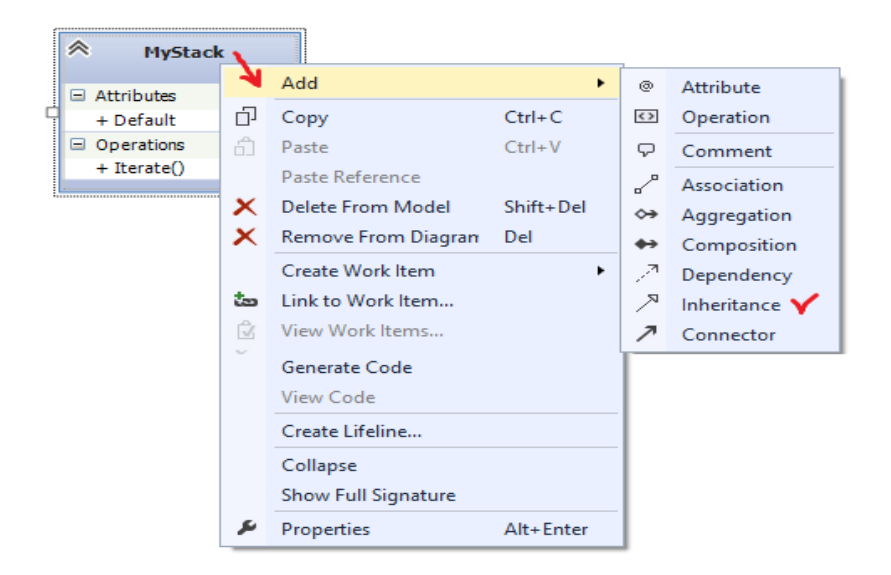

#### ნახ.10.9. ორ კლასს შორის Inheritance-კავშირის არჩევა

Add / Inheritance - არჩევით დიაგრამაზე დაემატა მემკვიდრეობითობის კავშირი ისრით მიმართული MyStack-იდან Stack-ისკენ (ნახ.10.12).

| UMLClassDiagram1.classdiagram* 🗢 🗙 |             |  |  |  |
|------------------------------------|-------------|--|--|--|
| cd UMLClassDiagram1 /              |             |  |  |  |
|                                    |             |  |  |  |
| Stack                              | A MyStack   |  |  |  |
| Attributes                         | Attributes  |  |  |  |
| + Size                             | + Default   |  |  |  |
| Operations                         | Operations  |  |  |  |
| + Pop()                            | + Iterate() |  |  |  |
| + Push()                           |             |  |  |  |

#### ნახ.10.10. კლასთა კავშირი Inheritance

ახლა შეიძლება კოდის გენერირება, რომელსაც შემდომში გამოვიყენებთ. კონტექსტურ მენიუში ვირჩევთ პუნქტს - Generate code (ნახ.10.13).

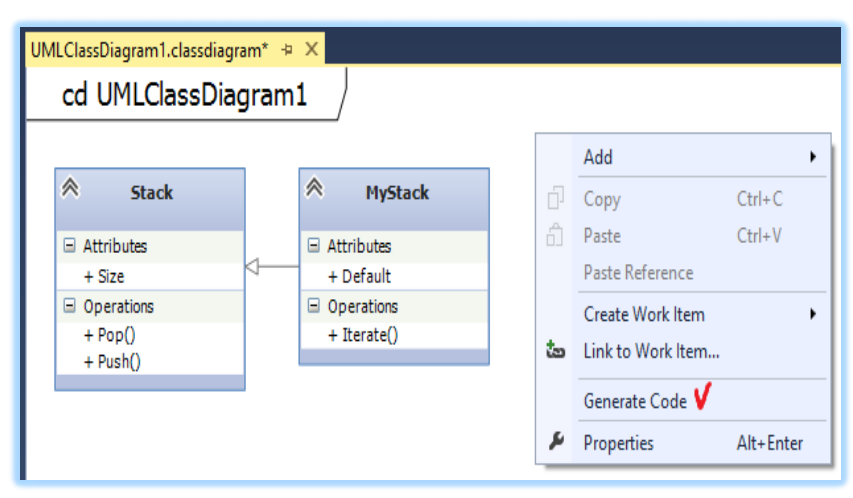

ნახ.10.11. კოდის გენერაცია UML-დიაგრამაზე

კოდის გენერატორი გვთხოვს დავაზუსტოთ თუ რომელი შაბლონით (Template) მოხდება გენერაცია. ვირჩევთ შაბლონს კლასისთვის (ნახ.10.14).

| Text Tem                                                  | iplate Bi                                                                                                    | ndings : ModelingProjec                                                                                         | tt1 ? ×                                                                                                    |
|-----------------------------------------------------------|----------------------------------------------------------------------------------------------------|----------------------------------------------------------------------------------------------------|----------------------------------------------------------------------------------------------------|
| Members:<br>0 ClassTemplate                               | •                                                                                                    | ClassTemplate properties:                                                                                       |                                                                                                    |
| 1 EnumTemplate<br>2 InterfaceTemplate<br>3 StructTemplate | •                                                                                                    | Misc     Name     Overwrite     Project Path     Target Directory     Target Name     Template File Path (*.t4) | ClassTemplate<br>True<br>\ModelingProject1Lib\Modelin<br>GeneratedCode\{PackageStruct<br>(Name)<br>C:\PROGRAM FILES (X86)\MICR |
| Add <u>R</u> emove                                        | Name<br>The name of the binding from this template to this<br>namespace (such as a package, model, or type) and its of<br>OK Canc |                                                                                                    |                                                                                                    |

ნახ.10.14. ClassTemplate - შაბლონის არჩევა კოდის გენერაციისთვის კოდის გენერაციის შემდეგ Solution Explorer-ში გამოჩნდება ორი ახალი სტრიქონი, C#-ის ფაილებისთვის: Stack.cs და MyStack.cs (ნახ.10.15).

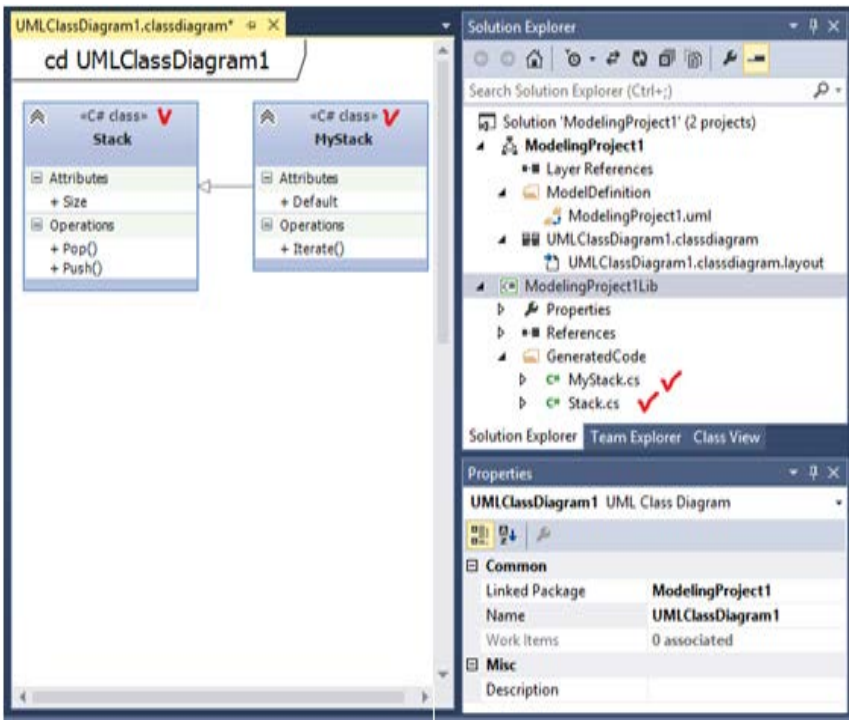

ნახ.10.13. Stack.cs და MyStack.cs კოდების გენერაცია UML-დიაგრამიდან

გავხსნათ ახალი Stack.cs და MyStack.cs ფაილები. ტესტები მოცემულია 10.16 და 10.17 ნახაზებზე.

ატრიბუტი Size რეალიზებულია კლასისი თვისების (propety) სახით get და set მეთოდებით. ხოლო მეთოდების სახშობები წარმოდგენილია ვირტუალური მეთოდების სახით და რეალიზებულია როგორც გამონაკლისის გენერაცია. მაგალითად,

```
public virtual void Push()
{
   throw new System.NotImplementedException();
}
10.17 5:b:%% 5:62mmes5ame ummem)5 8:51; umplementedException();
```

10.17 ნახაზზე წარმოდგენილი კოდიდან ჩანს კლასების მემკვიდრეობითობა:

### Public class MyStack : Stack

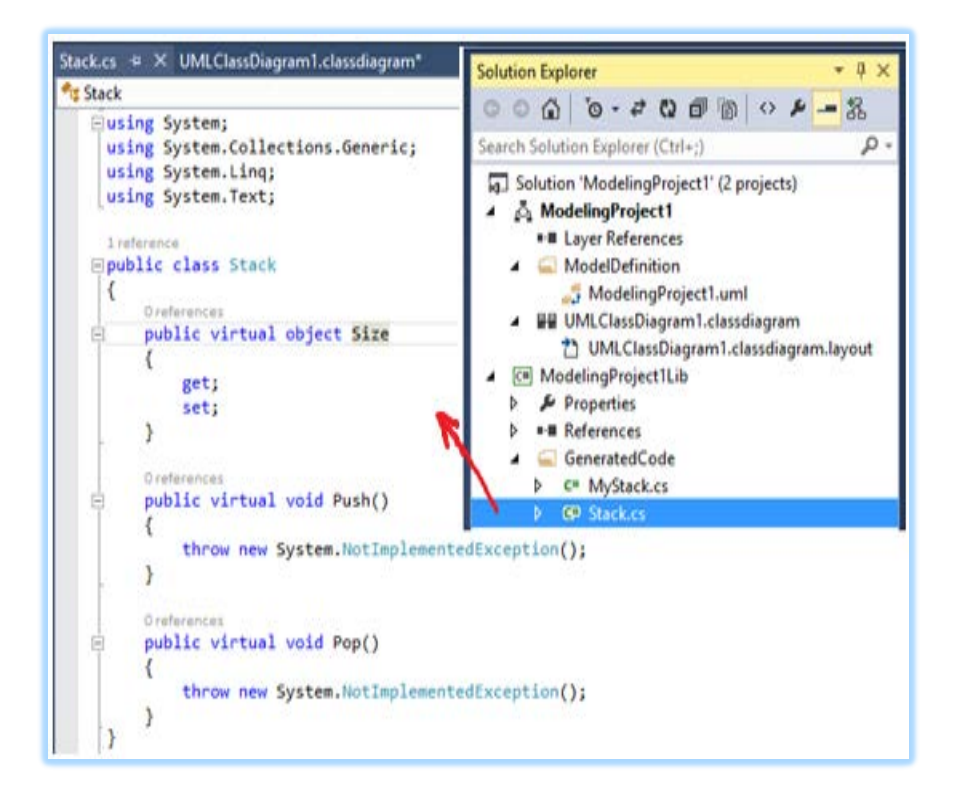

ნახ.10.14. გენერირებული Stack.cs ფაილის კოდი

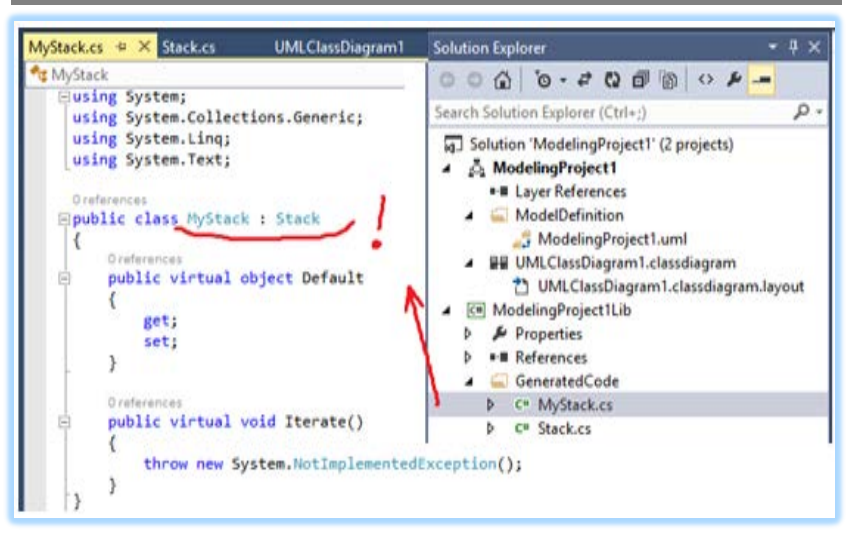

ნახ.10.15. გენერირებული MyStack.cs ფაილის კოდი

ამის შემდეგ გენერირებული ფაილები შეიძლება გამოყენებულ იქნას დამუშავების მომდევნო ეტაპებზე. აგებული მოდელი თამაშობს მნიშვნელოვან როლს: ესაა მოდელირების და პროექტირების წინასწარი ეტაპების შედეგების ასახვა პროექტში. პროექტის შეცვლის აუცილებლობის შემთხვევაში, შეიძლება ცვლილებები ჩატარდეს UML-დიაგრამებში, საიდანაც კოდები ავტომატურად იქნება გენერირებული. შესაძლებელია პირიქითაც (reverse engineering-ის გამოყენება), რეალიზებული კლასებიდან მოხდეს UML-დიაგრამების გენერირება.

#### დავალება:

- ააგეთ ახალი პროექტი Modeling Project-ით. დააპროექტეთ დიაგრამა სამი კლასით: "მშობელი"-Person, "შვილები" Student და Lector. შეიტანეთ ატრიბუტები და ოპერაციები, გამოიყენეთ მემკვიდრეობითობის კავშირი "მშობელ-შვილების" კლასებს შორის.

- განახორციელეთ კლასების კოდის ავტომატური გენერირება C# ენაზე.

### 11. ლაბორატორიული სამუშაო N11

# პროგრამული აპლიკაციების ტესტირება

**მიზანი:** პროგრამული კოდების ტესტირების პროცესის შესწავლა Visual Studio.NET ინტეგრირებულ გარემოში.

### 1. თეორიული ნაწილი

Unit testing და Coded UI არის Microsoft-ის ტესტირების ინსტრუმენტები, რომლებიც სრულდება Visual Studio.NETგარემოში.

Unit testing - ანუ მოდულური ტესტირება დაპროგრამების პროცესია, რომლის საშუალებითაც მოწმდება საწყისი კოდის ცალკეული მოდულების კორექტულობა. ასეთი ტესტირების იდეა მდგომარეობს იმაში, რომ ყოველი არატრივიალური ფუნქციის ან მეთოდისთვის დაიწეროს ტესტი. ეს უზრუნველყოფს კოდის სწრაფად შემოწმებას, ხომ არ მიიყვანა კოდის ბოლო ცვლილებამ პროგრამა რეგრესიამდე, ანუ შეცდომების გაჩენამდე პროგრამის უკვე ტესტირებულ ნაწილებში [10].

Coded UI ტესტი კი ავტომატურად იწერს, შესრულებაზე უშვებს და ამოწმებს ტესტ-ქეისებს.

ასეთი ტესტების წერა შესაძლებელია C# ან Visual Basic-ზე Visual Studio გარემოში. Unit testing ტესტირების ტექნოლოგია განვიხილოთ ვირტუალური ობიექტის, მაგალითად, ფინანსური ობიექტის, ბანკის მაგალითზე.

• დასატესტი პროგრამის პროექტის შექმნა: Visual Studio-ში საჭიროა ავირჩიოთ: File => New => Project.

შედეგად გამოჩნდება დიალოგური ფანჯარა (ნახ.11.1). სადაც ავირჩევთ:

# Visual C# => ClassLibrary

პროექტი სახელით Bank.

| New Project                              |        |          |                           |                 |                 |    | ? ×                                               |
|------------------------------------------|--------|----------|---------------------------|-----------------|-----------------|----|---------------------------------------------------|
| Recent                                   |        | .NET Fr  | amework 4.5               | Sort by:        | efault          |    | • # 1Ξ Se                                         |
| ▲ Installed                              |        | Ľ        | Windows Forms Application |                 | Visual C#       | î  | Type: Visual C#                                   |
| Templates     Visual Basic     Visual C# |        | , j      | WPF Applicatio            | 'n              | Visual C#       |    | A project for creating<br>C# class library (.dll) |
| Windows                                  | Store  | -9<br>c\ | Console Applic            | ation           | Visual C#       |    |                                                   |
| P Web<br>D Office/SharePoint             |        | 51       | ASP.NET Web Application   |                 | Visual C#       |    |                                                   |
| Cloud<br>LightSwit                       | ch     | 81       | Class Library             |                 | Visual C#       |    |                                                   |
| ▶ Online                                 |        | 3        | Click here to go          | online and find | templates.      |    |                                                   |
| Name:                                    | Bank   |          |                           |                 |                 |    |                                                   |
| Location:                                | C:\PSM |          | •                         | Browse          | 1               |    |                                                   |
| Solution name: Bank                      | Bank   |          | 1                         | Create direc    | tory for soluti | on |                                                   |
|                                          |        |          |                           |                 | OK              |    | Cancel                                            |

ნახ.11.1. დასატესტი კლასის პროექტის შექმნა

მიიღება 11.2 ნახაზზე ნაჩვენები Solution E[plorer ფანჯარა. აქ Class1.cs სახელი შევცვალოთ BankAccount.cs -ით.

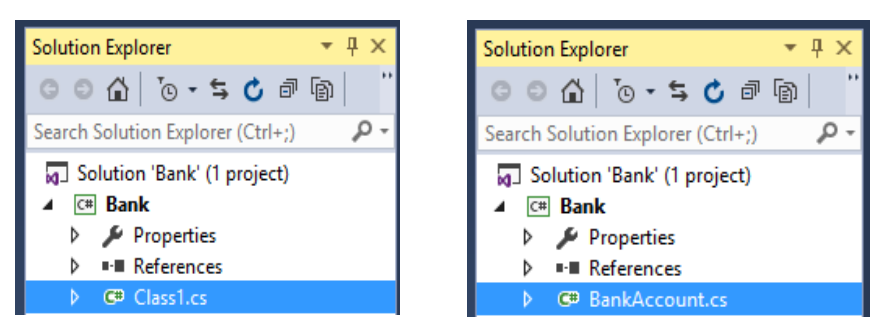

бsb.11.2. Class1 - > BankAccount

შემდეგ BankAccount.cs -ის ტექსტი რედაქტორის არეში შევცვალოთ ჩვენი დასატესტი პროგრამის კოდით. ეს საწყისი ტექსტი, მაგალითად, მოცემულია 11.1 ლისტინგში.

```
//-- ლისტინგი_11.1 --- BankAccount.cs ------
using System;
using System.Collections.Generic;
using System.Ling;
using System.Text;
using System.Threading.Tasks;
namespace BankAccountNS
{
 public class BankAccount
  {
    private string m customerName;
    private double m balance;
    private bool m frozen = false;
   private BankAccount()
    {
    }
   public BankAccount(string customerName, double balance)
    {
      m customerName = customerName;
      m balance = balance;
    }
   public string CustomerName
    {
      get { return m_customerName; }
    }
   public double Balance
    {
      get { return m balance; }
    }
   public void Debit(double amount)
    {
      if (m frozen)
       {
         throw new Exception("Account frozen");
       }
      if (amount > m balance)
       {
```

```
throw new ArgumentOutOfRangeException("amount");
       }
      if (amount < 0)</pre>
       {
         throw new ArgumentOutOfRangeException("amount");
       }
       m_balance += amount; // განზრახ არასწორი კოდი
       // m balance -= amount; // გასწორებული
    }
   public void Credit(double amount)
    {
      if (m_frozen)
        {
         throw new Exception("Account frozen");
        }
      if (amount < 0)</pre>
       {
         throw new ArgumentOutOfRangeException("amount");
       }
       m balance += amount;
    }
   private void FreezeAccount()
    {
       m frozen = true;
    }
   private void UnfreezeAccount()
    {
       m frozen = false;
    }
   public static void Main()
    {
     BankAccount ba = new BankAccount("Mr.Bryan Walton",
                                         9.99);
     ba.Credit(5.77); ba.Debit(9.22);
     Console.WriteLine("Current balance is ${0}",
                         ba.Balance);
   }
}
```

}

• ტესტ-ფაილის პროექტის აგება (Unit Test Project):

| Add New Project                                           |                  | ? ×                                         |
|-----------------------------------------------------------|------------------|---------------------------------------------|
| ▷ Recent                                                  |                  | .NET Framework 4.5.2    Sort by: Default    |
| ▲ Installed                                               |                  | Unit Test Project 🖌 Visual C#               |
| ✓ Visual C# ✓ ♦ Windows Web Silverlight Test WCF Workflow | •                |                                             |
| ▷ Online                                                  |                  | Click here to go online and find templates. |
| <u>N</u> ame:                                             | UnitTestProject1 |                                             |
| Location:                                                 | C:\PSM\Bank      | Browse OK Cancel                            |

ნახ.11.3. Unit Test პროექტის შექმნა

მივიღებთ 14.4. ნახაზზე ნაჩვენებ სურათს BankTest პროექტით. მარჯვენა სურათზე შეცვლილია UnitTest კლასის სახელი BankAccountTests-ით.

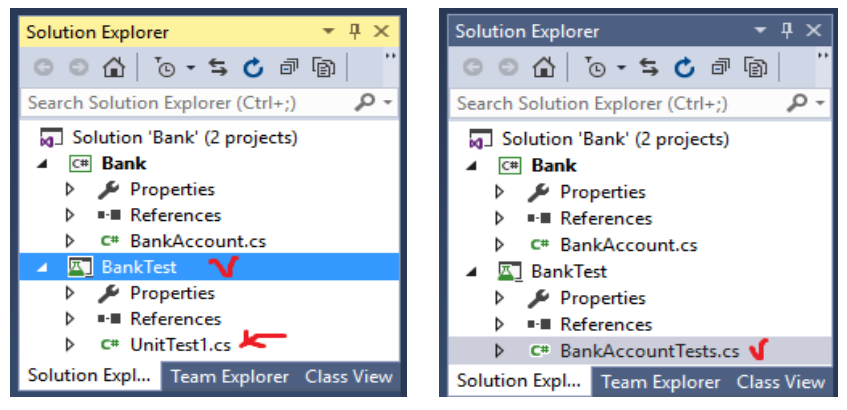

ნახ.11.4

BankTests პროექტში დავამატოთ reference Bank solution-იდან. ამისათვის BankTests-ზე მაუსის მარჯვენა ღილაკით ავირჩიოთ Add Reference და მივიღებთ 11.5 ნახაზზე ნაჩვენებ ფანჯარას. აქ Solution სტრიქონში ვირჩევთ Projects და Bank-ის ჩეკბოქსს მოვნიშნავთ.

| Reference Manag                             | ger - BankTest |                                       | ? ×   |
|---------------------------------------------|----------------|---------------------------------------|-------|
| Assemblies                                  |                | Search Solution (Ctrl+E)              | ρ-    |
| ▲ Solution                                  | Name           | Path                                  | Name: |
| Projects                                    | 🔀 Bank         | D:\1\9.03-Bank\Bank2\Bank\Bank.csproj | Bank  |
| <ul> <li>▷ COM</li> <li>▷ Browse</li> </ul> | 4              |                                       |       |
|                                             |                | Browse OK Ca                          | ancel |

ნახ.11.5

მივიღებთ 14.6 ნახაზზე ნაჩვენებ შედეგს.

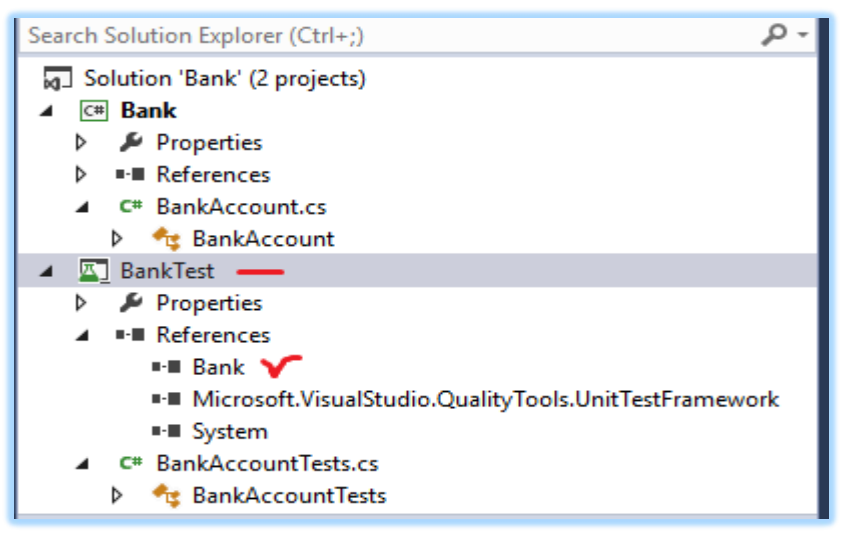

ნახ.11.6

ჩვამატოთ BankAccountTests პროგრამაში სახელსივრცე Bankის პროექტიდან: using BankAccountNS;

ამგვარად, BankAccountTests.cs ფაილს ექნება 11.2 ლისტინგზე ნაჩვენები სახე.

```
//-- ლისტინგი_11.2 ----- BankAccountTests.cs -----
using System;
using Microsoft.VisualStudio.TestTools.UnitTesting;
using BankAccountNS;
```

```
namespace UnitTestProject1
{
    [TestClass]
    public class BankAccountTests
    {
        [TestMethod]
        public void TestMethod1()
        {
        }
    }
}
```

}

ახლა შევქმნათ პირველი ტესტ-მეთოდი. ამ პროცედურაში, დაიწერება უნიტ-ტესტის მეთოდები BankAccount class-ის Debit მეთოდის ქცევის ვერიფიკაციისათვის. ეს მეთოდები ზემოთაა ჩამოთვლილი.

დასატესტი მეთოდების ანალიზის გზით გაირკვა, რომ საჭიროა მინიმიუმ სამი ქცევის შემოწმება:

1. მეთოდი ქმნის ArgumentOutOfRangeException - გამონაკლისს, თუ კრედიტის ჯამი გადააჭარბებს ბალანსს;

2. იგი ქმნის ArgumentOutOfRangeException - გამონაკლისს მაშინაც, როცა კრედიტის ზომა უარყოფითია;

3. თუ 1 და 2 პუნქტები წარმატებით დასრულდა, მაშინ მეთოდი ითვლის ჯამს ბალანსის ანგარიშიდან.

პირველ ტესტში შევამოწმოთ, რომ კრედიტის დასაშვები მნიშვნელობისთვის (როცა დადებითი მნიშვნელობისაა და ბალანსის ანგარიშზე ნაკლებია) ანგარიშიდან მოიხსნება საჭირო თანხა.

```
1.
        დავამატოთ BankAccountTests კლასს შემდეგი მეთოდი:
// unit test code -----
[TestMethod]
public void Debit_WithValidAmount_UpdatesBalance()
 // arrange
  double beginningBalance = 9.99;
  double debitAmount = 4.55;
  double expected = 7.44;
  BankAccount account = new BankAccount("Mr. Dito",
               beginningBalance);
  // act
  account.Debit(debitAmount);
  // assert
  double actual = account.Balance;
  Assert.AreEqual(expected, actual, 0.001, "Account not debited
             correctly");
```

}

მეთოდი საკმაოდ მარტივია. ჩვენ ვქმნით ახალ BankAccount ობიექტს საწყისი ბალანსით და შემდეგ ვაკლებთ სწორ ოდენობას. ჩვენ ვიყენებთ Microsoft-ის unit-ტესტის ფრეიმვორკს მართვადი კოდის AreEqual მეთოდისთვის, რათა მოხდეს საბოლოო ბალანსის ვერიფიკაცია - არის ის, რასაც ჩვენ ველით.

ტესტ-მეთოდის მოთხოვნები ასეთია:

- 1. მეთოდი მონიშნული უნდა იყოს [TestMethod] ატრიბუტით;
- 2. მეთოდმა უნდა დააბრუნოს void;
- 3. მეთოდს არ შეიძლება ჰქონდეს პარამეტრები.

ტესტის აგება და ამუშავება:

მთლიანი ტესტის კოდი მოცემულია 11.3 ლისტინგში.

```
//-- അപ്പോട് ----- BankAccountyTests.cs ----
using System;
using Microsoft.VisualStudio.TestTools.UnitTesting;
using BankAccountNS;
namespace UnitTestProject1
{
  [TestClass]
  public class BankAccountTests
  {
     [TestMethod]
     public void Debit WithValidAmount UpdatesBalance()
     {
       // arrange
       double beginningBalance = 9.99;
       double debitAmount = 4.55;
       double expected = 7.44;
       BankAccount account = new BankAccount("Mr. Dito",
                    beginningBalance);
       // act
       account.Debit(debitAmount);
       // assert
       double actual = account.Balance;
       Assert.AreEqual(expected, actual, 0.001, "Account
               not debited correctly");
     }
 }
}
```

- BUILD მენიუდან ვირჩევთ Build Solution;

- TEST მენიუდან ვირჩევთ Windows და Test Explorer პუნქტებს. იხსნება Test Explorer ფანჯარა (ნახ.11.7).

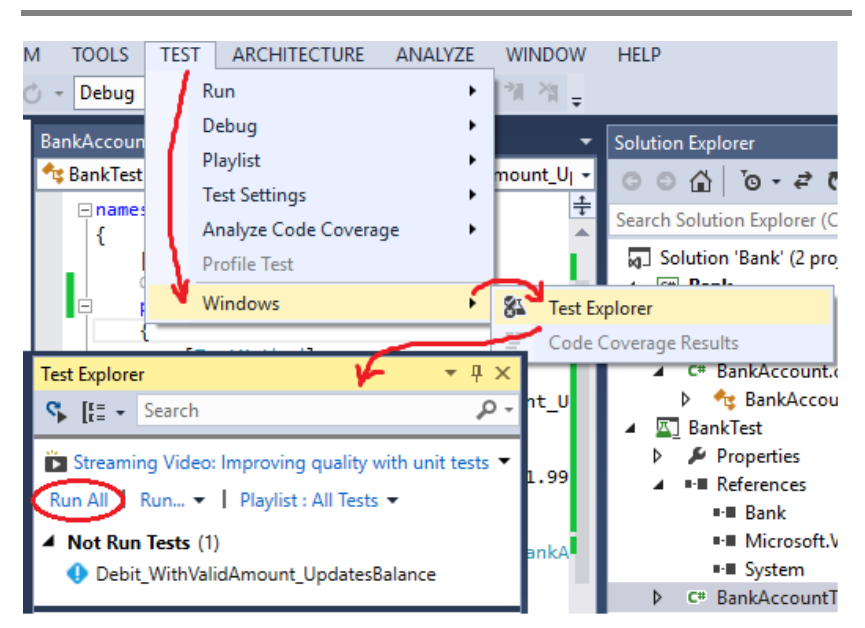

"პროგრამული სისტემების მენეჯმენტი: ლაბორატორიული პრაქტიკუმი"

ნახ.11.7.

აქ ვირჩევთ Run All - ს და ვღებულობთ შედეგს (ნახ.14.8).

|                                                                                                    | namespace UnitTestProject1                                                                                                    |
|----------------------------------------------------------------------------------------------------|----------------------------------------------------------------------------------------------------|
| Test Explorer       ▼ +=> ×         ♥       [[=]       Search       𝒫 •         Image: Streaming Video: Improving quality with unit tests ▼       Run All   Run ▼   Playlist : All Tests ▼         Image: Run ▼   Playlist : All Tests ▼         Image: All Tests (1)         Image: Playlist : WithValidAmount_UpdatesBalance         74 ms | <pre>{   [TestClass]   Oreferences   public class BankAccountTests   {     [TestMethod]     • 0 Oreferences     public void Debit_WithValidAmount_UpdatesBalance()     {         // arrange     } }</pre> |
| Summary<br>Last Test Run Failed (Total Run Time 0:00:01)                                                                                                    | double beginningBalance = 11.99;<br>double debitAmount = 4.55;<br>double expected = 7.44;<br>BankAccount account = new BankAccount("Mr. Dito",<br>                                                        |

ნახაზზე მითითებული "x"-სიმბოლოები წითელ წრეშია მოთავსებული, ე.ი. ტესტირებამ აღმოაჩინა შეცდომები და კოდი ვერ შესრულდა წარმატებით.

თუ მეთოდი წარმატებით ჩაივლიდა, მაშინ მივიღებდით მწვანე ფერის x-სიმბოლოებს.

შემდეგი ეტაპი კოდის გასწორება და ხელახალი ტესტირებაა. დასატესტ პროგრამაში შევცვალოთ სტრიქონში " + " ნიშანი " – " -ით.

```
// m_balance += amount; // intentionally incorrect code
m_balance -= amount; // intentionally correct code
```

ტესტის თავიდან ამუშავებით ვღებულობთ წარმატებულ შედეგს, ანუ მიიღება მწვანე ფერის სიმბოლოები (ნახ.11.9).

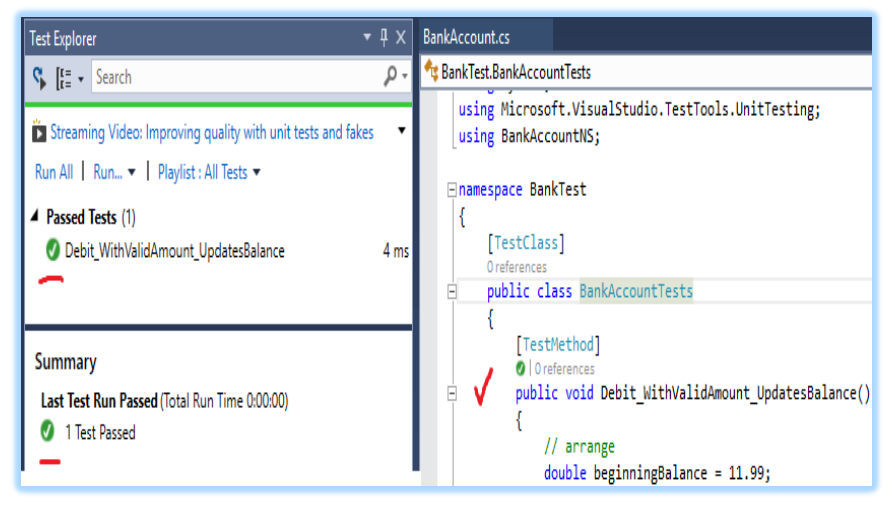

ნახ.11.9. სწორი შედეგი

დავალება: ააგეთ განხილული მაგალითის ანალოგიურად C# პროგრამული კოდი და ჩაატარეთ ტესტირების ექსპერიმენტი.

### 12. ლაბორატორიული სამუშაო N12

# პროგრამული კოდების ხარისხის შეფასება

მიზანი: პროგრამული პროექტების შემუშავების პროცესში პროგრამული მოდულების ხარისხის შეფასების მეთოდების შესწავლა.

პროგრამული უზრუნველყოფის ხარისხი მოკემული ფარგლებში დავალეზის დადგენილი მოთხოვნილებების სრულყოფილად შესაბამისობაა რეალიზებულ პროგრამულ პროგრამული პროდუქტთან. უზრუნველყოფის ხარისხის საერთაშორისო სტანდარტებია - ISO/IEC 25000:2014, IEEE Std 68.12-1990 [11,12].

პროგრამული უზრუნველყოფის ხარისხის მახასიათებლები არაფუნქციონალური მოთხოვნების ნაწილია, რომელიც მირითადად მოიცავს შემდეგ კრიტერიუმებს:

**გასაგები** - პროგრამული უზრუნველყოფის დანიშნულება გასაგები უნდა იყოს როგორც სისტემის მუშაობიდან, ისე მისი დოკუმენტაციიდან;

**სრული** - პროგრამული უზრუნველყოფის ყველა აუცილებელი კომპონენტი უნდა იყოს სრულად წარმოდგენილი და რეალიზებული;

ლაკონური - ზედმეტი და დუბლირებული ინფორმაცია უნდა იყოს შეზღუდული. კოდის განმეორებადი ნაწილებისთვის დაცული უნდა იყოს პოლიმორფიზმის პრინციპი;

პორტირების შესაძლებლობა - პროგრამული უზრუნველყოფა ადვილად უნდა ადაპტირდეს ახალ გარემოში (მაგალითად, არქიტექტურის, პლატფორმის, ვერსიის და ა.შ. შეცვლისას.)

**შეთანხმებული** -პროგრამული უზრუნველყოფის ნებისმიერ კომპონენტში (პროგრამული კოდი, ტექნიკური დავალება,

ტექნიკური პროექტი, დოკუმენტაცია და ა.შ.) გამოყენებულ უნდა იქნას ერთიანი, შეთანხმებული ტერმინოლოგია და აღნიშვნები.

არსებობს კოდის შემოწმებისა და ანალიზის შემდეგი მიდგომები:

1. **Maintainability Index** (მხარდაჭერის ინდექსი) - კოდის ხარისხის კომპლექსური მაჩვენებელია. იგი განისაზღვრება ფორმულით [40]:

MI=MAX(0,(171 - 5.2 \* ln(HV) - 0.23 \* CC - 14.2 \* ln(LoC)) \* 100 / 171), სადაც,

HV – Halstead Volume, გამოთვლითი სირთულე. მეტრიკის
 სიდიდე პირდაპირპროპორციულად იზრდება გამოყენებული
 ოპერატორების სიმრავლის შესაბამისად;

- CC – Cyclomatic Complexity. კოდის სტრუქტურული სირთულე
 ანუ კოდში სხვადასხვა განშტოებების რაოდენობა. რაც უფრო
 მაღალია მაჩვენებელი მითი უფრო მეტი ტესტირებებია გასაწერი;

- LoC – კოდის სტრიქონების რაოდენობა.

ამ მეტრიკის ფარგლებში, კოდის სირთულის მაჩვენებელი ვარირებს 0-დან 100-მდე. რაც უფრო მაღალია მნიშვნელობა, მით უფრო მოქნილია კოდის მხარდაჭერა.

Visual Studio პაკეტში თვალსაჩინოებისთვის შემუშავებულია ფერებად რანჟირებული დაყოფა - მწვანე ფერი შეესაბამება 20-100 დიაპაზონის მნიშვნელობას, ყვითელი ფერი შეესაბამება 10-20 დიაპაზონის მნიშვნელობას, ხოლო 10-ზე ნაკლების დიაპაზონის მნიშვნელობის ფერია წითელი.

 Depth of Inheritance – მემკვიდრეობითობის სიღრმე. თითოეული კლასისთვის აჩვენებს მემკვიდრეობის ჯაჭვის იერარქიას.
 მაგალითად, პირველი კლასის მემკვიდრეა მეორე კლასი, ხოლო მესამე კლასი მეორე კლასის მემკვიდრეა. შესაბამისად, პირველი კლასის მაჩვენებელია 1, მეორესი 2, მესამესი 3.

143
3. **Class Coupling** – კლასების ურთიერთდამოკიდებულების და დაკავშირების მაჩვენებელი.

კარგი პრაქტიკაა კლასებს შორის დამოკიდებულება არ იყოს "ჩახლართული" და არ იყოს გამოყენებული დიდი რაოდენობის ქვეკავშირები (გამოთვლაში მონაწილეობს - პარამეტრული კლასები, ლოკალური ცვლადები, მეთოდით დაბრუნებული ტიპები, საბაზო კლასები, ატრიბუტები და სხვ.)

4. Lines of Code – კოდის სტრიქონების რაოდენობა (არ გაითვალისწინება კოდში ცარიელი სტრიქონები და კომენტარები).

Visual Studio პაკეტში პროგრამული კოდის მეტრიკის შედეგების მიღება პროექტისთვის ხდება შემდეგი ბრმანებით:

ძირითად მენიუში ღილაკით Analyze - Calculate Code Metrics - for Solution.

ასევე, შესაძლებელია ნაწილში Solution Explorer, solution-Calculate Code Metrics გამოძახება თაგუნას მარჯვენა ღილაკით. აღნიშნული ბრძანება აჩვენებს როგორც ზოგად, ისე კლასების დონეზე ჩაშლილ შედეგს (Code Metrics Results) პარამეტრებით -Maintainability Index, Cyclomatic Complexity, Depth of Inheritance, Class Coupling, Lines of Code (ნახ.12.1).

კოდში კომპილიატორის შეცდომების ან გაფრთხილების ფანჯარა Error List იხსნება ძირითადი მენიუს ღილაკით View-Error List, ასევე ძირითად მენიუში ღილაკით Analyze – Run code Analysis and suppress active issues.

კომპილიატორის გაფრთხილება (Compiler warnings) პროგრამულ კოდში საეჭვო ადგილების არსებობაა, რომელიც პროგრამული ენის თვალსაზრისით არ არის შეცდომა და არ იწვევს პროგრამული კოდის კომპილირების პროცესის შეწყვეტას, თუმცა არის პროგრამული შეცდომა.

144

| Code Metrics Results 🔹 🕴 🗴                                                                    |                       |                   |                      |                  |               |  |  |
|-----------------------------------------------------------------------------------------------|-----------------------|-------------------|----------------------|------------------|---------------|--|--|
| 8 Filter: None                                                                                |                       | Min: Max          |                      | - Ð              | ¢ 1           |  |  |
| Hierarchy                                                                                     | Maintainability Index | Cyclomatic Comple | Depth of Inheritance | Class Coupling 🔺 | Lines of Code |  |  |
| 🖌 📴 PojectBudjet (Debug)                                                                      | <b>1</b> 61           | 50                | 1                    | 51               | 439           |  |  |
| ▲ () PojectBudjet                                                                             | 61                    | 50                | 7                    | 51               | 439           |  |  |
| 🕽 🍬 Program                                                                                   | 81                    | 1                 | 1                    | 3                | 3             |  |  |
| 🕽 🙀 gamotvlebi                                                                                | 69                    | 7                 | 1                    | 7                | 16            |  |  |
| 4 🔩 Form_SubXarji                                                                             | 50                    | 9                 | 7                    | 25               | 118           |  |  |
| $^{0}_{\mu}$ button1_Click(object,                                                            | 92                    | 1                 |                      | 3                | 1             |  |  |
| ©₊ Dispose(bool) : void                                                                       | 80                    | 3                 |                      | 3                | 3             |  |  |
| Ø Form_SubXarji(Form_                                                                         | 62                    | 1                 |                      | 5                | 10            |  |  |
| © <sub>∎</sub> dataGridView_SubXar                                                            | j 📕 67                | 3                 |                      | 5                | 6             |  |  |
| ${\boldsymbol{\Theta}}_{\!\!\!\!\!\!\!\!\!\!\!\!\!\!\!\!\!\!\!\!\!\!\!\!\!\!\!\!\!\!\!\!\!\!$ | 32                    | 1                 |                      | 19               | 98            |  |  |
| Þ 🔩 Form_Xarji                                                                                | 58                    | 15                | 7                    | 30               | 103           |  |  |
| Þ 🙀 Form3                                                                                     | 45                    | 18                | 1                    | 42               | 199           |  |  |

#### ნახ.12.1

კომპილიატორის გაფრთხილება შესაძლებელია მნიშვნელოვანი იყოს საინფორმაციო სისტემების რისკების მართვის პროცესისთვის, რაც იმის მანიშნებელია რომ კოდს შესაძლოა გააჩნდეს სისუსტეები, ღია ადგილები ან გადატვირთული გამოუყენებელი ელემენტები. ასეთი ტიპის შევდომებმა შესაძლოა გამოიწვიოს კოდის შესრულების შენელებაც.

ნაწილში (Warnings) ველი suppress (გაბათილებადია) მიანიშნებს თუ კოდის რომელი ელემენტია გამოცხადებული თუმცა გამოუყენებელი.

## 13. ლაბორატორიული სამუშაო N13

# პროექტის ბიუჯეტის შედგენისთვის სამომხმარებლო აპლიკაციის მომზადება

მიზანი: პროექტის ბიუჯეტისა და ხარჯის ელემენტების გაცნობა. ცხრილის ჩანაწერებსა და ტესტურ ველებში მონაცემების მიმოცვლა. ორ დიალოგურ ფორმას შორის (კლასებს შორის) მონაცემების ურთიერთგაცვლა. პროექტის ბიუჯეტის ბაზაზე ხარჯებისა და ქვეხარჯების აღრიცხვა.

პროექტების მართვაში ერთ-ერთი მთავარი დატვირთვა აქვს პროექტის ბიუჯეტის მართვის საკითხს. პროექტების მართვის სტანდარტის მიხედვით, პროექტების მართვის მოდელია ე.წ. სამმაგი შეზღუდვა ან რკინის სამკუთხედი, რომლის პარამეტრებია მიზანი, ბიუჯეტი/ღირებულება და გეგმა.

პროექტების მართვისას ფასთან მიმართებაში განიხილება ორი 1. პროექტის ცნობილია უნდა ვარიანტი: ბიუჯეტი და გადანაწილდეს თანხა რესურსებისა და დასახარჯი დროის მიხედვით (აღმავალი მიდგომა); 2. პროექტის ღირებულება უნდა რესურსებზე თანხის გადანაწილებით შედგეს გონივრულ ფარგლებში (დაღმავალი მიდგომა).

მიღებულია პროექტის ბიუჯეტის შედგენისას შემდეგი ხარჯების გათვალისწინება:

პირდაპირი ხარჯები: მაგალითად, ადამიანური რესურსები,
 საკონსულტაციო მომსახურება, პროგრამული უზრუნველყოფის
 შესყიდვა/ლიცენზიები, მივლინება, აპარატურა/მომსახურების
 ხარჯი

 ირიბი ხარჯი: მაგალითად, ზედნადები ხარჯები სატელეფონო/საკომუნიკაციო ხარჯი, დაზღვევა (მაგალითად, მივლინების დროს), საკანცელარიო ხარჯი, სხვა.

146

განვიხილოთ ბიუჯეტის ფორმირების ამოცანა. ამოცანის გამარტივებისთვის გავაერთიანოთ პირდაპირი და ირიბი ხარჯები ხარჯების კატეგორიად.

<u>ვარიანტი 1.</u> აღმავალი მიდგომა - ცნობილია პროექტის ბიუჯეტი.

სცენარი:

1. პროექტის ბიუჯეტის ფორმირების დიალოგური ფორმაა (Form\_Xarji), სადაც:

2. ველში პროექტის ბიუჯეტი (Textbox\_budjet) მიეთითება ბიუჯეტისთვის განკუთვნილი თანხა

3. ხარჯების ცხრილში (DataGrid\_Xarji) მიეთითება - ხარჯების კატეგორია (მაგ., ადამიანური რესურსები) და ხარჯი

 ცხრილი - DataGrid\_Xarji შედგება 3 სვეტისგან (Columncol\_kategoria, col\_xarji, col\_button). აქედან, col\_button სვეტის ტიპია DataGridViewButtonColumn (ღილაკის ტიპი, რომლის საშუალებითაც შესაძლებელია ოპერაციების გამოძახება/შესრულება);

 ხარჯების კატეგორია შესაძლებელია შეიცავდეს ქვე-ხარჯებს (მაგალითად, ადამიანური რესურსებია ბიზნეს-ანალიტიკოსი, პროგრამისტი და სხვ. განსხვავებული სახელფასო თანხით).
 col\_button ღილაკი გამოიყენება ხარჯების ქვეკატეგორიის თანხების ჯამის შესავსებად და გამოსათვლელად შემდეგი პრინციპით:

6. ხარჯების ქვეკატეგორიის ფორმირების დიალოგური ფორმაა (Form\_SubXarji):

6.1. თუ ხარჯების კატეგორია განშტოვდება ქვე-ხარჯებად, მაშინ იხსნება დიალოგური ფორმა - Form\_SubXarji, იგივე მართვის ობიექტებით, სადაც ცხრილში (DataGrid\_SubXarji) მოხდება შესაბამის ხარჯის ქვე-კატეგორიის შევსება.

6.2. ცხრილი - DataGrid\_SubXarji შედგება 2 ველისგან ხარჯების ქვეკატეგორია (Col\_SubKategoria) და თანხა (Col\_ SubTanxa)

6.3. დიალოგურ ფორმაში Form\_SubXarji, ცხრილის -DataGrid\_SubXarji, ველის Col\_SubTanxa - ჯამი იკრიბება და გადმოეცემა დიალოგურ ფორმას Form\_Xarji. ქვეკატეგორიის ხარჯების ჯამი ჯდება DataGrid\_Xarji-ის შესაბამის ველში, საიდანაც გამოძახებულ იქნა დამატებითი დიალოგური ფორმა.

7. ძირითად ფორმაზე - Form\_Xarji, ველში Textbox\_Xarji, ჩაიწერება საერთო ხარჯების ჯამი დინამიურად ცხრილის DataGrid\_Xarji ველიდან Col\_Tanxa, რაც ასევე დინამიურად დააკლდება ველს Textbox\_budjet.

DataGridView ცხრილში DataGridViewButtonColumn სვეტის შექმნის მაგალითი წარმოდგენილია 13.1 ნახაზზე.

დიალოგური ფორმების სტრუქტურა, პროგრამულ კოდში გამოყენებული მართვის ობიექტების დასახელებებით ნაჩვენებია 13.2 ნახაზზე.

ამოცანის სარეალიზაციოდ ვხსნით 3 კლასს.

- 1. ძირითადი დიალოგური ფორმა Form\_Xarji
- 2. დამატებითი დიალოგური ფორმა Form\_SubXarji

 დამხმარე კლასი gamotvlebi.cs, სადაც ვწერთ ერთ საერთო მეთოდს ორივე დიალოგურ ფორმაში გამოსაყენებლად

ობიექტ-ორიენტირებული დაპროგრამების პრინციპებიდან გამომდინარე შესაძლებელია ერთი კლასის ობიექტებზე მანიპულაცია მეორე კლასიდან. მოცემულ მაგალითში გამოიყენება ერთი დიალოგიდან, მეორე დიალოგის გამოძახება, პირველი დიალოგის მონაცემის გადაცემა მეორე დიალოგში, მეორე დიალოგში მონაცემის დამუშავება და უკან დაბრუნება პირველ დიალოგში.

148

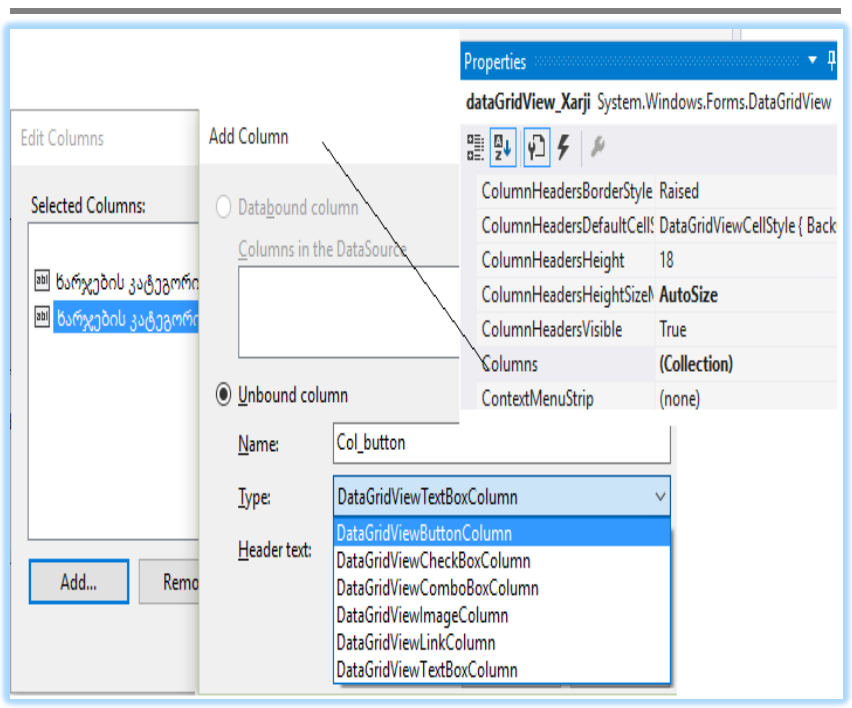

## ნახ.13.1. DataGridView ცხრილში DataGridViewButtonColumn სვეტის შექმნის მაგალითი

ამისათვის ხდება შემდეგი ოპერაციების ჩატარება:

1. იმ ობიექტს, რომელიც უნდა მანიპულირდეს მეორე კლასიდან, პირველ კლასში მიენიჭება ღია (Public) სტატუსი. დიალოგური ფორმის კლასის შემთხვევაში ობიექტზე Public სტატუსის მინიჭება ხდება -designers.rs ნაწილიდან, რომელიც ნებისმიერი დიალოგური ფორმის კომპლექტში შედის, ფორმის მართვის ელემენტების აღწერისთვის (ნახ.13.3);

მეორე კლასს, რომლის გამოძახებაც ხდება პირველი კლასიდან
 პარამეტრად გადაეცემა პირველი კლასის ფორმის ობიექტი
 (შესაძლებელია ჩაიწეროს - this). მეორე კლასი მოითხოვს ამისათვის
 პარამეტრს პირველი კლასის პარამეტრის მითითებას (ნახ.13.4).

აღწერილი ოპერაციების წარმატებით განხორციელებისას,
 მეორე კლასი, ხედავს პირველი კლასის ყველა ღია ობიექტს.

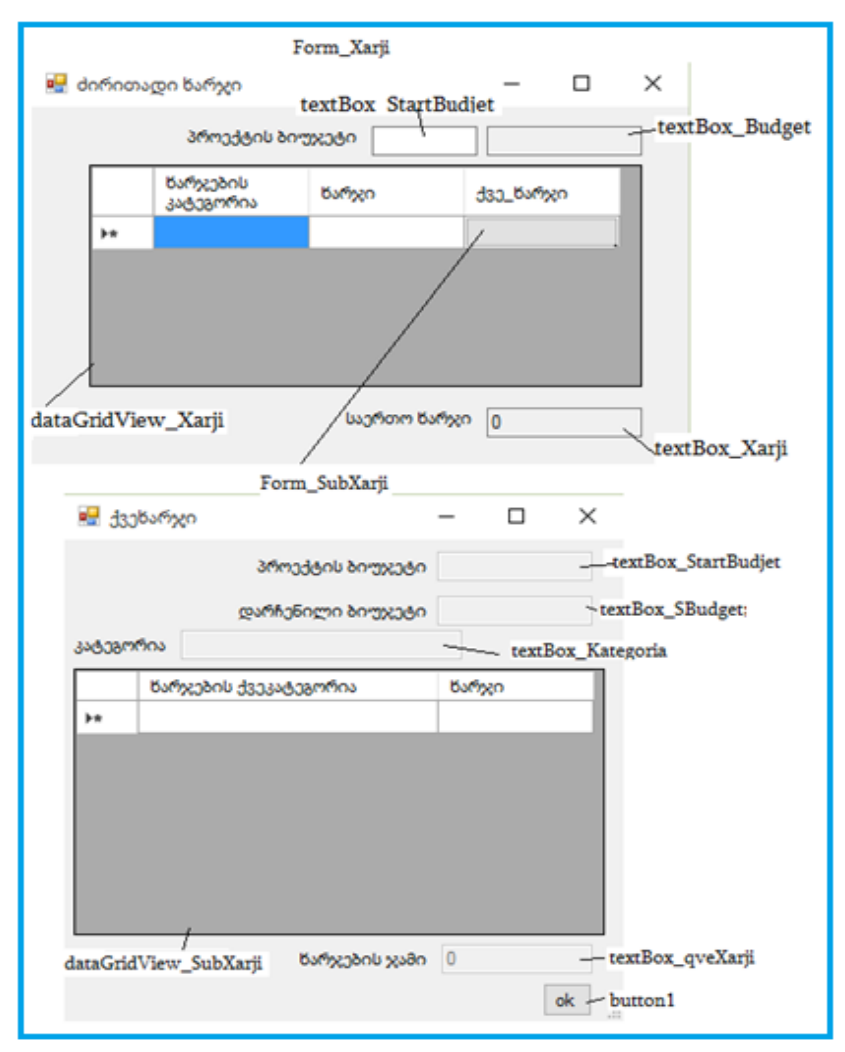

ნახ.13.2. დიალოგური ფორმების სტრუქტურა, პროგრამულ კოდში გამოყენებული მართვის ობიექტების დასახელებებით

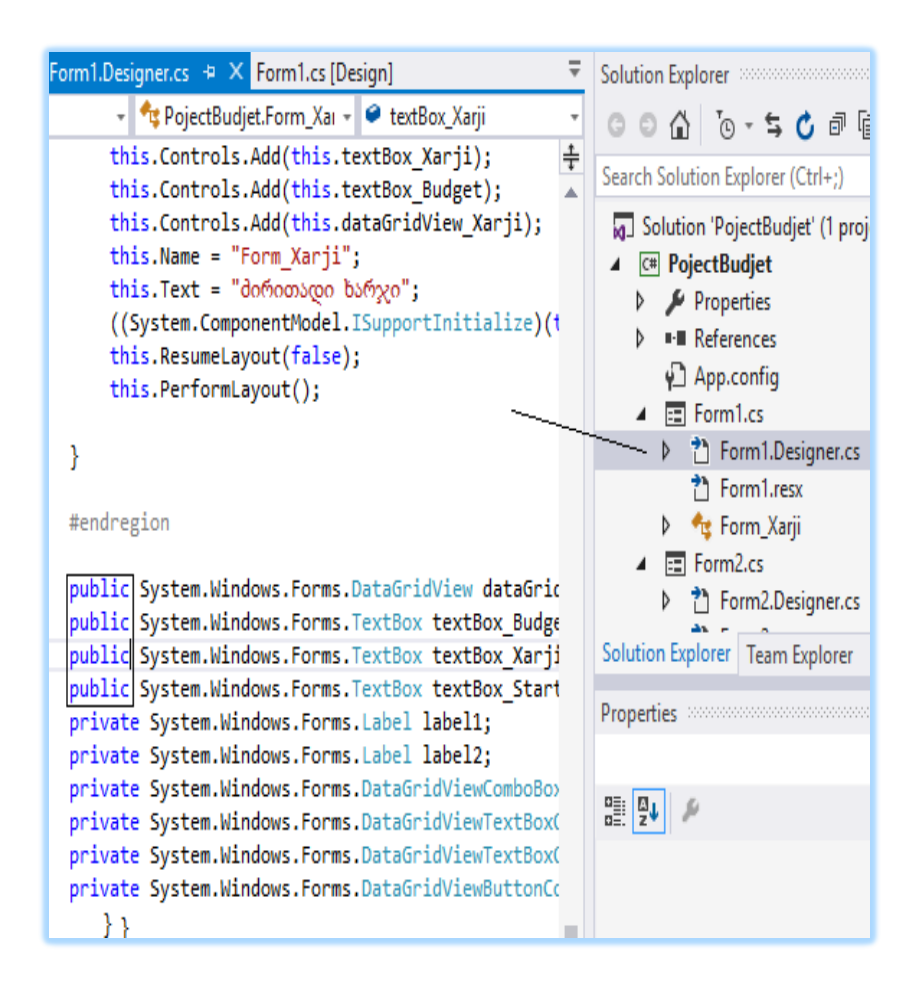

## ნახ. 13.3. დიალოგური ფორმის ობიექტზე Public სტატუსის მინიჭება

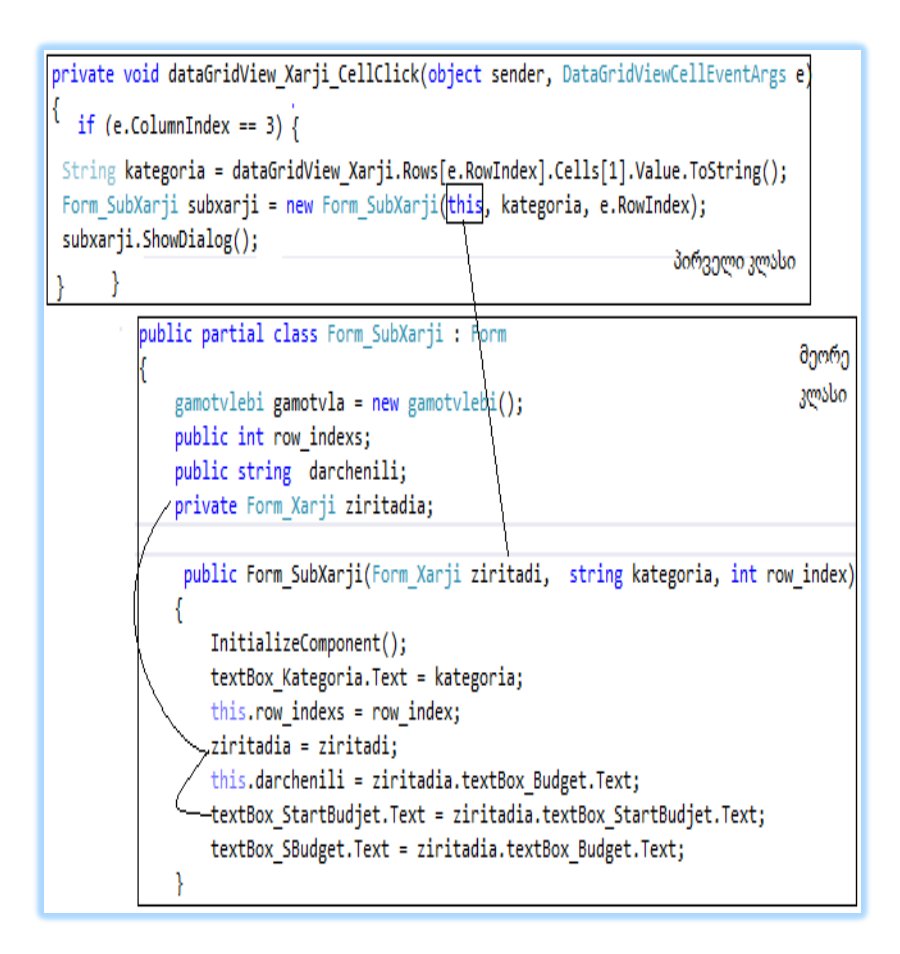

## ნახ.13.4. კლასის ობიექტის პარამეტრად გადაცემა სხვა კლასში და მისი გამოყენება

კოდის ლისტინგი:

```
    მირითადი დიალოგური ფორმა - Form_Xarji:

namespace PojectBudjet
{
  public partial class Form_Xarji : Form
  {
    public string tanxa_sub = ""; // Form_SubXarji - ფორმიდან
                           // ქვეხარჯის მონაცემის მიღებისთვის
    public String kategoria = ""; // Form_SubXarji - ფორმაზე
                              // მოწაცემის გადაცემისთვის
    public int row_indexs = 0; // Form_SubXarji - ფორმაზე ცხრილის
              // იმ ჩანაწერის ნომრის გადაცემისთვის, სადაც უნდა
              // ჩაჯდეს დაბრუნებული მონაცემი
  public Form_Xarji()
    {
      InitializeComponent();
  private void sumBudjet() //გამოთვლის მეთოდი. ამ მეთოდით ხდება
            // სასტარტო ბიუჯეტისა და ხარჯის დინამიუკრი გამოკლება
  {
   try // გამორიცხვის ოპერაცია
    £
     if (textBox StartBudjet.Text != "")
    ſ
     //ტექსტური ველის რიცხობრივ ველად გადაკეთება ანგარიშისთვის
      Double startBudjet = Double.Parse(textBox_StartBudjet.Text);
      Double xarji = Double.Parse(textBox_Xarji.Text);
     textBox Budget.Text = (startBudjet - xarji).ToString();
     }
  }
```

```
catch (FormatException) // გამორიცხვის ოპერაცია, რაც
                      // გამოსათვლელ ველებში რიცხვისა და სიმბოლოს
                      // მითითებას აკონტროლებს
      {
         MessageBox.Show("only number");
      }
    }
private void dataGridView_Xarji_CellValueChanged(object sender,
                                     DataGridViewCellEventArgs e)
    // ჯდება ავტომატურად ამ ფორმის დიზაინში ცხილის მოვლენებში
   // CellValueChange 2-ჯერ მაუსის დაწკაპუნებით
 {
   // დამხმარე კლასის ობიექტის შექმნა
  gamotvlebi gamotvla = new gamotvlebi();
  if (e.ColumnIndex == 2) // მე-2 ველი არის ხარჯის ველი ცხრილში
    {
      // დამხმარე კლასის მეთოდს გადაეცემა 2 პარამეტრი - ცხრილის
      // ოზიექტი და სვეტის ნომერი
      textBox_Xarji.Text =
            gamotvla.CellSum(dataGridView_Xarji,2).ToString();
        sumBudjet(); //გამოთვლის მეთოდის გამოძახება
      }
public void cxrilis_shevseba(string tanxa_sub, int rowid,
        ComboBox fill_subkategory)
 £
    // ეს მეთოდი ავსებს სხვა ქვეხარჯების ფორმიდან მონაცემების
    // ჩამატებას ცხრილის ხარჯების ველში
      dataGridView Xarji.Rows[rowid].Cells[2].Value = tanxa sub;
 }
```

```
// ცხრილში ღილაკის ველზე დაჭერის ოპერაცია
private void dataGridView_Xarji_CellClick(object sender,
                            DataGridViewCellEventArgs e)
 { // ჯდება ავტომატურად ამ ფორმის დიზაინში ცხრილის
   // მოვლენებში CellClick 2-ჯერ მაუსის დაწკაპუნებით
  if (e.ColumnIndex == 3) // მე-3 ველი არის ღილაკის ველი ცხრილში
   {
     try // გამორიცხვის ოპერაცია
     {
      kategoria = dataGridView_Xarji.Rows[e.RowIndex].
           Cells[1].Value.ToString();
       row indexs = e.RowIndex;
      // ქვეკატეგორიის დიალოგური ფორმის ობიექტის შექმნა
       Form SubXarji subxarji = new Form SubXarji(this);
        // ქვეკატეგორიის დიალოგური ფორმის გამოძახება
        subxarji.ShowDialog();
     }
    catch // გამორიცხვის ოპერაცია, აკონტროლებს ცხრილში
          // ხარჯვის კატეგორიის ველის შევსებას
   { MessageBox.Show("შეავსეთ ცხრილში ხარჯვის კატეგორიის ველი"); }
 }
 }
    private void textBox_StartBudjet_TextChanged(object sender,
EventArgs e)
    {
      sumBudjet();//გამოთვლის მეთოდის გამომახება
    }
```

```
}
```

```
2.
        დამატებითი დიალოგური ფორმა - Form_SubXarji
namespace PojectBudjet
{
  public partial class Form SubXarji : Form
  ł
    gamotvlebi gamotvla = new gamotvlebi();
   // პირველი კლასიდან გადმოცემული ცვლადისთვის
    public int row indexs;
    public string darchenili;
    private Form_Xarji ziritadia; // პირველი კლასის ობიექტის შექმნა
    public Form_SubXarji(Form_Xarji ziritadi)
    {
       InitializeComponent();
// პირველი კლასის ობიექტზე გადმოცემული კლასის ობიექტის მინიჭება
      ziritadia = ziritadi;
      // პირველი კლასიდან გადმოცემული მონაცემის მინიჭება მეორე
       // კლასის ობიექტზე-----
      textBox_Kategoria.Text = ziritadia.kategoria;
      this.row indexs = ziritadia.row indexs;
       this.darchenili = ziritadia.textBox_Budget.Text;
      textBox_StartBudjet.Text = ziritadia.textBox_StartBudjet.Text;
      textBox_SBudget.Text = ziritadia.textBox_Budget.Text;
    }
private void dataGridView_SubXarji_CellValueChanged(object sender,
                    DataGridViewCellEventArgs e)
   {
   if (e.ColumnIndex == 1) // 1 ველი არის ხარჯის ველი ცხრილში
     {
        textBox_qveXarji.Text =
        gamotvla.CellSum(dataGridView SubXarji, 1).ToString();
      if (textBox_SBudget.Text != "")
```

```
{ Double darchBudjet = Double.Parse(textBox_SBudget.Text);
         Double subxarji = Double.Parse(textBox_qveXarji.Text);
         textBox SBudget.Text = (Double.Parse(darchenili) -
               subxarji).ToString();
  }}
       }
   private void button1_Click(object sender, EventArgs e)
    {
      ziritadia.cxrilis shevseba(textBox qveXarji.Text, row indexs);
      // პირველი კლასის მეთოდის გამოძახება. გადმოცემული ცხრილის
      //ჩანაწერის ნომრის მიხედვით ქვეხარჯის გადაცემა პირველ კლასზე
}}}
       დამხმარე კლასი gamotvlebi.cs
    3.
using System.Windows.Forms; // ვამატებთ დიალოგური ფორმის
                            // მართვის ელემენტების გამოსაჩენად
namespace PojectBudjet
{ public class gamotylebi
  { public double CellSum(DataGridView dataGridView_, int cel_n)
    { double sum = 0;
      try
       { for (int i = 0; i < dataGridView_.Rows.Count; ++i)</pre>
         { double dxarji = 0;
           dxarji = Double.Parse(dataGridView_.Rows[i].Cells[cel_n]
                      .Value.ToString());
           sum += dxarji; }
      }
      catch {
      }
      return sum;
    }
```

```
შედეგი მოცემულია 13.5 ნახაზზე.
```

| 🔜 ძირი | თადი ხარჯი         | ,                     |          |           | _      | -     |   | ×             |
|--------|--------------------|-----------------------|----------|-----------|--------|-------|---|---------------|
|        | პროექ              | ტის ბი•               | უჯეტი    | 50000     | 500    | 00    |   |               |
|        | ნარჯები<br>კატეგორ | ნარჯების<br>კატეგორია |          | n         | d30_   | ხარჯი |   |               |
|        | აპარატურ           | აპარატურა             |          | 10000     |        |       |   |               |
|        | ხელფასი            | ხელფასი               |          | 35000     |        |       | 1 |               |
| •      |                    |                       |          |           |        |       |   |               |
|        |                    |                       | ba;      | ერთო წარე | xo 450 | 000   |   | Į –           |
|        | 🖳 ქვეხა            | 🛃 ქვეხარჯი            |          |           |        | _     |   | $_{I} \times$ |
|        |                    | პრი                   |          |           | უჯეტი  | 50000 |   |               |
|        | i.                 | დარჩ                  |          |           | უჯეტი  | 5000  |   |               |
|        | კატეგორი           | ა ხელ                 | იფასი    |           |        |       |   |               |
|        | 6                  | არჯები                | ს ქვეკა( | ჭეგორია   |        | ხარჯ  | 0 |               |
|        | ðr                 | იზნეს-ამ              | ნალიტი   | კოსი      |        | 20000 |   |               |
|        | ▶ 30               | პროგრამისტი           |          |           |        | 15000 |   |               |
|        | 30                 | პროგრამისტი           |          |           |        |       |   |               |
|        | *                  |                       |          |           |        |       |   | _             |
|        |                    |                       |          |           |        |       |   |               |
|        |                    |                       |          | წარჯები   | ს ჯამი | 35000 |   | ok            |

სურ.13.5. პროგრამის მუშაობის შედეგი

## დავალება:

ააგეთ მოცემული მაგალითის მიხედვით პროექტის ბიუჯეტის ფორმირების პროგრამული კოდი , ბიუჯეტის ფინანსური მართვის მე-2 ვარიანტისთვის - პროექტის ღირებულება არაა ცნობილი. პროექტის ღირებულება შედგეს რესურსებზე ხარჯის დათვლით (დაღმავალი მიდგომა).

## 14. ლაბორატორიული სამუშაო N 14

## პროგრამული სისტემების შექმნის დავალებათა კალენდარული გეგმის ფორმირება

მიზანი: dataGridView ცხრილისა და dateTimePicker თარიღის მართვის ელემენტებთან მუშაობა; DateTime და dataGridView კლასის სხვადასხვა მეთოდების გამოყენების შესწავლა.

ამოცანა: პროექტების მართვის სისტემისთვის დავალებათა კალენდარული გეგმის ფორმირება Gantt Chart მოდელის ბაზაზე:

- 1. კალენდარული გეგმისთვის ცხრილის სვეტების ფორმირება
- 2. პროექტის დავალებათა გადანაწილება ცხრილში

ორ dateTimePicker (საწისი და საბოლოო თარიღი) ობიექტიდან არჩეული თარიღების მიხედვით dataGridView ცხრილზე თარიღების გადანაწილებული ასახვა სვეტების სახით:

მაგალითად, დავთვალოთ ორ არჩეულ თარიღს შორის არსებული თვეები, რომელთა რაოდენობის მიხედვით dataGridView ცხრილზე დავამატებთ FOR ციკლით სვეტებს დინამიურად. ასევე, დინამიურად მივანიჭოთ სვეტებს თვეების დასახელება მიმდევრობით და გადავანაწილოთ დავალებები პერიოდების მიხედვით.

დავუშვათ მოცემულია 6 თვიანი პროექტი 5 საფეხურიანი ფაზით, რომელიც სრულდება მარტიდან-აგვისტოს ჩათვლით: ანალიზი, დაგეგმვა, მოდელირება, დეველოპმენტი და ტესტირება. ფაზების დამუშავების პერიოდის გეგმაა: ანალიზი -2 თვე, დაგეგმვა შემდგომი ეტაპი 1 თვე, ანალიზის დამუშავების შუა ეტაპიდან, მოდელირება 2 თვე დაგეგმვის დასრულებიდან, დეველოპმენტისთვის საჭიროა 3 თვე და ამასთან ერთად დავალებაში გარკვევისა და მისი დახვეწისთვის საჭიროა 1 თვე ანალიტიკოსებისა და პროგრამისტების ერთობლივი მუშაობისათვის.

დავალების შესრულების შედეგი ნაჩვენებია 14.1 ნახაზზე.

|      | hart                                                                    |            |            |          |           |           |                |
|------|-------------------------------------------------------------------------|------------|------------|----------|-----------|-----------|----------------|
| 14   | March 2015                                                              | •          |            |          |           |           |                |
| 14 . | August 2015                                                             | •          |            |          |           |           |                |
| sch  | neduler                                                                 |            |            |          |           |           |                |
|      |                                                                         |            |            |          |           |           |                |
|      |                                                                         |            |            |          |           |           |                |
|      | davaleba                                                                | March/2015 | April/2015 | May/2015 | June/2015 | July/2015 | ▲ tasks        |
|      | davaleba<br>ანალიზი                                                     | March/2015 | April/2015 | May/2015 | June/2015 | July/2015 | ▲ tasks        |
| •    | davaleba<br>ანალიზი<br>დაგეგმვა                                         | March/2015 | April/2015 | May/2015 | June/2015 | July/2015 | tasks<br>reset |
| •    | davaleba<br>ანალიზი<br>დაგევმვა<br>მოდელირემა                           | March/2015 | April/2015 | May/2015 | June/2015 | July/2015 | tasks<br>reset |
| •    | davaleba<br>ანალიზი<br>დაგუკმვა<br>მიდელინემა<br>დეველინემა             | March/2015 | April/2015 | May/2015 | June/2015 | July/2015 | tasks<br>reset |
| •    | davaleba<br>ანალინი<br>დაჯამდა<br>მიდელინემა<br>დეველინემა<br>ტესტირემა | March/2015 | April/2015 | May/2015 | June/2015 | July/2015 | tasks<br>reset |

## ნახ.14. 1

დიალოგურ ფორმაზე მმართველი ობიექტები შემდეგნაირია (ნახ.14. 2):

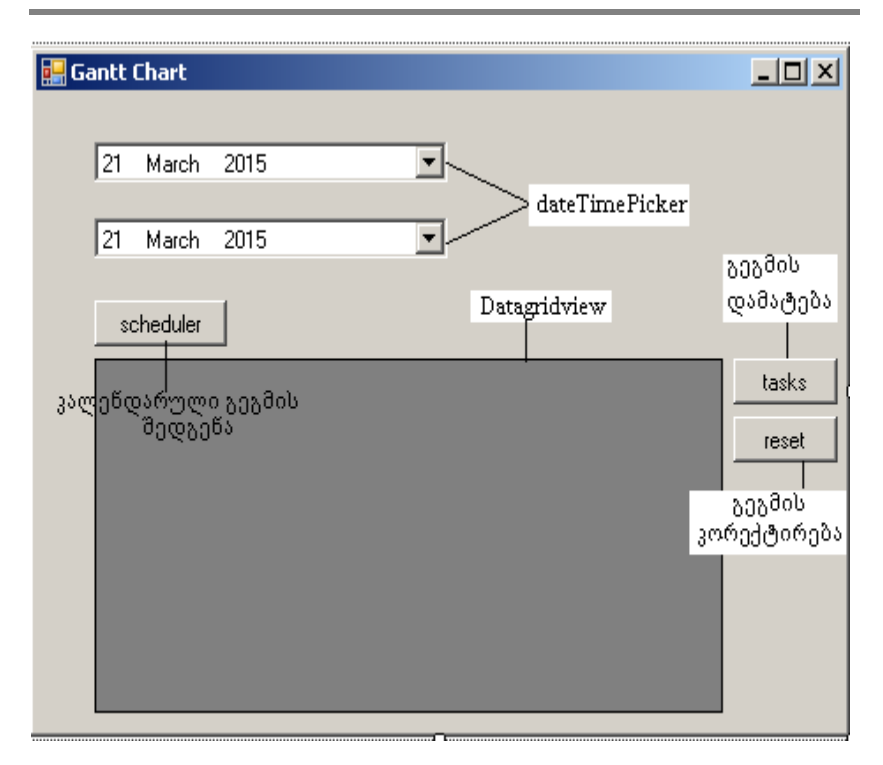

ნახ.14. 2

განვიხილოთ ობიექტებზე მუშაობა:

dataGridView ცხრილის მართვის ელემენტზე DataGridViewTextBox-Column სვეტის პროგრამულად დამატება:

//ცხრილში TextBox სვეტის ობიექტის შექმნა DataGridViewTextBoxColumn column\_name = new DataGridViewTextBoxColumn(); //ცხრილის უჯრედის სტილის ობიექტის შექმნა DataGridViewCellStyle dataGridViewCellStyle\_p = new DataGridViewCellStyle();

```
// ცხრილის უჯრედის სიგანისგანსაზღვრა
column_column_name.Width = 100;
// ცხრილის სვეტის სახელის დარქმევა
column_name.HeaderText = "tarigi";
// ცხრილის სვეტის კოდური სახელის დარქმევა
column_name.Name = "tarigi";
// ცხრილის სვეტის დამატება ცხრილზე
```

```
dataGridView1.Columns.Add(column_name.);
```

#### DateTime კლასით თარიღების განსაზღვრა:

```
DateTime ad_days = dateTimePicker1.Value.AddMonths(1);

//dateTimePicker1 ობიექტიდან DateTime კლასის ობიექტზე

// "თვეების" რაოდენობის გადაცემა

String twe_S = Thread.CurrentThread.CurrentCulture.DateTimeFormat

.MonthNames[ad_days.Month - 1];

// თვეების სახელების გაფორმება - საჭიროა using

// System.Threading; კლასის გამოყენება
```

DateTime startDate = (DateTime) dateTimePicker1.Value; DateTime endDate = (DateTime)enddata.Value;

// DateTime კლასზე dateTimePicker ობიექტის დაყვანა

TimeSpan ts = endDate.Subtract(startDate);

// TimeSpan- დროის ინტერვალი, Subtract- ორ თარიღს შორის

// სხვაობის გამოთვლა

int days = ts.Days;

// TimeSpan ობიექტით დღეების განსაზღვრის მეთოდი

int Week = days / 7;

// ორ დროის ინტერვალს შორის კვირის რაოდენობის დათვლა

მაგალითეზი:

 ორ თარიღს შორის თვეების რაოდენობის განსაზღვრის მეთოდი

```
public int monthDifference(DateTimePicker startDate,
```

DateTimePicker endDate)

#### {

```
int months_raod = 12 * (startDate.Value.Year - endDate.Value.Year) +
startDate.Value.Month - endDate.Value.Month;
// აბრუნებს აბსოლუტურ მნიშვნელობას
```

```
return Math.Abs(months_raod);
```

## }

2. ორ თარიღს შორის წლის რაოდენობის განსაზღვრის მეთოდი public static int yearDifference(DateTimePicker startDate,

```
DateTimePicker endDate)
```

#### {

```
int months_raod = 12 * (startDate.Value.Year -
endDate.Value.Year) +
startDate.Value.Month - endDate.Value.Month;
int years = months_raod / 12;
return Math.Abs(years); // აბრუნებს აბსოლუტურ
```

მნიშვნელობას

}

 საწყისი და საბოლოო თარიღების მიხედვით თვეების რაოდენობის განსაზღვრა და ცხრილზე თარიღების გადანაწილებული ასახვა სვეტების სახით:

```
DataGridViewCellStyle dataGridViewCellStyle_p;
DataGridViewTextBoxColumn column_period_all;
private void button_scheduler_Click(object sender, EventArgs e)
{
dataGridView1.Columns.Clear();
```

```
int month_caunt = statics.monthDifference(dateTimePicker1,
              dateTimePicker2);
  for (int i = 0; i < month caunt + 1; i++)
  {
    dataGridViewCellStyle_p = new DataGridViewCellStyle();
    column_period_all = new DataGridViewTextBoxColumn();
    column_period_all.Width = 100;
    dataGridViewCellStyle_p.Format = "N2";
     column_period_all.ReadOnly = true;
    DateTime ad_days = dateTimePicker1.Value.AddMonths(i);
    String[] days_data_list =token_data(ad_days.ToString());
    String days_data = days_data_list[0];
    int year = ad days.Year;
    String twe S = Thread.CurrentThread.CurrentCulture
          .DateTimeFormat.Month Names[ad_days.Month - 1];
    String tarigi = twe_S + "/" + year;
    column_period_all.HeaderText = tarigi;
    column_period_all.Name = tarigi;
    dataGridView1.Columns.Add(column_period_all);
   }
 }
public String[] token_data(String text)
    { char[] seps = { ' ' };
      String[] values = text.Split(seps);
      return values;
    }
public int monthDifference(DateTimePicker startDate,
                           DateTimePicker endDate)
    {
```

return Math.Abs(years);

#### კოდის ლისტინგი:

## 1. დამხმარე კლასი მეთოდებთან სამუშაოდ

```
// -- listingi 15.1----
using System;
using System.Collections.Generic;
using System.Ling;
using System.Text;
using System.Windows.Forms;
namespace WindowsFormsApplication_IT_Project
{
// სიმბოლოების დაშლის მეთოდი
 class Class_statistic
  {
    public String[] token_data(String text)
      ł
         char[] seps = { ' ' };
         String[] values = text.Split(seps);
         return values;
```

```
}
// სიმბოლოების დაშლის მეთოდი
public int monthDifference(DateTimePicker
           startDate, DateTimePicker endDate)
 ł
   int monthsApart = 12 * (startDate.Value.Year -
       endDate.Value.Year) +
       startDate.Value.Month - endDate.Value.Month;
   return Math.Abs(monthsApart);
 }
public static int yearDifference(DateTimePicker
        startDate, DateTimePicker endDate)
 {
  int monthsApart = 12 * (startDate.Value.Year -
      endDate.Value.Year) +
      startDate.Value.Month - endDate.Value.Month;
  int years = monthsApart / 12;
  return Math.Abs(years);
 }
public String rezult data string(DateTimePicker
      startdata, DateTimePicker enddata)
 {
   String rezult data = "";
   int year = enddata.Value.Year -
          startdata.Value.Year;
   int month = monthDifference(startdata, enddata);
   int years = yearDifference(startdata, enddata);
   DateTime startDate = (DateTime)startdata.Value;
   DateTime endDate = (DateTime)enddata.Value;
   TimeSpan ts = endDate.Subtract(startDate);
   String aaas = ts.ToString();
   String ddd = ts.Days.ToString();
```

```
int days = ts.Days;
int Week = days / 7;
String monat = "";
int monat_all = Math.Abs(years * 12 - month);
if (year != 0)
{
   if (month > 11)
     {
       rezult data = "";
       rezult data = years + "წელი";
     }
   if (startdata.Value.Month !=
                  enddata.Value.Month)
     {
       rezult_data = "";
       monat = (enddata.Value.Month -
              startdata.Value.Month).ToString();
       rezult_data = years + " წელი, " +
                 monat_all + " orgo";
     }
   if (startdata.Value.Day !=
                  enddata.Value.Day)
     {
        rezult data = "";
        String Day = (enddata.Value.Day -
                startdata.Value.Day).ToString();
        rezult_data = years + " წელი, " +
            monat_all + " ogg, " + Day + " ogg";
       }
     }
   if (year == 0 & month != 0)
    {
     rezult data = "";
```

```
monat = (enddata.Value.Month -
              startdata.Value.Month).ToString();
        rezult_data = monat_all + " orgg";
         if (startdata.Value.Day !=
                       enddata.Value.Day)
          {
            rezult data = "";
           String Day = (enddata.Value.Day -
                 startdata.Value.Day).ToString();
           rezult_data = monat_all + " ogg, " + Day
                      + " დღე";
          }
       }
      if (year == 0 & month == 0 & days != 0)
       {
         rezult data = "";
         String Day = (enddata.Value.Day -
               startdata.Value.Day).ToString();
         rezult_data = Day + " ocg";
       }
       return rezult data;
   }
}
```

# 2. დიალოგური ფორმის კლასი

}

```
// ---- ლისტინგი_15.2 -----
sing System;
using System.Collections.Generic;
using System.ComponentModel;
using System.Data;
using System.Drawing;
using System.Linq;
using System.Text;
```

```
using System.Windows.Forms;
using System. Threading;
namespace WindowsFormsApplication_IT_Project
 public partial class Form1 : Form
  public Form1()
   {
    InitializeComponent();
   }
  DataGridViewCellStyle dataGridViewCellStyle p;
  DataGridViewTextBoxColumn column period all;
  DataGridViewTextBoxColumn tasks;
  Class statistic statics = new Class_statistic();
//დამხმარე კლასის ობიექტის შექმნა
// ======კალენდარული გეგმის შედგენა=======
private void button_scheduler_Click(object sender,
       EventArgs e)
{
  DateTime startDate =
           (DateTime)dateTimePicker1.Value;
  DateTime endDate =
          (DateTime)dateTimePicker2.Value;
   TimeSpan ts = endDate.Subtract(startDate);
   String aaas = ts.ToString();
   String ddd = ts.Days.ToString();
   int days = ts.Days;
   int Week = days / 7;
   string monat = (dateTimePicker2.Value.Month -
           dateTimePicker1.Value.Month).ToString();
  dataGridView1.Columns.Clear();
```

```
tasks = new DataGridViewTextBoxColumn();
tasks.Width = 100;
tasks.HeaderText = "davaleba";
tasks.Name = "davaleba";
dataGridView1.Columns.Add(tasks);
int month caunt =
     statics.monthDifference(dateTimePicker1,
            dateTimePicker2);
for (int i = 0; i < month caunt + 1; i++)
  dataGridViewCellStyle p = new
                DataGridViewCellStyle();
  column period all = new
                DataGridViewTextBoxColumn();
  column period all.Width = 100;
  dataGridViewCellStyle p.Format = "N2";
  column period all.ReadOnly = true;
  DateTime ad days =
         dateTimePicker1.Value.AddMonths(i);
  String[] days data list =
      statics.token_data(ad_days.ToString());
  String days_data = days_data_list[0];
  int year = ad days.Year;
 String twe_S =
      Thread.CurrentThread.CurrentCulture.
   DateTimeFormat.MonthNames[ad days.Month - 1];
 String tariqi = twe S + "/" + year;
 column period all.HeaderText = tarigi;
 column period all.Name = tarigi;
 dataGridView1.Columns.Add(column period all);
}
```

}

```
// ======გეგმის დამატება======
private void button_tasks_Click(object sender,
            EventArgs e)
 {
  foreach (DataGridViewCell cell in
              dataGridView1.SelectedCells)
     {
      dataGridView1.Rows[cell.RowIndex].
        Cells[cell.ColumnIndex].Style.BackColor =
              System.Drawing.Color.GreenYellow;
     }
 }
// ======გეგმის კორექტირება=========
private void button_reset_Click(object sender,
          EventArgs e)
ł
 foreach (DataGridViewCell cell in
                dataGridView1.SelectedCells)
  {
   dataGridView1.Rows[cell.RowIndex].
    Cells[cell.ColumnIndex].Style.BackColor =
         System.Drawing.Color.White;
 }
```

#### დავალება:

ორ dateTimePicker (საწისი და საბოლოო თარიღი) ობიექტიდან არჩეული თარიღების მიხედვით dataGridView ცხრილზე გადანაწილებულად ასახეთ სვეტები წლებით 3 წლიანი პროექტისთვის; კვირებით - 4 კვირიანი პროექტისთვის; დრეებით 20 დღიანი პროექტისთვის.

#### 15. ლაბორატორიული სამუშაო N 15

## პროგრამული აპლიკაციის დისტრიბუციული ფაილის (საინსტალაციო პაკეტის) შექმნა

მიზანი: Setup და Deployment პროექტში რეალიზებული პროგრამული პაკეტის ინტეგრირება. რეალიზებული პროგრამული პაკეტის გამშვები (exe) ფაილის შექმნის შესწავლა.

**ამოცანა:** პროგრამული პაკეტის გამშვეზი ფაილის მომზადება

Visual Studio სისტემაში ახალი პროექტის შექმნის მენიუში Other Project Type-Visual Studio Installer პროგრამული პაკეტის გამშვები (exe) ფაილის შექმნისთვის (ნახ.15.1) არის ორი არჩევანი Setup Project და Setup Wizard. მიუხედავად ამისა, მათი ფუნქციონირება მცირედით განსხვავდება.

| New Project                                                                                                    |                   |                                                                                                    |                                                          |                                                                               | ? ×                                                                                              |
|----------------------------------------------------------------------------------------------------|-------------------|----------------------------------------------------------------------------------------------------|----------------------------------------------------------|-------------------------------------------------------------------------------|--------------------------------------------------------------------------------------------------|
| ▷ Recent                                                                                                    |                   | .NET Fr                                                                                                    | amework 4.5.2 🔹                                          | Sort by: Default                                                              | - 📰 📃 Search Installed Ter 🔎 -                                                                   |
| <ul> <li>Installed</li> <li>Templates         <ul> <li>Visual C#</li> <li>Other Languages</li> <li>Other Project Types</li> <li>Visual Studio Installer</li> <li>Visual Studio Solutions</li> <li>Samples</li> </ul> </li> </ul>                                                                                                    |                   | <ul><li>✓</li><li>✓</li></ul> | Setup Project<br>Web Setup Project<br>Merge Module Proj. | Visual Studio Installer<br>Visual Studio Installer<br>Visual Studio Installer | Type: Visual Studio Installer<br>Create a Windows Installer project with the<br>aid of a wizard. |
|                                                                                                    |                   |                                                                                                    | Setup Wizard                                             | Visual Studio Installer                                                       |                                                                                                  |
| ▷ Online                                                                                                    |                   |                                                                                                    | CAB Project                                              | Visual Studio Installer                                                       |                                                                                                  |
| Name: S                                                                                                    | etup_project      |                                                                                                    |                                                          |                                                                               |                                                                                                  |
| Location: C                                                                                                    | :\eka\Project\    |                                                                                                    |                                                          | *                                                                             | <u>B</u> rowse                                                                                   |
| Solution: C                                                                                                    | Create new soluti | ion                                                                                                    |                                                          | •                                                                             |                                                                                                  |
| Solution na <u>m</u> e: Solution solution so | etup_project      |                                                                                                    |                                                          |                                                                               | Create directory for solution Add to source control OK Cancel                                    |

ნახ.15. 1

Setup Wizard საშუალებას იძლევა ბიჯური რეჟიმით შეიქმნას Web ან Windows ფორმის საინსტალაციო გარემო და ინტეგრირდეს სისტემისთვის თანმდევი ფაილები. თუმცა, გამშვები ფაილის მომზადების ბირთვის ავტომატიზებულ მექანიზმებს Setup Wizard საშუალება არ შეიცავს.

Setup Project ან Setup Wizard საშუალებებით პროექტის შექმნის შემდეგ, პროექტში უნდა ინტეგრირდეს რეალიზებული პროგრამული პაკეტი ფუნქციით Add – Existing Project (მაუსის მარჯვენა ღილაკი Solution Explorer ფანჯარაში. მიეთითება ფაილი გაფართოებით - .csproj (ნახ. 15.2, 15.3).

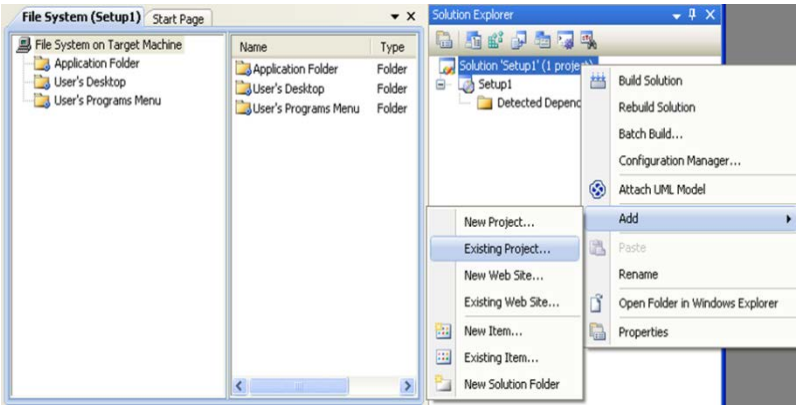

ნახ.15.2

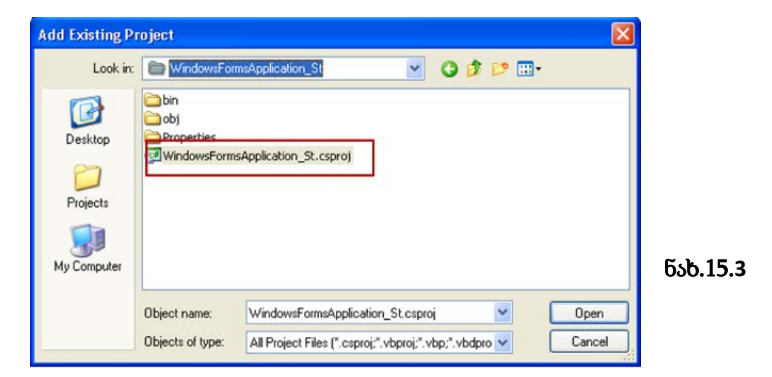

პროექტის ნაწილში File System საქაღალდე Application Folder განკუთვნილია საინსტალაციო პაკეტისთვის. ამ საქაღალდეზე ფუნქციით Add (მაუსის მარჯვენა ღილაკი) იხსნება პროექტის შედეგების დასაპროექტებელი ფანჯარა, სადაც რეკომენდებულია ბაზური შედეგის - Primer output მითითება (ნახ.15.4). Application Folder საქაღალდეს თვისებების ფანჯარაში შესაძლებელია დასაინსტალირებელი პაკეტის სახელის მითითებაც (ნახ.15.5)

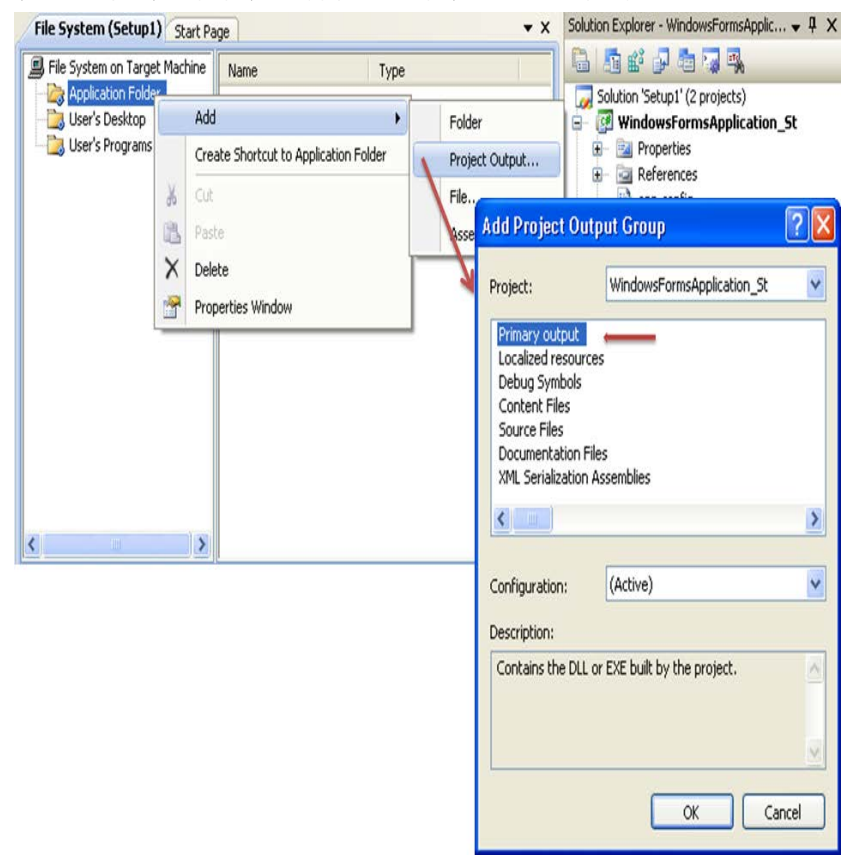

ნახ.15.4

| User Interface (Setup1) File !                                                       | System (S | rroperces                   |                            | V Y A                                           |  |
|--------------------------------------------------------------------------------------|-----------|-----------------------------|----------------------------|-------------------------------------------------|--|
| File System on Target Machine Application Folder User's Desktop User's Programs Menu | Name      | Application Folder File Ins | tallation Properties       | •                                               |  |
|                                                                                      | Prima     | r 😫 👌 🛛 🖻                   |                            |                                                 |  |
|                                                                                      |           | 🗉 Misc                      |                            |                                                 |  |
|                                                                                      |           | (Name)                      | Application Folder         | Application Folder                              |  |
|                                                                                      |           | AlwaysCreate                | False                      | False                                           |  |
|                                                                                      |           | Condition                   |                            |                                                 |  |
|                                                                                      |           | DefaultLocation             | [ProgramFilesFolder][Man   | [ProgramFilesFolder][Manufacturer]\[ProductName |  |
|                                                                                      |           | Property                    | TARGETDIR                  |                                                 |  |
|                                                                                      |           | Transitive                  | False                      |                                                 |  |
| · · · · · · · · · · · · · · · · · · ·                                                | 1         |                             |                            |                                                 |  |
| Pr                                                                                   | operties  |                             |                            | <b>~</b> ‡ ×                                    |  |
| A                                                                                    | pplicatio | •                           |                            |                                                 |  |
|                                                                                      | . 2↓      |                             | _                          | _                                               |  |
| 8                                                                                    | Misc      |                             |                            |                                                 |  |
|                                                                                      | (Name)    |                             | Application Folder         |                                                 |  |
|                                                                                      | AlwaysC   | reate                       | False                      |                                                 |  |
|                                                                                      | Condition |                             |                            |                                                 |  |
|                                                                                      | DefaultL  | ocation                     | [MyPrograms][Company]\[Pro | ject]                                           |  |
|                                                                                      | Property  |                             | TARGETDIR                  |                                                 |  |
|                                                                                      | Transitiv | e                           | False                      |                                                 |  |

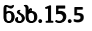

სისტემის ინსტალირების დროს, ხშირად საჭიროა დამხმარე პროგრამების, კომპონენტების ან ბიბლიოთეკების დაყენებაც (მაგ., Windows Installer, .NET Framework, SQL Server Express და სხვ.).

პროექტის Solution Expoler-ის დიალოგურ ფანჯარაში რეალიზებული პროგრამული პაკეტის დამატების შემდეგ ჩნდება ორი პროექტი 1. მიმდინარე ანუ Setup პროექტი და 2. მიერთებული ანუ რაც უნდა დაინსტალირდეს. Setup პროექტზე თაგუნას მარჯვენა ღილაკის მეშვეობით ფუნქციაზე Property ღილაკით ხდება თვისებების დიალოგური ფორმის გამოძახება, სადაც ღილაკით Prerequisites იხსნება წინაპირობების მისათითებელი დიალოგური ფანჯარა (ნახ.15.6 და 15.7).

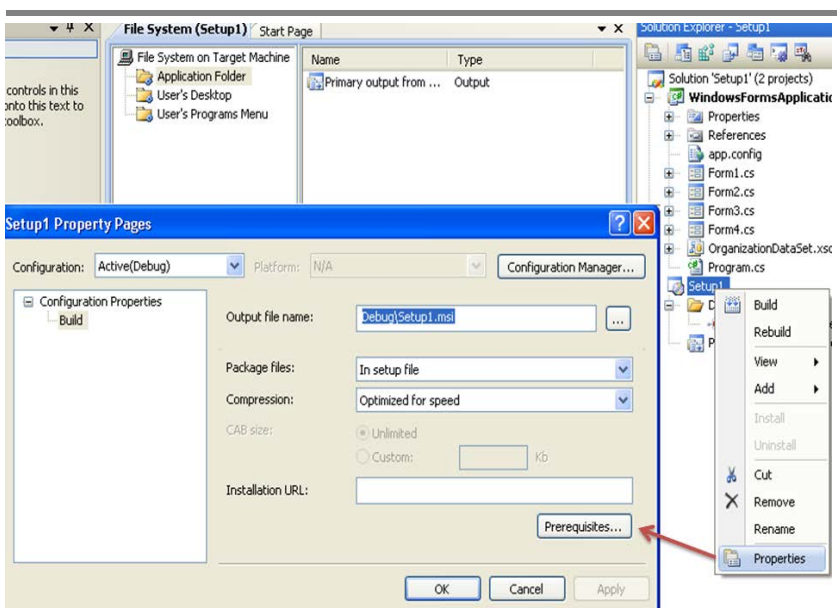

ნახ.15.6

| Setup1 Property Pages                                                                                                    | ? 🗙                 |
|----------------------------------------------------------------------------------------------------|---------------------|
| Prerequisites                                                                                                    | figuration Manager  |
| Create setup program to install prerequisite components Choose which prerequisites to install: INET Framework 3.5 Crystal Reports Basic for Visual Studio 2008 (x86, x64) Microsoft Visual Studio 2008 Report Viewer SQL Server Compact 3.5 Microsoft Visual Basic PowerPacks 1.1 Visual Studio Tools for the Office system 3.0 Runtime SQL Server 2005 Express Edition SP2 (x86) Check Microsoft Update for more redistributable components Specify the install location for prerequisites Download prerequisites from the same location as my application Download prerequisites from the following location: OK Cancel | Kb<br>Prerequisites |

ნახ.15.7

პროექტის ნაწილში File System მოთავსებულია ასევე ორი დამატებითი საქაღალდე User's Desktop (რა განთავსდეს მომხმარებლის სამუშაო მაგიდის საქაღლდეში) და User's Programs Menu (რა განთავსდეს პროგრამული ჩამონათვალის საქაღალდეში).

შესაძლებელია ინსტალაციის პროგრამის დიზაინის ცვლილება (მირითადად, სურათებით/იკონებით გაფორმება) Setup პროექტზე თაგუნას მარჯვენა ღილაკის მეშვეობით View-User Interface ფუნქციის გამომახება (ნახ.15.8).

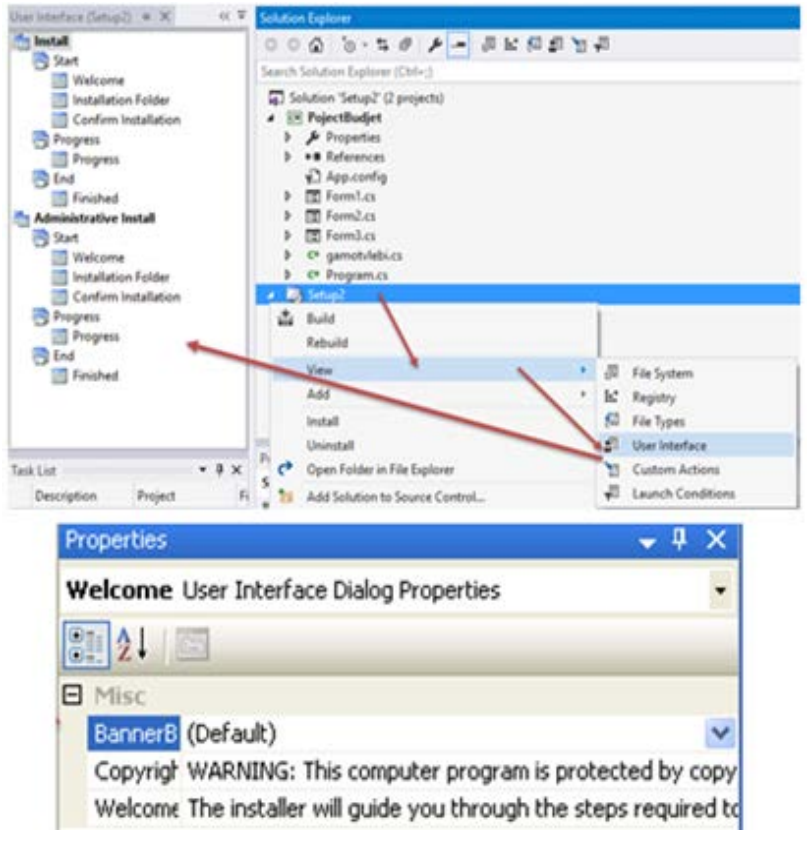

ნახ.15.8

საბოლოოდ, აუცილებელია Setup პროექტის განახლება ფუნქციით Rebuild (ნახ.15.9). Setup.exe გამშვები ფაილი მოთავსებულია Setup პროექტის საქაღალდის ქვესაქაღალდეში -Debug.

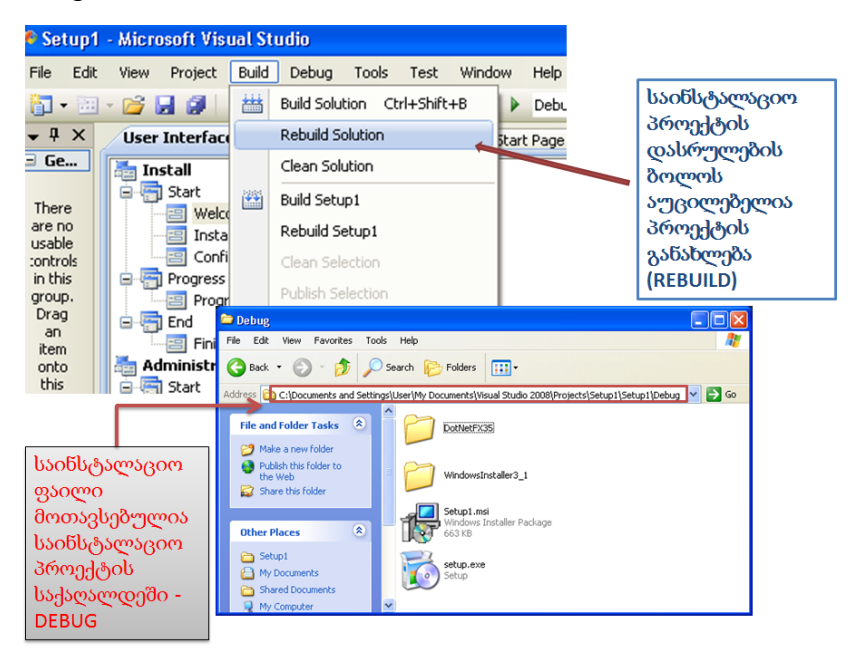

ნახ.15.9

#### დავალება.

ლაბორატორიული სამუშაოს ინსტრუქციის და პროგრა მული კოდების გამოყენებით დაამუშავეთ აპლიკაციის პროექტი,
 გამართეთ იგი, რომ იყოს მუშაობისუნარიანი;

 - ჩაატარეთ ექსპერიმენტი აგებული პროგრამული აპლიკაციის დეახმარებით. საწყისი მონაცემები და საბოლოო შედეგები გაანალიზეთ.

# ლიტერატურა:

 სურგულაძე გ. თურქია ე. (2003). ბიზნესპროცესების მართვის ავტომატიზებული სისტემების დაპროექტება. მონოგრ., ISBN 99940-14-81-1. სტუ, თბილისი. "ტექნიკური უნივერსიტეტი".

 თურქია ე. (2010). ბიზნეს–პროექტების მართვის ტექნოლოგიური პროცესების ავტომატიზაცია. სტუ. თბილისი. "ტექნიკური უნივერსიტეტი".

 ვრანგიშვილი ა., სურგულაძე გ., ვაჭარაძე ი. (2009). ბიზნესპროგრამების ექსპერტულ შეფასებებში გადაწყვეტილებათა მიღების მხარდამჭერი მეთოდები და მოდელები. სტუ. მონოგრ., ISBN 978-9941-14-450-9. თბილისი. "ტექნიკური უნივერსიტეტი".

4. Скопин И. (2004). Основы менеджмента программных проектов. Новосибирский Государственный Университет. INTUIT.

5. Бадави Х., Изуно А., Левики П., Свитинбенк П., Хи Дж., Шварцер Х., Юсуф Л. Создание бизнес-процесса с помощью инструментов Rational и WebSphere. http://www.intuit.ru/studies/courses/1152/258/info

6. სურგულაძე გ., ფხაკაძე ც., კეკენაძე ა. (2016). ორგანიზაციული მართვის ბიზნესპროცესების მოდელირება და დაპროექტება. მონოგრ., ISBN 978-9941-0-8259-7. სტუ, თბილისი. "IT კონსალტინგის ცენტრი".

 სურგულაძე გ., ქრისტესიაშვილი ხ., სურგულაძე გ. (2015).
 საწარმოო რესურსების მენეჯმენტის ბიზნესპროცესების მოდელირება და კვლევა. მონოგრ., ISBN 978-9941-20-557-6. სტუ. თბილისი. "ტექნიკური უნივერსიტეტი".

179
8. Booch G., Jacobson I., rambaugh J. (1996). Unified Modeling Language for Object-Oriented Development. Rational Software Corporation, Santa Clara.

9. გოგიჩაიშვილი გ., ბოლხი გ., სურგულაძე გ., პეტრიაშვილი ლ. (2013). მართვის ავტომატიზებული სისტემების ობიექტორიენტირებული დაპროექტების და მოდელირების ინსტრუმენტები (MsVisio, WinPepsy, PetNet, CPN). სახელმძღვ., ISBN 99940-56-77-8. სტუ.. თბილისი. "ტექნიკური უნივერსიტეტი".

10. სურგულაძე გ., გულიტაშვილი მ., კივილაძე ნ. Webსისტემების ტესტირება, ვალიდაცია და ვერიფიკაცია. (2015). მონოგრ. ISBN 9789941-0-7682-4. სტუ. "IT-კონსალტინგის ცენტრი". თბილისი.

11. Carnegie Mellon Software Engineering Institute. http://www.sei.cmu.edu/

12. Software quality assurance. https://en.wikipedia.org/wiki/-Software\_quality\_assurance

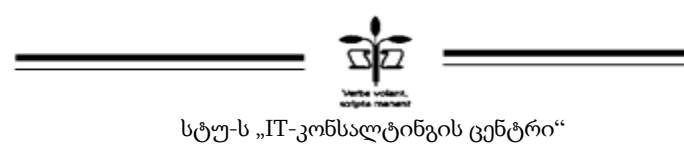

(თბილისი, მ.კოსტავას 77)